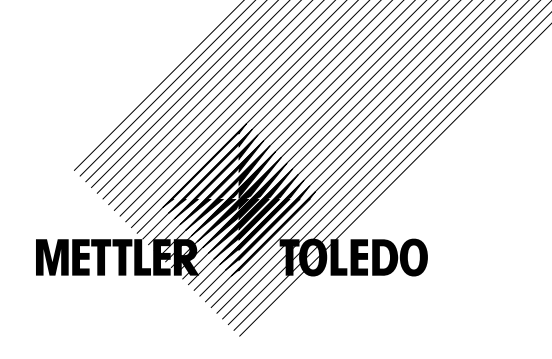

# Руководство по эксплуатации Многопараметрический Трансмиттер M400 FF

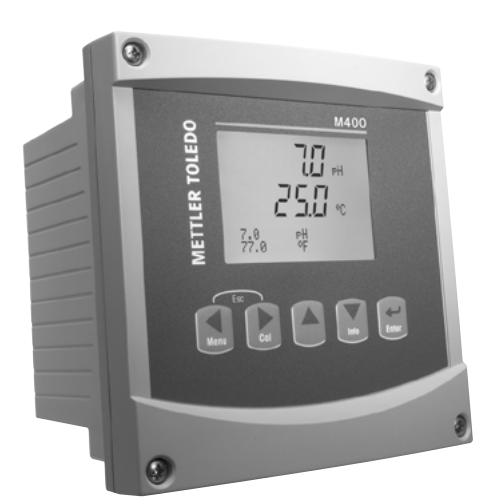

# Руководство по эксплуатации Многопараметрический Трансмиттер M400 FF

# Содержание

| 1 | Введе | ние             |                                                                                                    | _ g          |
|---|-------|-----------------|----------------------------------------------------------------------------------------------------|--------------|
| 2 | Инстр | укции по        | технике безопасности                                                                                                    | 10           |
|   | 2.1   | Описан          | ие символов и обозначений, используемых на оборудовании и в документации                                                              | 10           |
|   | 2.2   | Правил          | а утилизации прибора                                                                                                    | 11           |
|   | 2.3   | Инстру          | кции по эксплуатации многопараметрических трансмиттеров серии М400 во взрывоопасной                                                   |              |
|   |       | среде с         | огласно требованиям АТЕХ/IECEх                                                                                                    | 12           |
|   | 2.4   | Инстру          | кции по эксплуатации многопараметрических трансмиттеров серии М400 во взрывоопасной                                                   |              |
|   |       | среде с         | огласно требованиям FM                                                                                                    | 14           |
|   |       | 2.4.1           | Правила эксплуатации согласно сертификации FM                                                                                         | 14           |
|   |       |                 | 2.4.1.1 Общие указания                                                                                                    | _ 16         |
|   |       |                 | 2.4.1.2 Схемы допустимых межблочных соединений                                                                                        | _ 18         |
| 3 | Общи  | й обзор и       | злелия                                                                                                    | 19           |
| • | 3.1   | Обший           | обзор формата 1/2DIN                                                                                                    | 19           |
|   | 3.2   | Клавиш          | и управления/навигации                                                                                                    | 20           |
|   |       | 3.2.1           | Структура меню                                                                                                    | 20           |
|   |       | 3.2.2           | Клавиши навигации                                                                                                    | 20           |
|   |       |                 | 3.2.2.1 Навигация по дереву меню                                                                                                    | 20           |
|   |       |                 | 3.2.2.2 Выход                                                                                                    | 21           |
|   |       |                 | 3.2.2.3 ВВОД                                                                                                    | _ 21         |
|   |       |                 | 3.2.2.4 Меню                                                                                                    | _ 21         |
|   |       |                 | 3.2.2.5 Режим калибровки                                                                                                    | _ 21         |
|   |       |                 | 3.2.2.6 Режим информации                                                                                                    | _ 21         |
|   |       | 3.2.3           | Навигация по полям ввода данных                                                                                                    | _ 21         |
|   |       | 3.2.4           | Ввод значений и выбор вариантов установки параметров                                                                                  | _ 21         |
|   |       | 3.2.5           | Навигация со значком 1 на экране                                                                                                    | _ 22         |
|   |       | 3.2.6           | Диалоговое окно "Сохранение изменений"                                                                                                | _22          |
|   |       | 3.2.7           | Защитные пароли                                                                                                    | _22          |
|   |       | 3.2.8           | Дисплей                                                                                                    | _22          |
| 4 | Инстр | укции по        | установке                                                                                                    | 23           |
|   | 4.1   | Распак          | эвка и осмотр оборудования                                                                                                    | 23           |
|   |       | 4.1.1           | Размеры монтажного окна — модели 1/2DIN                                                                                               | _23          |
|   |       | 4.1.2           | Процедура установки                                                                                                    | _ 24         |
|   |       | 4.1.3           | Комплект деталей — вариант 1/2DIN                                                                                                    | _ 24         |
|   |       | 4.1.4           | Вариант 1/2DIN — Чертеж с размерами                                                                                                   | _25          |
|   |       | 4.1.5           | Вариант 1/2DIN — Монтаж на трубу                                                                                                    | _25          |
|   | 4.2   | Разъем          | электропитания                                                                                                    | _26          |
|   |       | 4.2.1           | Корпус (для монтажа на стену)                                                                                                    | _26          |
|   | 4.3   | Описан          | ие контактов разъема                                                                                                    | _ 27         |
|   |       | 4.3.1           | Назначение контактов клеммных колодок (ТВ)                                                                                            | _ 27         |
|   |       | 4.3.2           | ТВ2 – Аналоговые датчики удельной электропроводности 4Е/2Е                                                                            | _28          |
|   |       | 4.3.3           | ТВ2 – Аналоговые датчики рН/ОВП                                                                                                    | _28          |
|   |       | 4.3.4           | ТВ2 – Аналоговые датчики кислорода                                                                                                    | _29          |
|   |       | 4.3.5           | IB2 – Датчики ISM (цифровые) рН,амперометрический датчик кислорода,                                                                   | ~            |
|   |       |                 | удельной электропроводности 4-е и растворенного сО2 (низкая концентрация)                                                             | 29           |
|   |       | 4.3.6           | IB2 – Оптические датчики кислорода, датчики ISM (цифровые)                                                                            | -30          |
|   |       |                 | 4.3.6.1 U KODEAEM VP8                                                                                                    | _ 30         |
|   | A A   | Полина          | 4.3.6.2                                                                                                    | _ 3U<br>21   |
|   | 4.4   |                 |                                                                                                    | _ 31         |
|   |       | 4.4.1           | подключение дитчиков юм для измерения рп/овп, измерения удельной электропроводности дитчиком                                          | 101          |
|   |       | 112             | 4-е, имперометрического измерения содержиния кислороди и ристворенного со <sub>2</sub> (низкия концентриция)<br>TP2 Схома каболой АКО | וט (<br>רצ ו |
|   |       | 4.4.Z<br>1 1 3  |                                                                                                    | _ວາ<br>      |
|   | 15    | 4.4.0<br>Полили | подключение дитчиков юм для оптического измерения содержиния кислороди                                                                | 22           |
|   | 4.0   | 10ДКЛЮ<br>151   | Полилоновых дитчиков                                                                                                    | _ J C        |
|   |       | 4.5.1           | ПОДКЛОЧЕНИЕ ОНОЛОГОВОГО ДОТЧИКО ДЛЯ РГИОВП<br>ТВ2 — Типициная электрическая схема для датииков рН/ОВП                                 | _ 30         |
|   |       | 4.J.Z           |                                                                                                    | _ 34<br>_ 37 |
|   |       |                 | т.о.с.т тринисрт/<br>ИБОО Пример 0                                                                                                    | - 04<br>2F   |
|   |       |                 | ч.о.с.с примор 2/ 5.0.3 Примор 3                                                                                                    | 200          |
|   |       |                 | 4.5.2.0 Пример 4                                                                                                    | 27           |
|   |       | 453             | Полкуючение аналогового латчика лля амперометрического измерения солерукания кислорода                                                | 35           |
|   |       | 454             | ТВ2 – Типичная схема полключения аналогового латчика лля амперометониеского измерения                                                 | _ 00         |
|   |       | 1.0.4           | солержания кислорола                                                                                                    | 30           |
|   |       |                 |                                                                                                    | _ 00         |

| 5 | Ввод  | трансмит        | тера в эксплуатацию и вывод из эксплуатации                                             | 40       |
|---|-------|-----------------|-----------------------------------------------------------------------------------------|----------|
|   | 5.1   | Ввод тр         | рансмиттера в эксплуатацию                                                              | 40       |
|   | 5.2   | Вывод           | трансмиттера из эксплуатации                                                            | 4(       |
| 6 | Нача/ | о работь        | I                                                                                       | 4        |
| 7 | Калиб | іровка да       | ІТЧИКОВ                                                                                 | 42       |
|   | 7.1   | Вход в          | режим калибровки                                                                        | 42       |
|   | 7.2   | Калибр          | овка по электропроводности для двух- и четырехэлектродных датчиков                      | 43       |
|   |       | 7.2.1           | Калибровка датчика по одной точке                                                       | 4        |
|   |       | 7.2.2           | Калибровка датчика по двум точкам (только для 4-электродных датчиков)                   | 4        |
|   |       | 7.2.3           | Калибровка по технологической среде                                                     | 4        |
|   | 7.3   | Калибр          | овка амперометрических датчиков кислорода                                               | 4        |
|   |       | 7.3.1           | Калибровка амперометрических датчиков кислорода по однои точке                          | 4        |
|   |       |                 | 7.3.1.1 Автоматическии режим                                                            | 4        |
|   |       | 720             | 7.3.1.2 РУЧНОЙ РЕЖИМКАЛАРСКИ ПО ТОХИОЛОГИИОСКОЙ ОРОЛО                                   | 4        |
|   | 71    | 7.3.Z<br>Калиба | Калиоровка амперометрических датчиков кислорода по технологической среде                | 4        |
|   | 7.4   |                 | Иалибровия оптических датников кислорода (только для датчиков юм)                       | 4;<br>// |
|   |       | 7.4.1           | 7 4 1 1 Автоматический режим                                                            | 4        |
|   |       |                 | 7.4.1.2 Ручной пежим                                                                    | 5        |
|   |       | 742             | Калибровка латчика по лвум точкам                                                       | 5        |
|   |       | 7 <u>–</u>      | 7.4.2.1 Автоматический режим                                                            | 5        |
|   |       |                 | 7.4.2.2 Ручной режим                                                                    | 5        |
|   |       | 7.4.3           | Калибровка по технологической среде                                                     | 0        |
|   | 7.5   | Калибр          | овка датчиков рН                                                                        | 5        |
|   |       | 7.5.1           | Калибровка по одной точке                                                               | 5        |
|   |       |                 | 7.5.1.1 Автоматический режим                                                            | 5        |
|   |       |                 | 7.5.1.2 Ручной режим                                                                    | 54       |
|   |       | 7.5.2           | Калибровка по двум точкам                                                               | 54       |
|   |       |                 | 7.5.2.1 Автоматический режим                                                            | 5        |
|   |       |                 | 7.5.2.2 Ручной режим                                                                    | 5        |
|   |       | 7.5.3           | Калибровка по технологической среде                                                     | 5        |
|   |       | 7.5.4           | Калибровка по мВ (только для аналоговых датчиков)                                       | 5        |
|   |       | 7.5.5           | Калибровка ОВП (только для датчиков ISM)                                                | 5        |
|   | 7.6   | Калибр          | овка датчика содержания растворенного углекислого газа                                  | 5        |
|   |       | 7.6.1           | Калибровка по одной точке                                                               | 5        |
|   |       |                 | 7.6.1.1 Автоматический режим                                                            | 5        |
|   |       | 700             | 7.6.1.2 Ручной режим                                                                    | 5        |
|   |       | 7.6.2           | Калиоровка по двум точкам                                                               | 58       |
|   |       |                 | 7.6.2.1 Автоматическии режим                                                            | D        |
|   |       | 760             | 7.6.2.2 Ручнои режим                                                                    | 0        |
|   | 77    | 7.0.3<br>Калиба |                                                                                         | 0        |
|   | 1.1   |                 | Иалибровиа латшина температуры (полько для аналоговых датчиков)                         | 0        |
|   |       | 7.7.1           | Калибровка датчика температуры по одной точке                                           | 0        |
|   | 78    | Измоце          | калиоровка датчика температуры по двум точкам                                           | 0        |
|   | 7.0   | Провер          | ини постоятных калиоровки дат илка (только для апалогового дат илка)<br>ка латчиков     | 6        |
|   | 7.0   | провор          |                                                                                         | 0        |
| 5 | Конф  | игурация        |                                                                                         | 6        |
|   | 0.1   | ВХОД В          | режим конфигурации                                                                      | 0        |
|   | 0.2   | o o i           |                                                                                         | 0        |
|   |       | 0.2.1           | ПОСТРОИКО КОНОЛО                                                                        | 0        |
|   |       |                 | 0.2.1.1 АНИЛОГОВЫЙ ДИТЧИК                                                               | 04       |
|   |       |                 | 0.2.1.2 ISM-дитчики                                                                     | 04       |
|   |       | <b>Q 7 7</b>    |                                                                                         | 0        |
|   |       | 0.Z.Z<br>8 2 3  | Источник температуры (только для аналоговых датчиков)                                   | 0        |
|   |       | 0.2.0           |                                                                                         | 0        |
|   |       |                 | 8.2.3.2 Тоблица концентопиий                                                            | 6        |
|   |       |                 | 8 2 3 3 Параметры измерения рН/ОВП                                                      | 6        |
|   |       |                 | 8234 Параметры измерения концентрации кислорода с применением                           | 0        |
|   |       |                 |                                                                                         | 6        |
|   |       |                 | 8.2.3.5 Параметры измерения концентрации кислорода с использованием оптических датчиков | 0        |
|   |       |                 | 8.2.3.6 Регулировка скорости отбора для оптических датчиков                             | 7        |
|   |       |                 | 8.2.3.7 Режим светодиода                                                                | 72       |
|   |       |                 | 8.2.3.8 Параметры растворенного углекислого газа                                        | 73       |
|   |       | 8.2.4           | Меню "Averaging"                                                                        | 74       |

|    | 8.3    | Сигнал/Сброс                                                                               | 74         |
|----|--------|--------------------------------------------------------------------------------------------|------------|
|    |        | 8.3.1 Alarm (сигнализация)                                                                 | 74         |
|    |        | 8.3.2 Очистка                                                                              | 76         |
|    | 8.4    | Настройка ISM (доступна для ISM-датчиков pH, кислорода и растворенного углекислого газа)   | 77         |
|    |        | 8.4.1 Контроль датчиков                                                                    | 77         |
|    |        | 8.4.2 Меню счетчик циклов промывки                                                         | 79         |
|    |        | 8.4.3 Меню счетчик циклов стерилизации                                                     | 79         |
|    |        | 8.4.4 Меню "Счетчик циклов автоклавирования"                                               | 80         |
|    |        | 8.4.5 Меню "Сорос счетчика/таимера ISM"                                                    | 81         |
|    | 0 5    | 8.4.6 Настроика динамическои индикации ресурса (DLI) (только для ISM-датчиков рН)          | 81         |
|    | 8.5    | Дисплеи                                                                                    | 82         |
|    |        | 0.5.1 Измерение                                                                            | 02<br>02   |
|    |        | 0.0.2 Розрешение<br>8.5.3 Подоветия                                                        | 02<br>83   |
|    |        |                                                                                            | 00<br>83   |
|    |        | 8.5.5 Меню "Контроль латчика ISM" (лоступно только при использовании латчиков ISM)         | 00<br>83   |
|    | 86     |                                                                                            | 00         |
| •  | 0.0    |                                                                                            | 0          |
| 9  | Систе  |                                                                                            | 83         |
|    | 9.1    | Оцдить язык                                                                                | 00         |
|    | 9.2    | Пироли<br>0.2.1 Изманание паролей                                                          | 00         |
|    |        |                                                                                            | 86         |
|    | 03     | 9.2.2 Пастройка доступа к меню для оператора<br>Установка/Сброс блокировки                 | 86         |
|    | 94     | Сблос                                                                                      | 00         |
|    | 0.1    | 9 4 1 Перезалуск системы                                                                   | 87         |
|    |        | 9.4.2 Сброс калибровки прибора                                                             | 87         |
|    | 9.5    | Установить дату/время                                                                      | 87         |
| 10 | Тоуци  |                                                                                            |            |
| 10 | 10 1   | Акасностика                                                                                | 88         |
|    | 10.1   | 10.1.1 Проверка молели/ПО                                                                  | 88         |
|    |        | 10.1.2 Дисплей                                                                             | 88         |
|    |        | 10.1.3 Клавиатура                                                                          | 89         |
|    |        | 10.1.4 Память                                                                              | 89         |
|    |        | 10.1.5 Считывание аналоговых входов                                                        | 89         |
|    |        | 10.1.6 О2 оптический                                                                       | 89         |
|    | 10.2   | Калибровка                                                                                 | 90         |
|    |        | 10.2.1 Калибровка измерительного прибора (только по каналу А)                              | 90         |
|    |        | 10.2.1.1 Сопротивление                                                                     | 90         |
|    |        | 10.2.1.2 Температура                                                                       | 91         |
|    |        | 10.2.1.3 Сила тока                                                                         | 92         |
|    |        | 10.2.1.4 Напряжение                                                                        | 93         |
|    |        | 10.2.1.5 Диагностика кg                                                                    | 93         |
|    |        | 10.2.1.6 ДИЛГНОСТИКА КГ                                                                    | 94         |
|    |        | 10.2.1.7 Килиоровки инилогового входного сигнили                                           | 94         |
|    | 10.3   | то.2.2 Влокировка доступа к функциям калиоровки<br>Техническое обслуживание                | 95<br>95   |
|    |        |                                                                                            | 00         |
| 11 | ИНФО   | 06                                                                                         | 96         |
|    | 11.1   | Сообщения                                                                                  | 96         |
|    | 11.2   | Динные килиоровки                                                                          | 90         |
|    | 11.3   | проверка моделии по<br>Ланные латника ISM (лостипно только при использовании латников ISM) | 97         |
|    | 11.4   | Анпистоника катчика ISM (доступно только при использовании датчиков юм)                    | 07         |
| 10 | 0      |                                                                                            | 0,         |
| 12 | LCETEB | ОЙ ПРОТОКОЛ ШИНЫ FOUNDATION                                                                | 100        |
|    | 12.1   |                                                                                            | 100        |
|    | 10.0   | 12.1.1 αρλητοκτγρα υποτονισι<br>Μαλολό δλαμα ΜΛΟΟ ΕΕ                                       | 100<br>101 |
|    | 12.2   | 12.2.1 Конфигурания блоков                                                                 | וטו<br>10י |
|    | 12.3   | Полготовка к работе                                                                        | 102        |
|    | 12.0   | 12.3.1 Конфигурация сети                                                                   | 103        |
|    |        | 12.3.2 Идентификация и адресация                                                           | 103        |
|    |        | 12.3.3 Ввод в эксплуатацию через программу конфигурации FF                                 | 104        |
|    |        | 12.3.4 Масштабирование параметра OUT                                                       | 106        |

| Обслу | /живание                                                                                              | 107          |
|-------|----------------------------------------------------------------------------------------------------|--------------|
| 13.1  | Очистка передней панели                                                                               | 107          |
| Устро | инение неполадок                                                                                      | 108          |
| 14.1  | Сообщения об ошибках при измерении электропроводности / Список предупреждений                         | _            |
|       | и сигналов для аналоговых датчиков                                                                    | 108          |
| 14.2  | Сообщения об ошибках при измерении электропроводности / Список предупреждений                         |              |
|       | и сигналов для датчиков ISM                                                                           | 109          |
| 14.3  | Сообщения об ошибках при измерении рН / Список предупреждений и сигналов                              | 109          |
|       | 14.3.1 Датчики pH, кроме pH-электродов с двойной мембраной                                            | 109          |
|       | 14.3.2 рН-электроды с двойной мембраной (pH/pNa)                                                      | _ 110        |
|       | 14.3.3 Сообщения ОВП                                                                                  | _ 110        |
| 14.4  | Сообщения об ошибках при амперометрическом определении кислорода / Список предупреждений и сигналов _ | 111          |
|       | 14.4.1 Датчик растворенного кислорода                                                                 | 111          |
|       | 14.4.2 Датчик растворенного кислорода                                                                 | _ 111        |
|       | 14.4.3 Датчик определения следов кислорода                                                            | _ 112        |
| 14.5  | Сообщения об ошибках при оптическом измерении О2 / Список предупреждений и сигнализаций               | _ 112        |
| 14.6  | Сообщения об ошибках при измерении растворенного углекислого газа /                                   |              |
|       | Список предупреждений и сигнализаций                                                                  | _ 113        |
| 14.7  | Обозначение предупреждения или тревожной сигнализации на дисплее                                      | _ 114        |
|       | 14.7.1 Обозначение предупреждения                                                                     | _ 114        |
|       | 14.7.2 Обозначение сигнала                                                                            | _ 114        |
| Прин  | адлежности и запасные детали                                                                          | 115          |
| Техн  | ческие характеристики                                                                                 | 116          |
| 16.1  | Общие технические характеристики                                                                      | 116          |
| 16.2  | Электрические характеристики                                                                          | 120          |
| 16.3  | Характеристики шины FOUNDATION                                                                        | 120          |
| 16.4  | 4 Механические характеристики                                                                         |              |
| 16.5  | Характеристики, связанные с условиями среды                                                           | 121          |
| 16.6  | Схемы допустимых межблочных соединений                                                                | 122          |
|       | 16.6.1 Установка, техническое обслуживание и проверка                                                 | 122          |
|       | 16.6.2 Схема монтажа межблочных соединений: общие рекомендации                                        | 123          |
|       | 16.6.3 Примечания                                                                                     | 126          |
| Ταблι | ща параметров по умолчанию                                                                            | 127          |
| Γαραι | чи нар ни с р с на ули на на на на на на на на на на на на на                                         | 131          |
| Tacu  |                                                                                                    | 100          |
|       | ицы буферных растворов                                                                                | 132          |
| 19.1  | Стандартные значения рн оуферных растворов                                                            | _ 13Z        |
|       | 19.1.1 Mether 10                                                                                      | _ 13Z        |
|       |                                                                                                    | _ ISS<br>122 |
|       |                                                                                                    | _ Iວວ<br>121 |
|       | 19.1.4 Отиндиртные оуферные ристворы INIST (DIN и JIS 19200: 2000–01)<br>10.1.5 Буфорц Нарь           | 104<br>101   |
|       | 18.1.0 Буферы ПИСП<br>10.1.6 Буферы Сіба (04)                                                         | _ ເວ4<br>າວຂ |
|       | 19.1.0 Dyyepbi Ubu (94)<br>10.1.7 Marak Titrisala Diadal da Haön Eivanala                             | _ 130<br>125 |
|       | וס.ו. / אופוטא אוווסטופ, ולופטפי-חטפוו רוגעוועופ<br>10.1.9 – געלסטע אולא/                             | _ 130<br>126 |
|       | 18.1.0 Буферы W1W                                                                                     | סטו _<br>מצו |
| 10.0  | из. I. σ – руференика 2.0002<br>Буферы ила pH-электроилов с иройной мембраной                         | סטו _<br>דבו |
| 19.2  | טישיסאט איז איז איז איז איז איז איז איז איז איז                                                       | _ וטו<br>רמן |
|       |                                                                                                    | 10/          |

# Введение

1

Предполагаемая область применения – Двухпроводной многопараметрический трансмиттер M400 представляет собой одноканальный технологический прибор для измерения различных свойств жидкостей и газов, с возможностью подключения по технологии FOUNDATION fieldbus<sup>™</sup> К этим свойствам относятся удельная электропроводность, содержание растворенного кислорода, содержание растворенного углекислого газа (CO<sub>2</sub>), а также pH/OBП. Эти параметры указаны на табличке, расположенной на задней стенке прибора.

Уникальной особенностью трансмиттера М400 является возможность работать как с обычными датчиками (аналоговыми), так и с датчиками ISM (цифровыми).

#### Трансмиттер М400 FF применяется для измерения следующих параметров:

| Параметр                                     | M400 FF    |                                        |
|----------------------------------------------|------------|----------------------------------------|
|                                              | Аналоговый | Цифровое управление<br>датчиками (ISM) |
| рН/ОВП                                       | •          | •                                      |
| Двухэлектродный датчик электропроводности    | •          | _                                      |
| Четырехэлектродный датчик электропроводности | •          | •                                      |
| Амп. датчик растворенного кислорода          |            |                                        |
| (млн-1;млрд-1;следы)                         | ●/●/●      | ●/●/●                                  |
| Амп. 02                                      | •          | •                                      |
| Оптический датчик кислорода (млн-1;млрд-1)   | _          | •/•                                    |
| Датчик растворенного углекислого газа        |            |                                        |
| (низкая концентрация)                        | _          | •                                      |

Большой четырехстрочный жидкокристаллический дисплей с задней подсветкой выводит информацию об измеренных значениях и настройках прибора. Система меню позволяет оператору изменять все рабочие параметры при помощи клавиш на передней панели. Предусмотрена функция блокировки меню с защитой по паролю, которая позволяет предотвратить несанкционированное использование прибора. С помощью интерфейса FF можно сконфигурировать блок аналогового выхода, блок дискретного входа и блок дискретного выхода для статуса сигнализации/очистки, статуса удержания и компенсации давления.

Настоящее описание соответствует версии 1.0.02 встроенного ПО для трансмиттера M400 FF. Изменения вносятся постоянно, без предварительного уведомления.

2

# Инструкции по технике безопасности

Настоящее руководство содержит информацию по технике безопасности, в которой используются следующие обозначения и форматы.

#### 2.1 Описание символов и обозначений, используемых на оборудовании и в документации

ВНИМАНИЕ! ПРЕДУПРЕЖДЕНИЕ: ОПАСНОСТЬ ПОЛУЧЕНИЯ ТРАВМ.

ВНИМАНИЕ! Возможен выход из строя или неправильная работа прибора.

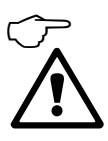

ПРИМЕЧАНИЕ: Важная информация для работы.

Такой символ на трансмиттере или в тексте настоящего руководства обозначает опасность и/или другой возможный риск, включая риск поражения электрическим током (см. сопроводительную документацию).

Ниже приводится список общих инструкций по технике безопасности и предупреждений. Несоблюдение этих инструкций может привести к повреждению оборудования и/или травмам оператора.

- Установку и эксплуатацию трансмиттера М400 должен осуществлять только персонал, знакомый с трансмиттером и имеющий необходимую квалификацию для данной работы.
- Эксплуатация трансмиттера М400 должна производиться при указанных условиях эксплуатации (см. разд. 16 "Технические характеристики").
- Ремонт трансмиттера М400 должен осуществлять только квалифицированный, обученный персонал.
- Не допускается вмешательство или внесение каких-либо модификаций в трансмиттер М400, за исключением описанных в настоящем руководстве процедур регулярного обслуживания, очистки и замены предохранителя.
- Компания Меттлер-Толедо не несет ответственности за повреждения, вызванные внесением в трансмиттер несанкционированных модификаций.
- Следует принимать во внимание все предупреждения, меры предосторожности и инструкции, указанные на изделии или в прилагаемой к нему документации.
- Установка оборудования должна производиться, как описано в настоящем руководстве.
   Соблюдайте соответствующие местные и национальные нормативы.
- При нормальной работе защитные крышки должны обязательно находиться на своем месте.
- Если данное оборудование используется не так, как указано производителем, обеспечиваемая им защита от опасностей может быть нарушена.

#### ПРЕДУПРЕЖДЕНИЯ:

При установке кабельных разъемов и обслуживании данного прибора требуется доступ к напряжению опасного уровня.

Перед обслуживанием необходимо отключить сетевой кабель и разъемы открытого коллектора, подсоединенные к отдельному источнику питания. Выключатель или автоматический выключатель питания должен находиться в непосредственной близости от оборудования, в пределах досягаемости ОПЕРАТОРА; Он должен быть отмечен как устройство отключения оборудования. Электропитание должно подводиться через выключатель или автоматический выключатель питания, являющиеся средствами отключения оборудования.

Установка электрооборудования должна производиться в соответствии с Национальными электротехническими нормативами США и/или другими применимыми национальными или местными нормативами.

 $\widehat{\phantom{a}}$ 

#### ПРИМЕЧАНИЕ: СБОИ ТЕХНОЛОГИЧЕСКОГО ПРОЦЕССА

Поскольку условия технологического процесса и условия безопасности могут зависеть от стабильной работы данного трансмиттера, следует предусмотреть соответствующие способы обеспечения непрерывной работы в ходе очистки и замены датчиков, а также калибровки датчиков и прибора.

# 2.2 Правила утилизации прибора

При выводе трансмиттера из эксплуатации следует соблюдать все местные экологические нормативы по надлежащей утилизации.

#### 2.3 Инструкции по эксплуатации многопараметрических трансмиттеров серии М400 во взрывоопасной среде согласно требованиям ATEX/IECEx

Многопараметрические трансмиттеры серии M400 производятся компанией Mettler-Toledo GmbH.

Они прошли проверку IECEх и признаны соответствующими следующим стандартам:

- IEC 60079-0: 2011
   Редакция: 6.0 Взрывоопасные среды -Часть 0: Общие требования
- IEC 60079-11: 2011
   Редакция: 6.0 Взрывоопасные среды -Часть 11: Защита оборудования по искробезопасности "i"
- IEC 60079-26: 2006
   Редакция: 2 Взрывоопасные среды -Часть 26: Оборудование с уровнем защиты (EPL) Ga

#### Маркировка Ех:

- Ex ib [ia Ga] IIC T4 Gb
- Ex ib [ia Da] IIIC T80°C Db IP66

#### номере сертификата:

- IECEX CQM 12.0021X
- SEV 12 ATEX 0132 X

#### 1. Специальные условия использования (Х-маркировка в номере сертификата):

- Избегать опасности взрыва в результате удара или трения, предотвращать искрообразование.
- Избегать электростатических разрядов на корпус. Для очистки использовать только влажную ткань.
- 3. При монтаже в опасных зонах использовать кабельные муфты класса защиты IP66 (входят в комплект).

#### 2. При использовании обратите внимание:

- 1. Номинальный диапазон температур окружающего воздуха:
  - для газовой среды: –20 ~ + 60 °C
  - для пыльной среды: -20 ~ + 57 °C
- 2. Запрещается производить работы по модернизации интерфейса в опасных зонах.
- 3. Пользователям запрещается заменять внутренние электрические компоненты.
- 4. В процессе установки, эксплуатации и техобслуживания необходимо соблюдать требования стандарта IEC 60079-14.
- 5. При установке в среде взрывоопасной пыли
  - 5.1 Следует использовать кабельную муфту или заглушку кабеля в соответствии с нормами

IEC 60079-0:2011 и IEC 60079-11:2011 с маркировкой Ex ia IIIC IP66.

- 5.2 Пленочное покрытие клавиш многопараметрического трансмиттера должно быть защищено от света.
- 5.3 Не подвергайте пленочное покрытие клавиш опасности механического повреждения.
- Принимайте во внимание предупреждение: опасность образования электростатического заряда — см. инструкции. Не допускайте воспламенения в результате удара или трения при
  - работе с Ga.
- Для подключения к искробезопасной цепи используйте следующие максимальные значения:

| Клемма     | Функция                                     | Безопасные значения                              |                                                   |                                                    |                                              |                                                      |
|------------|---------------------------------------------|--------------------------------------------------|---------------------------------------------------|----------------------------------------------------|----------------------------------------------|------------------------------------------------------|
| 10, 11     | Питание (FF)<br>Полевое устройство<br>FISCO | U <sub>i</sub> = 17,5 B                          | I <sub>i</sub> = 380 мА                           | Р <sub>і</sub> = 5,32 Вт                           | $L_i = 0$                                    | Сі = 3 нФ                                            |
|            | Линейное электро-<br>питание                | U <sub>i</sub> = 24 B                            | I <sub>i</sub> = 200 мА                           | P <sub>i</sub> = 1,2 BT                            | $L_i = 0$                                    | Сі = 3 нФ                                            |
| P, Q       | Аналоговый вход                             | U <sub>i</sub> = 24 B                            | I <sub>i</sub> = 100 мА                           | P <sub>i</sub> = 0,8 BT                            | $L_i = 0$                                    | С <sub>і</sub> = 15 нФ                               |
| N, O       | Датчик с интерфей-<br>сом RS485             | U <sub>o</sub> = 5,88 B<br>U <sub>i</sub> = 24 B | I <sub>o</sub> = 54 мА<br>I <sub>i</sub> = 100 мА | Р <sub>о</sub> = 79 мВт<br>Р <sub>i</sub> = 0,8 Вт | L <sub>o</sub> = 1 мГн<br>L <sub>i</sub> = 0 | С <sub>о</sub> = 1,9 мкФ<br>С <sub>і</sub> = 0,7 мкФ |
| L, M       | Однопроводный<br>датчик                     | U <sub>o</sub> = 5,88 B                          | I <sub>o</sub> = 22 мА                            | Р <sub>о</sub> = 32 мВт                            | L <sub>o</sub> = 1 мГн                       | С <sub>о</sub> = 2,8 мкФ                             |
| I, J, K    | Термодатчик                                 | $U_{o} = 5,88 \text{ B}$                         | I <sub>o</sub> = 5,4 мА                           | Р <sub>о</sub> = 8 мВт                             | L <sub>o</sub> = 5 мГн                       | С <sub>о</sub> = 2 мкФ                               |
| В, С, D, Н | Датчик растворен-<br>ного кислорода         | U <sub>o</sub> = 5,88 B                          | I <sub>o</sub> = 29 мА                            | Р <sub>о</sub> = 43 мВт                            | L <sub>o</sub> = 1 мГн                       | С <sub>о</sub> = 2,5 мкФ                             |
| A, B, E, G | Датчик электропро-<br>водности              | U <sub>o</sub> = 5,88 B                          | I <sub>o</sub> = 29 мА                            | Р <sub>о</sub> = 43 мВт                            | L <sub>o</sub> = 1 мГн                       | С <sub>о</sub> = 2,5 мкФ                             |
| A, E, G    | Датчик рН                                   | U <sub>o</sub> = 5,88 B                          | I <sub>o</sub> = 1,3 мА                           | Р <sub>о</sub> = 1,9 мВт                           | L <sub>o</sub> = 5 мГн                       | С <sub>о</sub> = 2,1 мкФ                             |

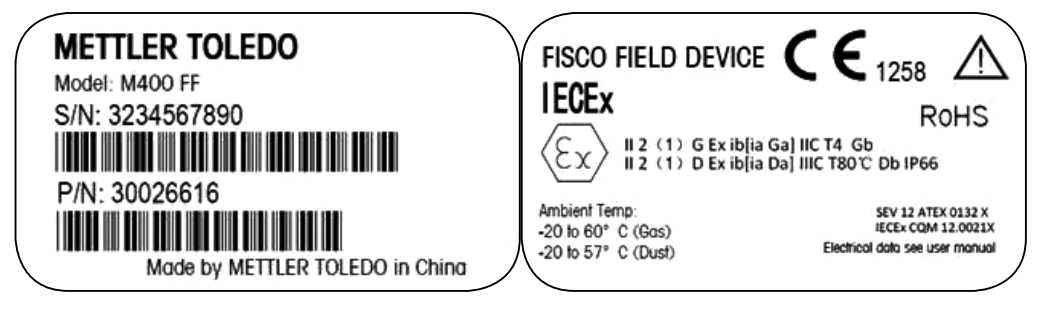

Этикетка модели M400 FF.

# C FM US APPROVED

# 2.4 Инструкции по эксплуатации многопараметрических трансмиттеров серии М400 во взрывоопасной среде согласно требованиям FM

#### 2.4.1 Правила эксплуатации согласно сертификации FM

Многопараметрические трансмиттеры серии М400 производятся компанией Меттлер-Толедо GmbH.

Трансмиттеры прошли проверку NRTL cFMus и признаны соответствующими следующим требованиям.

Оборудование оснащено средствами заземления с внутренними проводными контактами и разделанным концом под заземление.

| Маркировка для США               |                                                                                                    |  |  |  |
|----------------------------------|----------------------------------------------------------------------------------------------------|--|--|--|
| Диапазон рабочих<br>температур   | От -20 до +60 °С                                                                                                    |  |  |  |
| Степень защиты                   | Тип корпуса 4X, класс IP 66                                                                                                    |  |  |  |
| Искробезопасность                | – Класс I, раздел 1, группы А, В, С, D Т4А<br>– Класс II, раздел 1, группы Е, F, G<br>– Класс III                                                                                                    |  |  |  |
| Искробезопасность                | Класс I, зона О, АЕх іа IIC Т4 Ga                                                                                                    |  |  |  |
| Параметры                        | <ul> <li>Целый объект: схема межблочных соединений с категорией<br/>защиты 12112601 и 12112602</li> <li>Шина FISCO: схема межблочных соединений с категорией<br/>защиты 12112603 и 12112602</li> </ul>                                                                                                    |  |  |  |
| Невоспламеняющийся<br>тип защиты | – Класс I, раздел 2, группы А, В, С, D Т4А<br>– Класс I, зона 2, группы IIC Т4                                                                                                    |  |  |  |
| Сертификат №                     | 3046275                                                                                                    |  |  |  |
| Стандарты                        | <ul> <li>- FM3810:2005<br/>Стандарт сертификации измерительного, контрольного<br/>и лабораторного электрооборудования</li> <li>- ANSI/IEC-60529:2004 Степени защиты корпуса (код IP)</li> <li>- ANSI/ISA-61010-1:2004<br/>Редакция: 3.0. Требования по безопасности измерительного, контрольного и лабораторного электрооборудования.<br/>Часть 1. Общие требования</li> <li>- ANSI/NEMA 250:1991<br/>Корпуса для электрооборудования (не более 1000 вольт)</li> <li>- FM3600:2011 Стандарт сертификации электрооборудования<br/>для эксплуатации во взрывоопасных (категорированных)<br/>зонах. Общие требования</li> <li>- FM3610:2010<br/>Стандарт сертификации искробезопасной и сопряженной<br/>аппаратуры для эксплуатации во взрывоопасных<br/>(категорированных) зонах класса I, II и III, раздела 1</li> <li>- FM3611:2004 Стандарт сертификации электрооборудования<br/>невоспламеняющегося типа защиты для эксплуатации во<br/>взрывоопасных (категорированных) зонах класса I и II,<br/>раздел 2, и класса III, раздел 1 и 2</li> <li>- ANSI/ISA-60079-0:2013 Редакция: 6.0 Взрывоопасные среды.<br/>Часть 0. Общие требования</li> <li>- ANSI/ISA-60079-11:2012<br/>Редакция: 6.0 Взрывоопасные среды. Часть 11. Защита<br/>оборудования по искробезопасности «i»</li> </ul> |  |  |  |

| Маркировка для Канады            |                                                                                                    |  |  |  |
|----------------------------------|----------------------------------------------------------------------------------------------------|--|--|--|
| Диапазон рабочих<br>температур   | От -20 до +60 °С                                                                                                    |  |  |  |
| Степень защиты                   | Тип корпуса 4X, класс IP 66                                                                                                    |  |  |  |
| Искробезопасность                | – Класс I, раздел 1, группы А, В, С, D Т4А<br>– Класс II, раздел 1, группы Е, F, G<br>– Класс III                                                                                                    |  |  |  |
| Искробезопасность                | Класс I, зона O, Ex ia IIC T4 Ga                                                                                                    |  |  |  |
| Параметры                        | <ul> <li>Целый объект: схема межблочных соединений с категорией<br/>защиты 12112601 и 12112602</li> <li>Шина FISCO: схема межблочных соединений с категорией<br/>защиты 12112603 и 12112602</li> </ul>                                                                                                    |  |  |  |
| Невоспламеняющийся<br>тип защиты | Класс I, раздел 2, группы А, В, С, D Т4А                                                                                                    |  |  |  |
| Сертификат №                     | 3046275                                                                                                    |  |  |  |
| Стандарты                        | <ul> <li>САN/CSA-C22.2 No. 60529:2010<br/>Степени защиты корпуса (код IP)</li> <li>САN/CSA-C22.2 No. 61010-1:2004<br/>Редакция: 3.0. Требования по безопасности измерительного,<br/>контрольного и лабораторного электрооборудования. Часть 1.<br/>Общие требования</li> <li>САN/CSA-C22.2 № 94:1976<br/>Специальные корпуса. Промышленное применение</li> <li>САN/CSA-C22.2 No. 213-M1987:2013<br/>Невоспламеняющееся оборудование для эксплуатации во<br/>взрывоопасных помещениях категории класс I, раздел 2.<br/>Промышленное применение</li> <li>САN/CSA-C22.2 No. 60079-0:2011<br/>Редакция: 2.0 Взрывоопасные среды. Часть 0. Общие<br/>требования</li> <li>САN/CSA-C22.2 No. 60079-11:2014<br/>Редакция: 2.0 Взрывоопасные среды. Часть 11. Защита<br/>оборудования по искробезопасности «i»</li> </ul> |  |  |  |

#### 2.4.1.1 Общие указания

Многопараметрические трансмиттеры моделей M400/2(X)H, M400G/2XH, M400FF, M400PA предназначены для эксплуатации во взрывоопасных средах, содержащих любые горючие материалы групп взрывоопасности A, B, C, D, E, F и G согласно требованиям, относящимся к приборам класса I, II, III, раздела 1, а также групп A, B, C и D согласно требованиям, относящимся к приборам класса I, раздела 2 (National Electrical Code® (ANSI/NFPA 70 (NEC®)), статья 500; или Canadian Electrical (CE) Code® (CEC часть 1, CAN/CSA-C22.1), Приложение F при установке в Канаде, или групп взрывоопасности IIC, IIB или IIA, для которых требуются приборы класса I, зоны 0, AEx/Ex ia IIC T4, Ga (National Electrical Code® (ANSI/NFPA 70 (NEC®)), статья 500; или Canadian Electrical (CE) Code® (CEC часть 1, CAN/CSA-C22.1), Приложение F при установке в Канаде.

Если многопараметрический трансмиттер M400/2(X)H, M400G/2XH, M400FF, M400PA установлен и эксплуатируется во взрывоопасных зонах, необходимо соблюдать общие правила взрывобезопасной установки и изложенные в данном руководстве правила безопасности.

Также необходимо строго соблюдать инструкции по эксплуатации, стандарты и правила установки электрических систем, касающиеся взрывозащиты.

Все работы по монтажу электрических систем во взрывоопасных помещениях должны выполнять квалифицированные специалисты.

Инструкции по монтажу специальной запорной арматуры прилагаются к монтажному комплекту. Монтаж согласно правилам для потенциально взрывоопасной среды не влияет на работу устройства позиционирования SVI FF.

Оборудование не предназначено для использования в целях индивидуальной защиты. Во избежание травм предварительно ознакомьтесь с содержанием руководства.

За помощью с переводом обращайтесь в местное представительство или по электронной почте process.service@mt.com.

#### Предупреждающие надписи и маркировка

#### Предупреждения, касающиеся взрывоопасных зон:

- 1. Правила установки, действующие в США, см. в ANSI/ISA-RP12.06.01, «Установка искробезопасных систем во взрывоопасных (категорированных) зонах».
- При установке в США необходимо соблюдать требования National Electrical Code<sup>®</sup> (ANSI/NFPA 70 (NEC<sup>®</sup>)).
- При установке в Канаде необходимо соблюдать требования Canadian Electrical (CE) Code<sup>®</sup> (CEC часть 1, CAN/CSA-C22.1).
- Монтаж электропроводки должен соответствовать местным и национальным правилам устройства электроустановок. Номинал проводов по температуре должен быть как минимум на 10 °C выше самой высокой ожидаемой температуры окружающей среды.
- Кабельные вводы, если от них зависит класс защиты, должны быть сертифицированы согласно требуемому типу защиты и категории помещения, которые указаны на паспортной табличке установки (системы).
- Внутренний терминал заземления является основным, а внешний вспомогательным (вторичным) средством защиты, обеспечивающим дополнительный контакт, когда это разрешают или требуют местные надзорные органы.

- Для монтажа в среде класса II, содержащей электропроводящую и непроводящую пыль, и в среде класса III, содержащей легковоспламеняющиеся летучие компоненты, следует применять пылезащитные уплотнения кабельного канала.
- Для обеспечения максимальной защиты от проникновения влаги и пыли следует применять сертифицированные уплотнения, а резьбовые соединения (метрические и NPT) — уплотнять специальной лентой или герметиком.
- 9. Когда оборудование поставляется с пластмассовыми заглушками на отверстиях для кабелей или кабелепроводов, за установку надлежащих кабельных муфт, адаптеров или заглушек, соответствующих окружающим условиям в месте установки, ответственность несет конечный пользователь. При установке во взрывоопасном (категорированном) помещении кабельные уплотнения, адаптеры и заглушки должны, кроме того, соответствовать условиям среды в данном помещении и требованиям местного надзорного органа, в чью юрисдикцию входит установка.
- 10. Конечный пользователь должен получить у производителя консультацию относительно условий сохранения права на гарантийный ремонт. Разрешается применять только заглушки, монтажные винты, винты крепления крышек и прокладки, поставляемые производителем. Их замена на компоненты других производителей не допускается.
- Винты крепления крышек затягиваются моментом 1,8 Н●м (15,8 дюйм•фунта). Превышение крутящего момента может привести к поломке корпуса.
- Минимальный крутящий момент для затяжки винтов-фиксаторов М4 (№ 6) на клеммах проводников — не менее 1,2 Н•м (10,6 дюйм•фунта), в соответствии с указанными требованиями.
- 13. В процессе монтажа необходимо соблюдать осторожность, избегая ударов и трения, которые могут стать источником воспламенения.
- 14. Используйте только медные, алюминиевые с медным покрытием или алюминиевые проводники.
- Рекомендуемый момент затяжки зажимов внешней электропроводки не менее 0,8 Н•м (7 дюйм•фунтов), в соответствии с указанными требованиями.
- 16. Многопараметрический трансмиттер M400/2(X)H, M400G/2XH в невоспламеняющемся исполнении следует подключать только к схемам NEC Class 2 с безопасным напряжением выходного тока, как указано в National Electrical Code<sup>®</sup> (ANSI/NFPA 70 (NEC<sup>®</sup>)). Если устройства подключаются к двум отдельным источникам питания, они оба должны соответствовать этому требованию.
- Сертификаты для класса I, зоны 2 основаны на классификации по разделам и маркировке приемлемости согласно статье 505 National Electrical Code<sup>®</sup> (ANSI/NFPA 70 (NEC<sup>®</sup>)).
- На многопараметрический трансмиттер M400/2(X)H, M400G/2XH, M400FF, M400PA выдан сертификат FM по системе сертификации типа 3, как указано в руководстве 67 ISO.
- Безопасность системы может снизиться в результате несанкционированного вмешательства или установки нештатных компонентов.
- Снятие или установка заменяемых электрических разъемов допускается только в том случае, когда гарантируется отсутствие воспламеняющихся паров.
- 21. Для многопараметрического трансмиттера моделей М400/2(X)H, M400G/2XH, M400FF, M400PA не предусмотрено проведение операций технического или иного обслуживания. Неисправные блоки, показатели которых не соответствуют техническим условиям производителя, необходимо заменять новыми работоспособными блоками.
- 22. При замене компонентов может быть нарушена искробезопасность.
- 23. Не открывайте корпус во взрывоопасной атмосфере.
- 24. Опасность взрыва не отключать, пока цепь находится под током, если помещение не является заведомо безопасным.
- Опасность взрыва замена компонентов может привести к нарушению соответствия требованиям класса I, раздела 2.

Многопараметрический трансмиттер M400 FF, M400 PA, искробезопасное устройство с искробезопасным исполнением целого объекта и полевой шины, имеет следующую маркировку:

| Intrinsically Safe Version<br>SÉCURITÉ INTRINSÈQUE, Exia<br>C/US IS/I,II,II/I/ABCDEFG/T4A<br>US I/O/AEx ia/IIC/T4<br>C I/O/Ex ia/IIC/T4<br>Entity, FISCO                                                                                                    | K         K         K <thk< th="">         K         K         K</thk<> | P/N: xxxxxxx<br>Entry thread: Metric, 5xM20;                                                                                                    |
|----------------------------------------------------------------------------------------------------|----------------------------------------------------------------------------------------------------|----------------------------------------------------------------------------------------------------|
| WARNING - EXPLOSION HAZARD, DO NOT REMOVE<br>COMBUSTIBLE ATMOSPHERE IS PRESENT.<br>WARNING - POTENTIAL ELECTROSTATIC CHARGE H,<br>DO NOT USE SOLVENT.<br>AVERTISSEMENT - RISQUE D'EXPLOSION, NE PAS E<br>SOUS TENSION; À MOINS QU'IL NE S'AGISSE D'UN E<br>Mettiler-Toledo GmbH Im Hackacker | OR REPLACE WHILE CIRCUIT IS LIVE WHEN A FLAMMABLE OR<br>VZARD. USE ONLY DAMP CLOTH WHEN CLEANING OR WIPING.<br>VÉBRANCHER TANT QUE LE CIRCUIT EST<br>MPLACEMENT NON DANGEREUX.<br>15 (Industrie Nord), CH-8902 Urdorf, Switzerland                                                                                                    | NOTE:<br>1. Conduit Hubs / Fittings Entry Thread;<br>2. Must use minimum Class I, Division 2, Groups A, B, C,<br>D, Type 4X and IP66 suitable Hubs/Fittings & Cable<br>Glands to Utill Ithe complete FM certification.<br>Operation Manual No. 30078302 for M400 FF<br>No. 30134634 for M400 PA<br>Made by METTLER TOLEDO in China www.mt.com |

Этикетка модели M400 FF

#### 2.4.1.2 Схемы допустимых межблочных соединений

См. раздел «16.6 Схемы допустимых межблочных соединений» на стр. 122.

# 3 Общий обзор изделия

Модели трансмиттеров M400 могут поставляются в корпусе 1/2DIN. Модели M400 имеют цельный корпус со степенью защиты IP66/NEMA4X для установки на стену или на трубу.

# 3.1 Общий обзор формата 1/2DIN

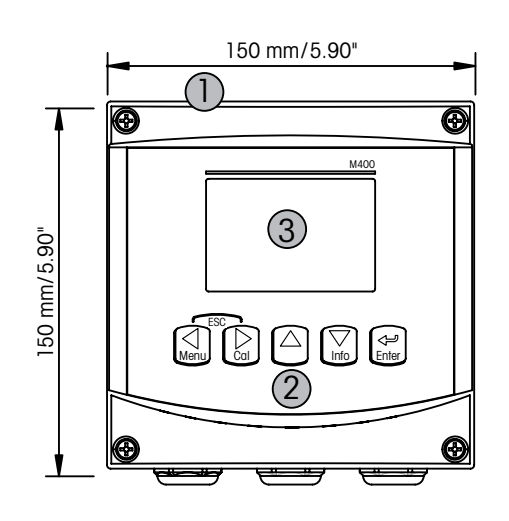

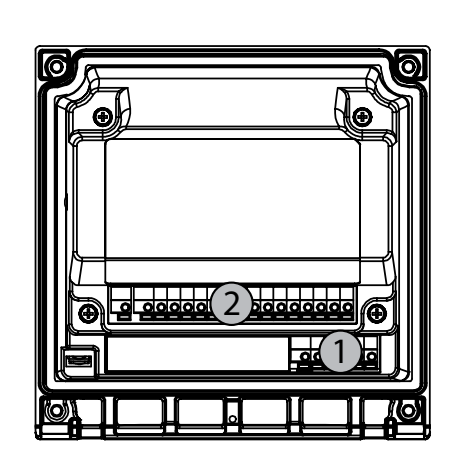

1: Жесткий поликарбонатный корпус

2: Пять навигационных клавиш с тактильной обратной связью

- 3: Четырехстрочный ЖК-дисплей
- 1: TB1 FF-H1
- 2: ТВ2 Сигнал датчика

#### 3.2 Клавиши управления/навигации

#### 3.2.1 Структура меню

Ниже приводится структура дерева меню трансмиттера М400

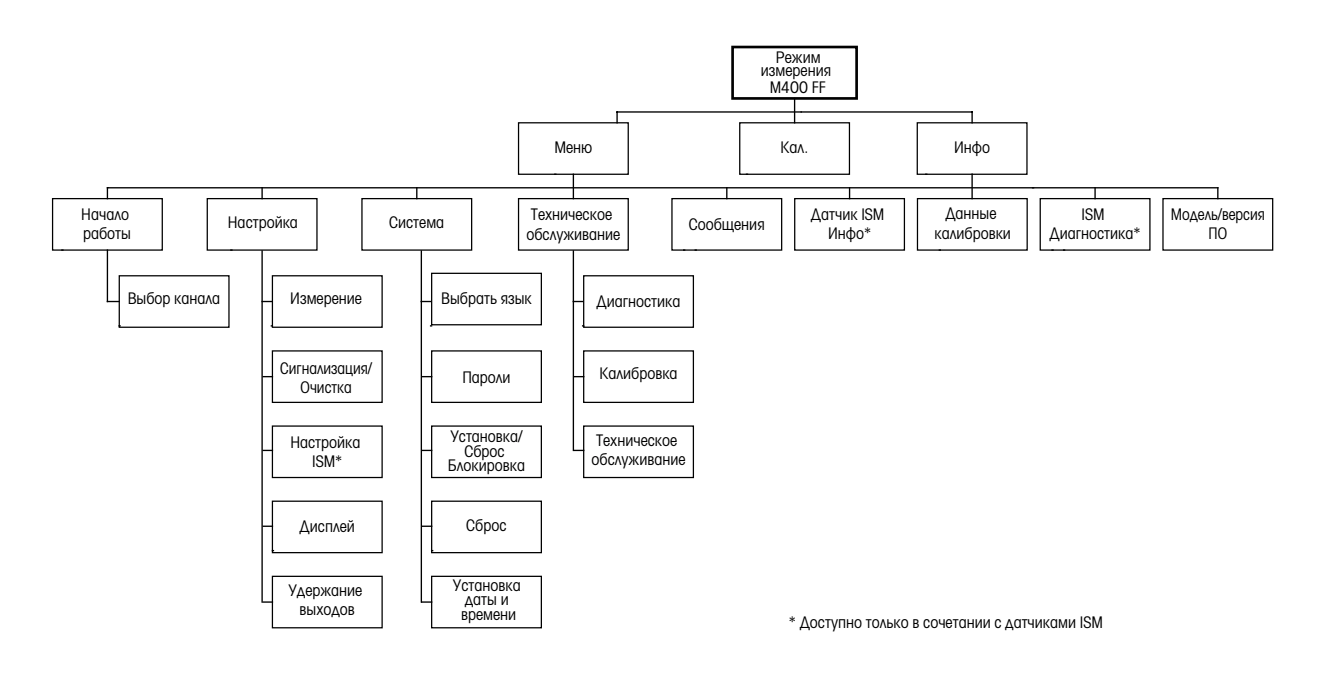

### 3.2.2 Клавиши навигации

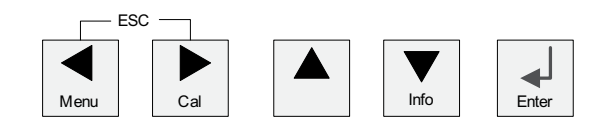

### 3.2.2.1 Навигация по дереву меню

Войдите в нужную ветвь меню с помощью клавиш ◀ ► или ▲ . Для навигации по выбранной ветви меню используйте клавиши ▲ и ▼ .

**ПРИМЕЧАНИЕ:** Для того, чтобы вернуться на предыдущую страницу меню, не переходя в режим измерений, переместите курсор под стрелку BBEPX (†) в правом нижнем углу экрана и нажмите [ENTER].

 $\overline{\Gamma}$ 

#### 3.2.2.2 Выход

Для того, чтобы вернуться в режим измерений, нажмите клавиши ◄ и ► одновременно (BЫХОД).

#### 3.2.2.3 ВВОД

Используйте клавишу 🛏 для подтверждения действий или выбранных параметров.

#### 3.2.2.4 Меню

Нажмите клавишу 🗲 для перехода в главное меню.

#### 3.2.2.5 Режим калибровки

Нажмите клавишу 🕨 для входа в режим калибровки.

#### 3.2.2.6 Режим информации

Нажмите клавишу 🔻 для входа в режим информации.

#### 3.2.3 Навигация по полям ввода данных

Используйте клавишу ► для перемещения вперед или клавишу < для перемещения назад по изменяемым полям для ввода данных на экране.

#### 3.2.4 Ввод значений и выбор вариантов установки параметров

Используйте клавишу **A** для повышения цифры в позиции редактирования и клавишу **V** для понижения. Эти же клавиши используются для выбора вариантов установки параметров.

**ПРИМЕЧАНИЕ:** На некоторых страницах меню в одном и том же поле ввода необходимо установить значения нескольких параметров. В таком случае, прежде чем перейти к следующему окну, используйте для возврата к первому полю клавиши ► и ◀, а для перехода между конфигурационными параметрами — клавиши ▲ и ▼.

#### 3.2.5 Навигация со значком 1 на экране

Если справа в нижней части экрана отображается значок ↑, для перехода к нему используйте клавиши ► или ◄. После этого, нажав клавишу ввода [ENTER], можно вернуться на предыдущий уровень меню (на предыдущую экранную страницу). Эту функцию удобно использовать для перемещения вверх по дереву меню, т.к. она позволяет сделать это без возврата в режим измерения и повторного вызова меню.

# 3.2.6 Диалоговое окно "Сохранение изменений"

Диалоговое окно "сохранение измененией" позволяет выбрать один из трех вариантов сохранения: "Да & Выход" (Сохранить изменения и выйти в режим измерений), "Да & Т" (Сохранить изменения и вернуться в окно) и "Нет & Выход" (Не сохранять изменения и выйти в режим измерений). Вариант "Да & Т" позволяет продолжить редактирование параметров без необходимости повторного вызова меню.

#### 3.2.7 Защитные пароли

Трансмиттер M400 предусматривает возможность блокировки доступа к различным пунктам меню в целях безопасности. Если функция защитной блокировки трансмиттера включена, то для доступа к меню необходимо ввести пароль. Дополнительная информация приводится в разд. 9.3.

#### 3.2.8 Дисплей

**ПРИМЕЧАНИЕ:** При калибровках (Канал А), очистке, в верхнем левом углу дисплея отображается мигающий символ "Н" (Удержание). При калибровке канала В мигающий символ Н (режим ожидания) появляется во второй строке. Переход к В и мигание. Символ будет отображаться в течение 20 секунд, пока калибровка не будет завершена. Символ будет отображаться в течение 20 секунд, пока калибровка или очистка не будут завершены. Символ также исчезнет при деактивации цифрового входа.

**ПРИМЕЧАНИЕ:** Канал A (символ A в левой части дисплея) означает, что к трансмиттеру подключен обычный датчик.

Канал В (символ В в левой части дисплея) означает, что к трансмиттеру подключен датчик ISM.

Трансмиттер M400 оснащен только одним входным каналом, поэтому в каждый отдельный момент времени может быть подключен только один датчик.

## 4 Инструкции по установке

#### 4.1 Распаковка и осмотр оборудования

Осмотрите транспортировочный контейнер. Если он поврежден, сразу обращайтесь за указаниями к поставщику. Не выбрасывайте упаковку.

Если заметных повреждений нет, раскройте контейнер. Проверьте наличие всех компонентов, перечисленных в списке комплектации.

Если какие-то компоненты отсутствуют, немедленно сообщите об этом в компанию Меттлер-Толедо.

#### 4.1.1 Размеры монтажного окна — модели 1/2DIN

В трансмиттерах моделей 1/2DIN предусмотрена цельная задняя крышка для отдельного крепления прибора к стене.

Устройство может быть также закреплено на стене с помощью задней крышки. См. инструкции по установке в разд. 4.1.2

Ниже приводятся размеры вырезов, необходимых для установки моделей 1/2DIN в плоскую панель или на плоскую дверцу шкафа. Поверхность должна быть плоской и гладкой. Не рекомендуется выполнять установку на текстурированные и неровные поверхности, поскольку это может снизить эффективность прилагаемого герметизирующего уплотнителя.

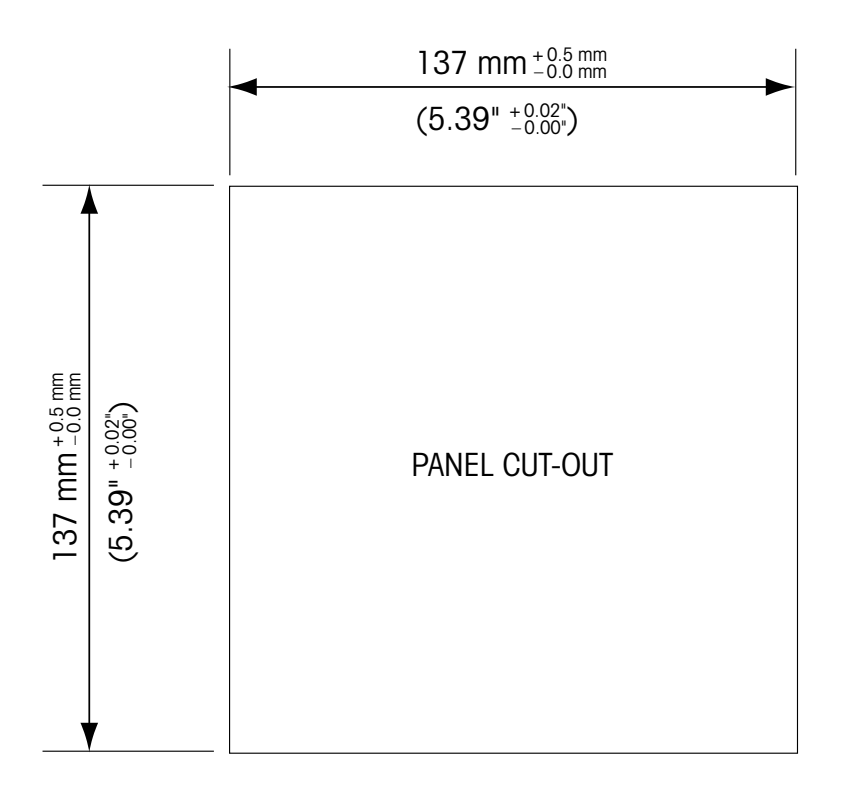

Имеются дополнительные принадлежности для монтажа прибора в панель и на трубу. Информация для заказа приводится в разд. 15.

#### 4.1.2 Процедура установки

#### Общие сведения:

- Располагайте трансмиттер таким образом, чтобы кабельные зажимы были направлены вниз.
- Кабели, проходящие через кабельные зажимы, должны допускать использование во влажных условиях.
- Для обеспечения степени защиты IP66 следует установить все кабельные уплотнители. В каждый кабельный уплотнитель должен входить кабель или подходящая заглушка отверстия кабельного уплотнителя.

#### Монтаж на стену:

- Снимите заднюю крышку с передней части корпуса.
- Сперва отверните четыре винта, находящиеся по углам на лицевой поверхности трансмиттера.
   Это позволит откинуть переднюю часть корпуса от задней.
- Снимите ось петли, сжав ось с обоих концов. Это позволит отделить переднюю часть корпуса от задней.
- Закрепите заднюю часть корпуса на стене. Закрепите монтажный комплект на трансмиттере М4ОО в соответствии с прилагаемыми инструкциями. Зафиксируйте на стене, используя крепежные детали, подходящие для поверхности стены. Крепление должно быть ровным и надежным, и после установки со всех сторон должно оставаться место, позволяющее осуществлять эксплуатацию и обслуживание трансмиттера. Располагайте трансмиттер таким образом, чтобы кабельные зажимы были направлены вниз.
- Снова установите переднюю часть корпуса на заднюю. Надежно затяните винты крепления задней крышки, чтобы обеспечить класс защиты от воздействий окружающей среды IP66/NEMA4X.
   Устройство готово к подключению кабелей.

#### Монтаж на трубу:

 Для установки трансмиттера М400 на трубу используйте только принадлежности, поставляемые производителем, и осуществляйте установку в соответствии с прилагаемыми инструкциями. Информация для заказа приводится в разд. 15.

#### 4.1.3 Комплект деталей — вариант 1/2DIN

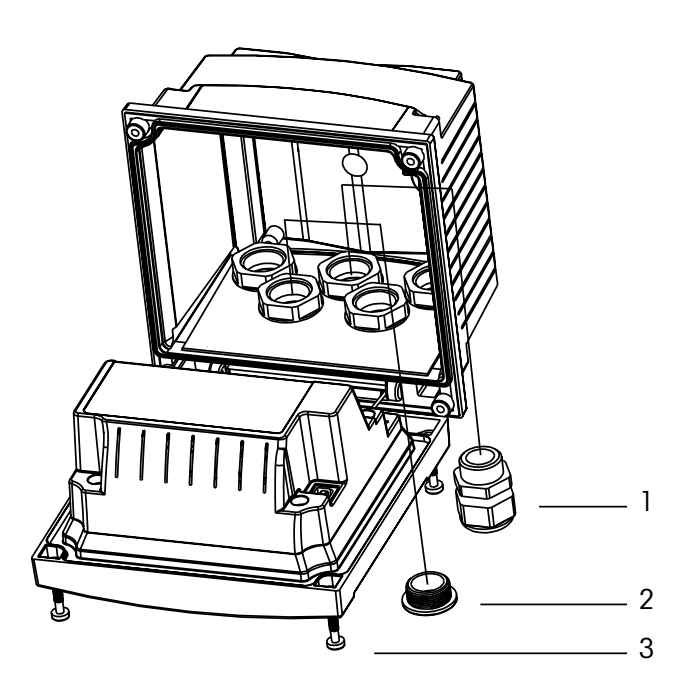

- 1. З кабельных уплотнителя М2ОХ1.5
- 2. Пластмассовые пробки
- 3. винты 4 шт.

# 4.1.4 Вариант 1/2DIN — Чертеж с размерами

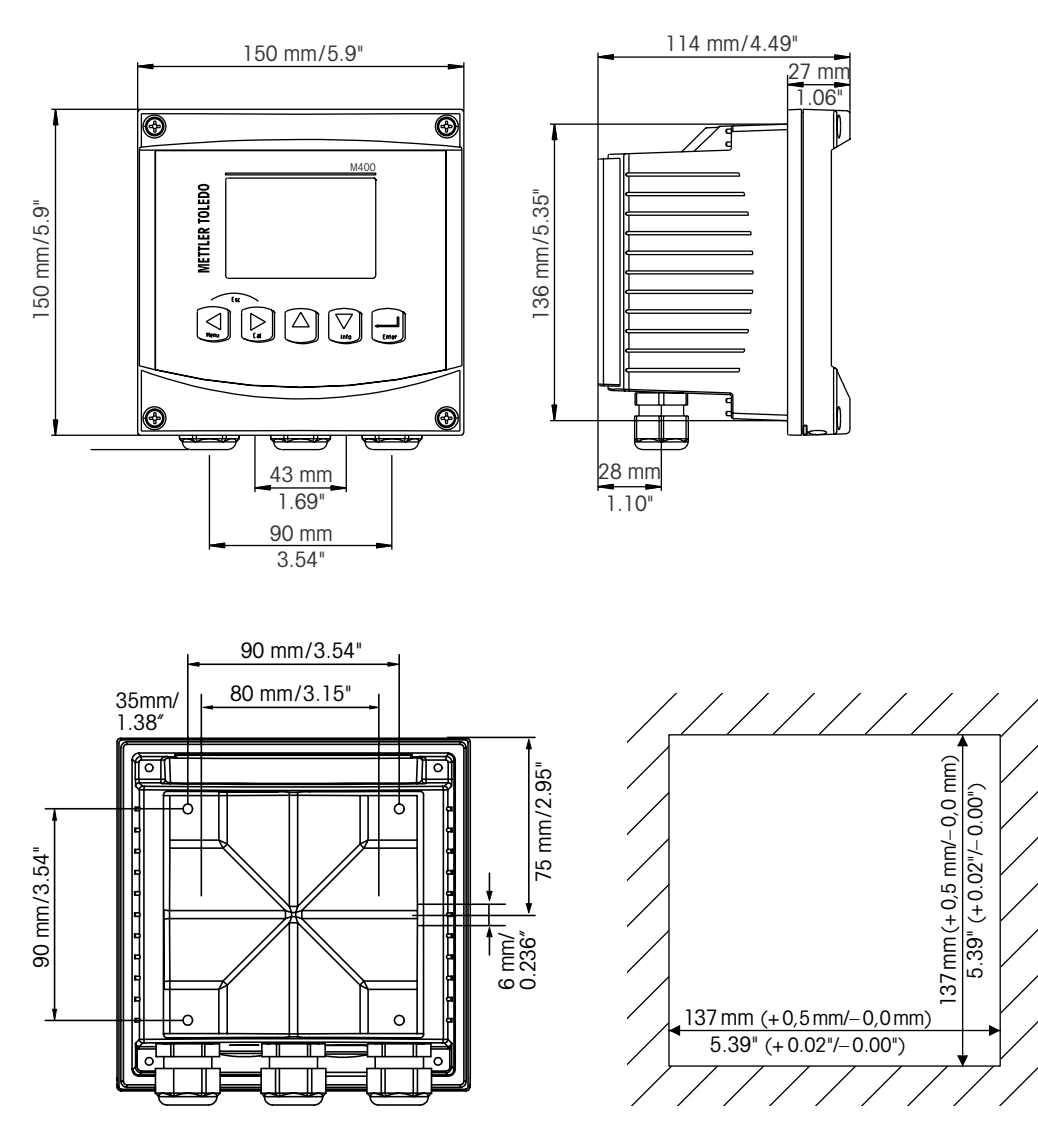

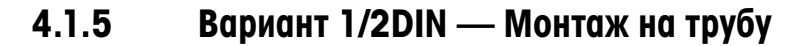

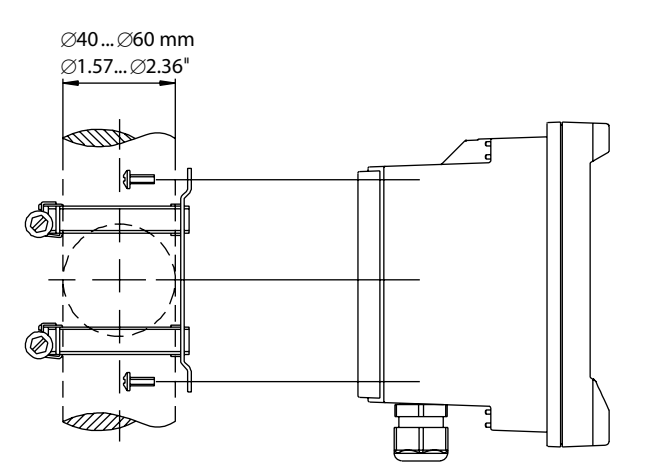

#### 4.2 Разъем электропитания

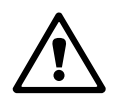

Во всех моделях все разъемы трансмиттера расположены на задней панели.

Прежде чем продолжать установку, убедитесь, что подача электропитания на все кабели отключена.

Двухконтактный разъем на задней панели всех моделей М400 предназначен для подключения электропитания. Все модели М400 FF предназначены для эксплуатации в безопасной зоне от источника питания напряжением от 9 до 32 В постоянного тока (линейный барьер: от 9 до 24 В постоянного тока). Обращайтесь к соответствующим техническим требованиям по электропитанию, классам и размерам кабелей питания (одножильных проводов / гибких многожильных проводов сечением от 0,2 мм<sup>2</sup> до 1,5 мм<sup>2</sup>, классификация AWG 16 – 24).

Клеммная колодка для подключения кабелей электропитания на задней панели трансмиттера обозначена "FF-H1". Трансмиттер подключается к контактам –**FF-H1 и + FF-H1**.

Контакты пригодны для использования одножильных проводов / гибких многожильных проводов сечением от 0,2 мм<sup>2</sup> до 2,5 мм<sup>2</sup> (AWG 16 – 24). Контакты –FF-H1 и +FF-H1 сдвоенные. На трансмиттере не предусмотрен контакт для заземляющего провода. По этой причине внутренние провода питания внутри трансмиттера имеют двойную изоляцию, что обозначается на товарной этикетке символом .

Дополнительную информацию, например, технические характеристики кабелей, можно найти в Руководстве по полевой шине FOUNDATION fieldbus и международном стандарту IEC 61158-2 (MBP).

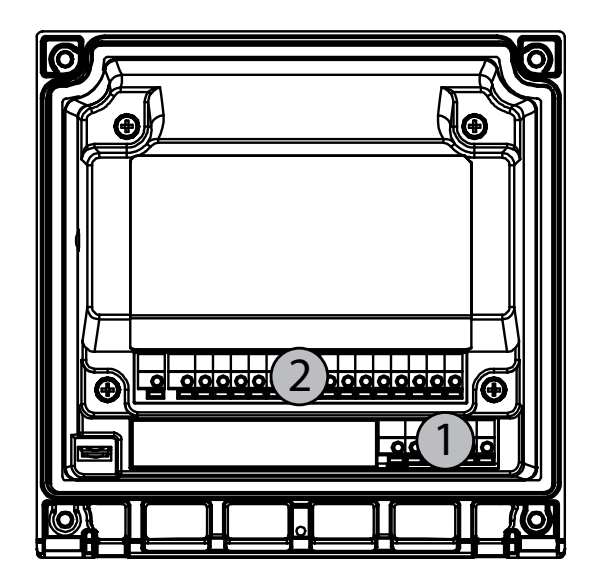

#### 4.2.1 Корпус (для монтажа на стену)

1: ТВ1 – FF-H1 2: ТВ2 – Сигнал датчика

## 4.3 Описание контактов разъема

#### 4.3.1 Назначение контактов клеммных колодок (ТВ)

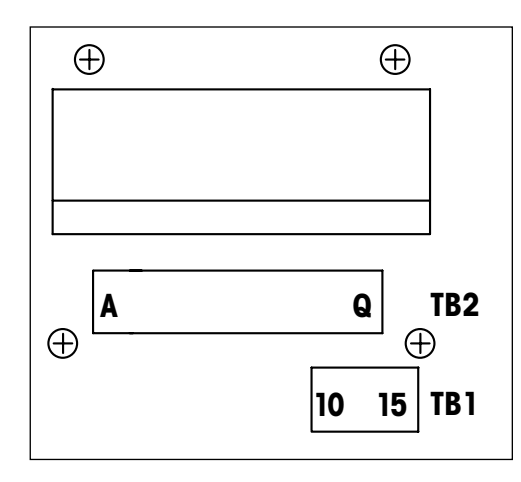

Подключения питания промаркированы +FF-H1 и – FF-H1 для безопасной зоны: от 9 до 32 В постоянного тока

#### TB1

| 1  | Не исп. |
|----|---------|
| 2  | Не исп. |
| 3  | Не исп. |
| 4  | Не исп. |
| 5  | Не исп. |
| 6  | Не исп. |
| 7  | Не исп. |
| 8  | Не исп. |
| 9  | Не исп. |
| 10 | +FF-H1  |
| 11 | _FF-H1  |
| 12 | +FF-H1  |
| 13 | _FF-H1  |
| 14 | Не исп. |
| 15 |         |

#### 4.3.2 ТВ2 – Аналоговые датчики удельной электропроводности 4Е/2Е

#### ТВ2 – Аналоговые датчики

|          | 4-проводные или 2-проводные          |                 |  |  |  |
|----------|--------------------------------------|-----------------|--|--|--|
| Терминал | Функция                              | Цвет            |  |  |  |
| А        | Электропроводн., внутр.1*            | Белый           |  |  |  |
| В        | Электропроводн., внешн.1*            | Белый/синий     |  |  |  |
| С        | Электропроводн., внешн.1             | _               |  |  |  |
| D        | Не используется                      | -               |  |  |  |
| E        | Электропроводн., внешн.2             | _               |  |  |  |
| F        | Электропроводн., внутр.2**           | Синий           |  |  |  |
| G        | Электропроводн., внешн.2 (заземл.)** | Черный          |  |  |  |
| Н        | Не используется                      | -               |  |  |  |
|          | Терм. сопр., общ./Зазем.             | Неизол. оплетка |  |  |  |
| J        | Терм. сопр., измерит.                | Красный         |  |  |  |
| К        | Терм. сопр.                          | Зеленый         |  |  |  |
| L        | Не используется                      | -               |  |  |  |
| Μ        | Не используется                      | _               |  |  |  |
| Ν        | Не используется                      | -               |  |  |  |
| 0        | Не используется                      | -               |  |  |  |
| Р        | Не используется                      | _               |  |  |  |
| Q        | Не используется                      | -               |  |  |  |

\* Для 2-проводных датчиков других производителей может потребоваться установка перемычки между А и В.

\*\* Для 2-проводных датчиков других производителей может потребоваться установка перемычки между F и G.

#### 4.3.3 ТВ2 – Аналоговые датчики рН/ОВП

#### ТВ2 – Аналоговые датчики

|          | рH                       |                | ОВП                      |                |
|----------|--------------------------|----------------|--------------------------|----------------|
| Терминал | Функция                  | Цвет*          | Функция                  | Цвет           |
| А        | Стекло                   | Прозрачный     | Платина                  | Прозрачный     |
| В        | Не используется          | _              | -                        | -              |
| С        | Не используется          | _              | -                        | _              |
| D        | Не используется          | _              | -                        | -              |
| E        | Опорный сигнал           | Красный        | Опорный сигнал           | Красный        |
| F        | Опорный сигнал**         | -              | Опорный сигнал**         | -              |
| G        | Заземление раствора**    | Синий***       | Заземление<br>раствора** | _              |
| Н        | Не используется          | -              | -                        | -              |
|          | Терм. сопр., общ./Зазем. | Белый          | -                        | -              |
| J        | Терм. сопр., измерит.    | -              | -                        | -              |
| K        | Терм. сопр.              | Зеленый        | -                        | -              |
| L        | Не используется          | -              | -                        | -              |
| М        | Экран (заземление)       | Зеленый/желтый | Экран (заземление)       | Зеленый/желтый |
| Ν        | Не используется          | -              | -                        | -              |
| 0        | Не используется          | -              | -                        | -              |
| Р        | Не используется          | -              | -                        | _              |
| Q        | Не используется          | -              | -                        | -              |

Серый провод не используется.

\*\* Для датчиков ОВП и pH-электродов без SG необходимо установить перемычку между F и G.

\*\*\* Синий провод для электрода с SG.

|          |                            | InPro6800(G)   | InPro6900      | InPro6950      |
|----------|----------------------------|----------------|----------------|----------------|
| Терминал | Функция                    | Цвет           | Цвет           | Цвет           |
| A        | Не используется            | -              | -              | -              |
| В        | Анод                       | Красный        | Красный        | Красный        |
| С        | Анод                       | -*             | -*             | -              |
| D        | Опорный сигнал             | -*             | -*             | Синий          |
| E        | Не используется            | -              | -              | -              |
| F        | Не используется            | -              | -              | -              |
| G        | Защита                     | -              | Серый          | Серый          |
| Н        | Катод                      | Прозрачный     | Прозрачный     | Прозрачный     |
| I        | Контроль NTC (заземл.)     | Белый          | Белый          | Белый          |
| J        | Не используется            | -              | -              | -              |
| K        | NTC                        | Зеленый        | Зеленый        | Зеленый        |
| L        | Не используется            | -              | -              | -              |
| М        | Экран (заземление)         | Зеленый/желтый | Зеленый/желтый | Зеленый/желтый |
| Ν        | Не используется            | -              | -              | -              |
| 0        | Не используется            | -              | -              | -              |
| Р        | + входного сигнала 4/20 мА | -              | -              | -              |
| Q        | – входного сигнала 4/20 мА | -              | -              | -              |

#### 4.3.4 ТВ2 – Аналоговые датчики кислорода

\* Для InPro 6800(G) и InPro 6900 необходимо установить перемычку между С и D.

# 4.3.5 ТВ2 – Датчики ISM (цифровые) рН,амперометрический датчик кислорода, удельной электропроводности 4-Е и растворенного CO<sub>2</sub> (низкая концентрация)

|          | рН, токовый выход кислород, 4-проводные, растворенного CO2 |                          |
|----------|------------------------------------------------------------|--------------------------|
| Терминал | Функция                                                    | Цвет                     |
| А        | Не используется                                            | -                        |
| В        | Не используется                                            | _                        |
| С        | Не используется                                            | -                        |
| D        | Не используется                                            | _                        |
| E        | Не используется                                            | _                        |
| F        | Не используется                                            | _                        |
| G        | Не используется                                            | _                        |
| Н        | Не используется                                            | _                        |
|          | Не используется                                            | _                        |
| J        | Не используется                                            | _                        |
| K        | Не используется                                            | _                        |
| L        | Однопроводная схема                                        | Прозрачный (жила кабеля) |
| М        | GND (земля)                                                | Красный (экран)          |
| Ν        | Не используется                                            | _                        |
| 0        | Не используется                                            | _                        |
| Р        | Не используется                                            | _                        |
| Q        | Не используется                                            | _                        |

# 4.3.6 ТВ2 – Оптические датчики кислорода, датчики ISM (цифровые)

|         | Оптический датчик кислорода с кабелем VP8 |                |
|---------|-------------------------------------------|----------------|
| Контакт | Назначение                                | Цвет           |
| А       | Не исп.                                   | -              |
| В       | Не исп.                                   | -              |
| С       | Не исп.                                   | -              |
| D       | Не исп.                                   | -              |
| E       | Не исп.                                   | -              |
| F       | Не исп.                                   | -              |
| G       | Не исп.                                   | -              |
| Н       | Не исп.                                   | -              |
| 1       | Не исп.                                   | -              |
| J       | Не исп.                                   | -              |
| К       | Не исп.                                   | -              |
| L       | Не исп.                                   | -              |
| М       | D_GND (экран)                             | зеленый/желтый |
| N       | RS485-B                                   | коричневый     |
| 0       | RS485-A                                   | розовый        |
| Р       | Не исп.                                   | -              |
| Q       | Не исп.                                   | -              |

#### 4.3.6.1 С кабелем VP8

Серый провод +24 В пост. тока и синий провод D\_GND 24 В датчика подключаются отдельно.

# 4.3.6.2 С другими кабелями

|         | Оптический датчик кислорода с другими кабелями |        |
|---------|------------------------------------------------|--------|
| Контакт | Назначение                                     | Цвет   |
| A       | Не исп.                                        | -      |
| В       | Не исп.                                        | -      |
| С       | Не исп.                                        | -      |
| D       | Не исп.                                        | -      |
| E       | Не исп.                                        | -      |
| F       | Не исп.                                        | -      |
| G       | Не исп.                                        | -      |
| Н       | Не исп.                                        | -      |
| 1       | Не исп.                                        | желтый |
| J       | Не исп.                                        | -      |
| К       | Не исп.                                        | -      |
| L       | Не исп.                                        | -      |
| М       | D_GND (экран)                                  | серый  |
| N       | RS485-B                                        | синий  |
| 0       | RS485-A                                        | белый  |
| Р       | Не исп.                                        | -      |
| Q       | Не исп.                                        | -      |

Коричневый провод +24 В пост. тока и черный провод D\_GND 24 В датчика подключаются отдельно.

- 4.4 Подключение датчиков ISM (цифровых)
- 4.4.1 Подключение датчиков ISM для измерения рН/ОВП, измерения удельной электропроводности датчиком 4-е, амперометрического измерения содержания кислорода и растворенного CO<sub>2</sub> (низкая концентрация)

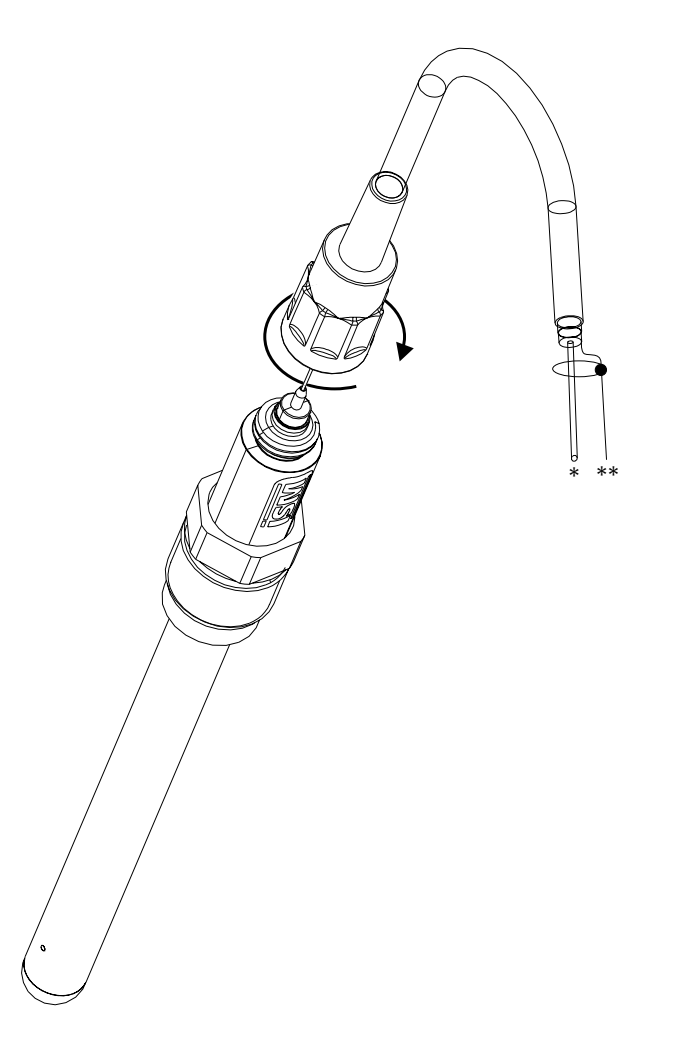

ПРИМЕЧАНИЕ: Присоедините датчик и закрутите головку разъема по часовой стрелке (рукой до отказа).

#### 4.4.2 ТВ2 – Схема кабелей АК9

- \* 1-провод данных (прозрачный)
- \*\* Заземление/экран

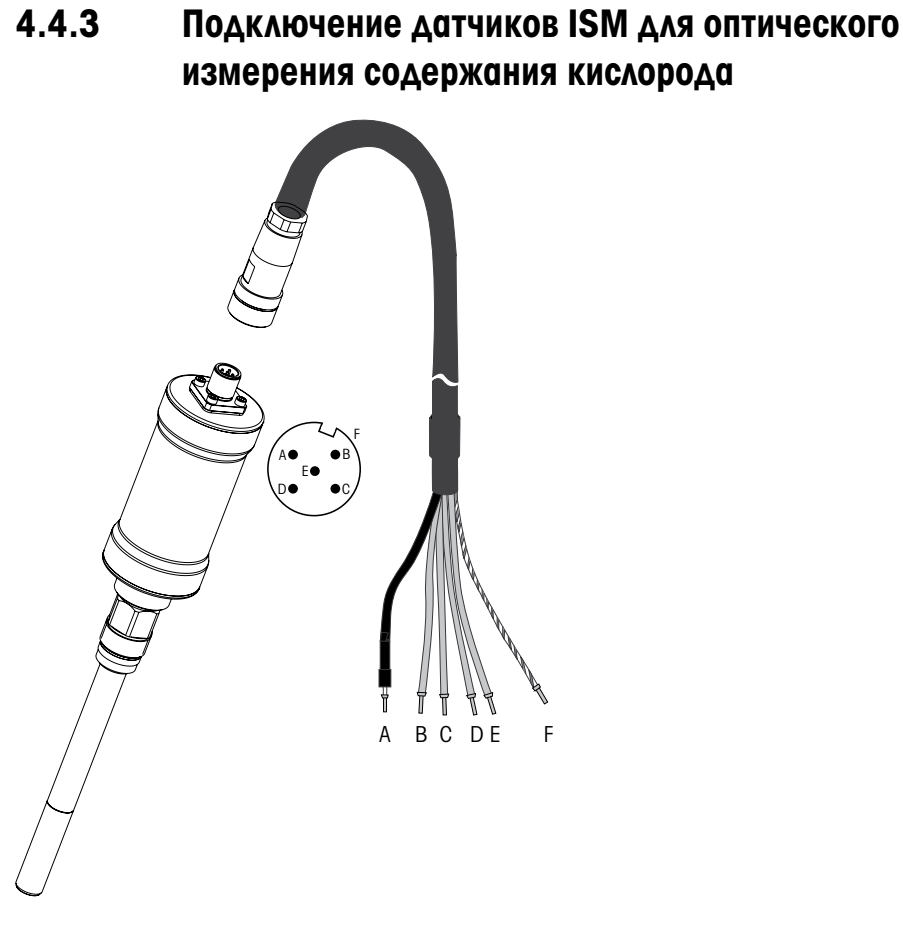

**ПРИМЕЧАНИЕ:** Подключите датчик и закрутите головку разъема по часовой стрелке (рукой до отказа).

**ПРИМЕЧАНИЕ:** Этот рисунок не относится к оптическим ISM-датчикам кислорода с кабелем VP8.

#### 4.5 Подключение аналоговых датчиков

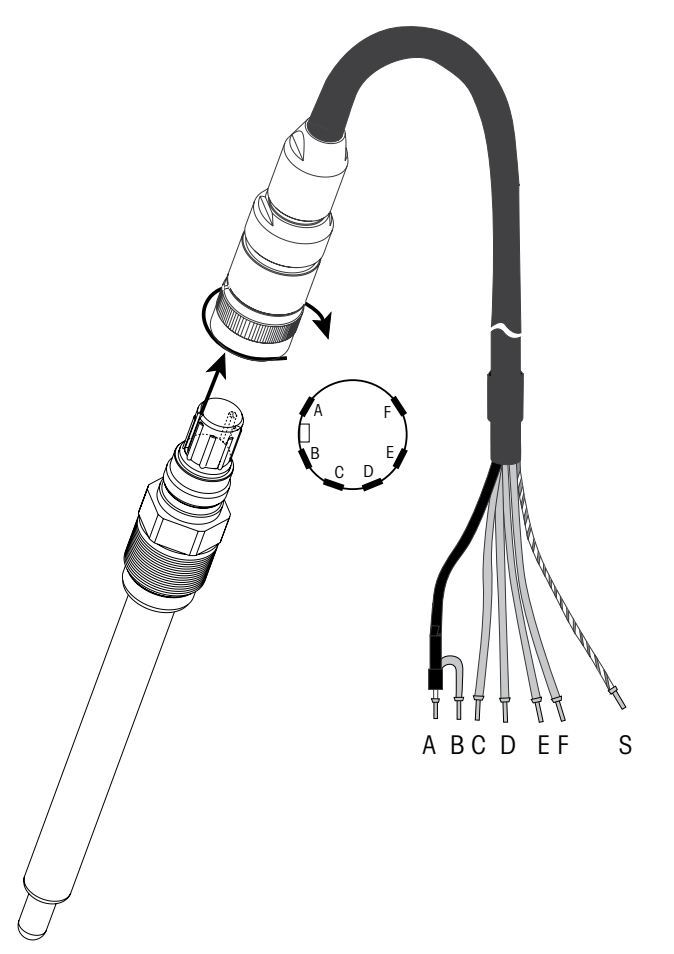

4.5.1 Подключение аналогового датчика для рН/ОВП

 $\langle \mathcal{F} \rangle$ 

**ПРИМЕЧАНИЕ:** Длина кабеля свыше 20 м может ухудшить сигнал в процессе измерения pH. Соблюдайте инструкции по использованию датчика.

#### 4.5.2 ТВ2 – Типичная электрическая схема для датчиков рН/ОВП

#### 4.5.2.1 Пример 1

Измерение рН без заземления раствора

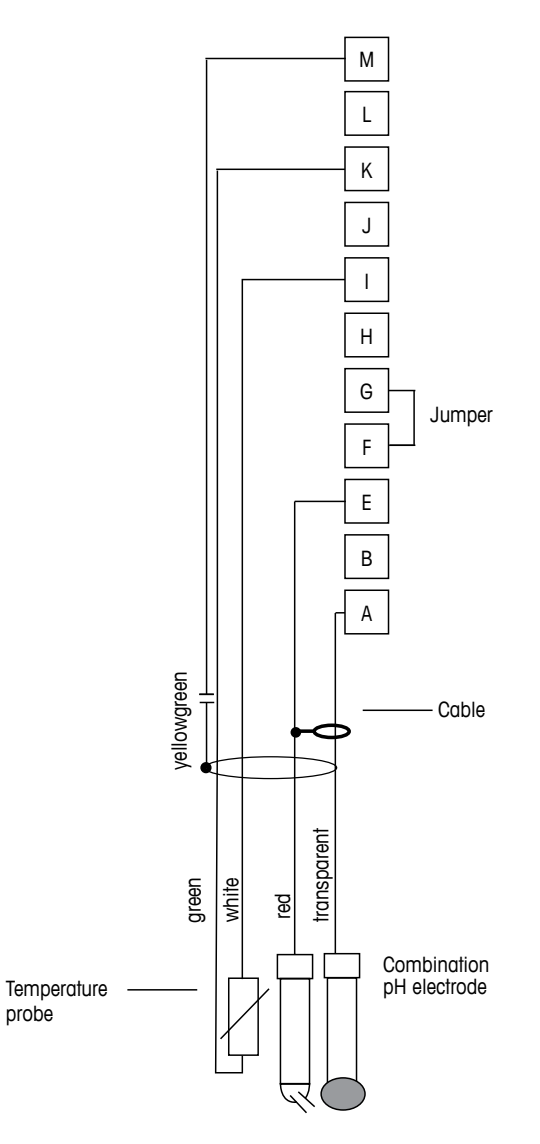

 $\bigcirc$ 

ПРИМЕЧАНИЕ: Установить перемычку между клеммами G и F

Цветовая кодировка проводников указана для кабеля VP; синий и серый проводники не подключаются.

- А: Стекло
- Е: Опорный сигнал
- I: Терм. сопр., общ./Зазем.
- К: Терм. сопр.
- М: Экран/зазем.

# 4.5.2.2 Пример 2

Измерение рН с заземлением через раствор

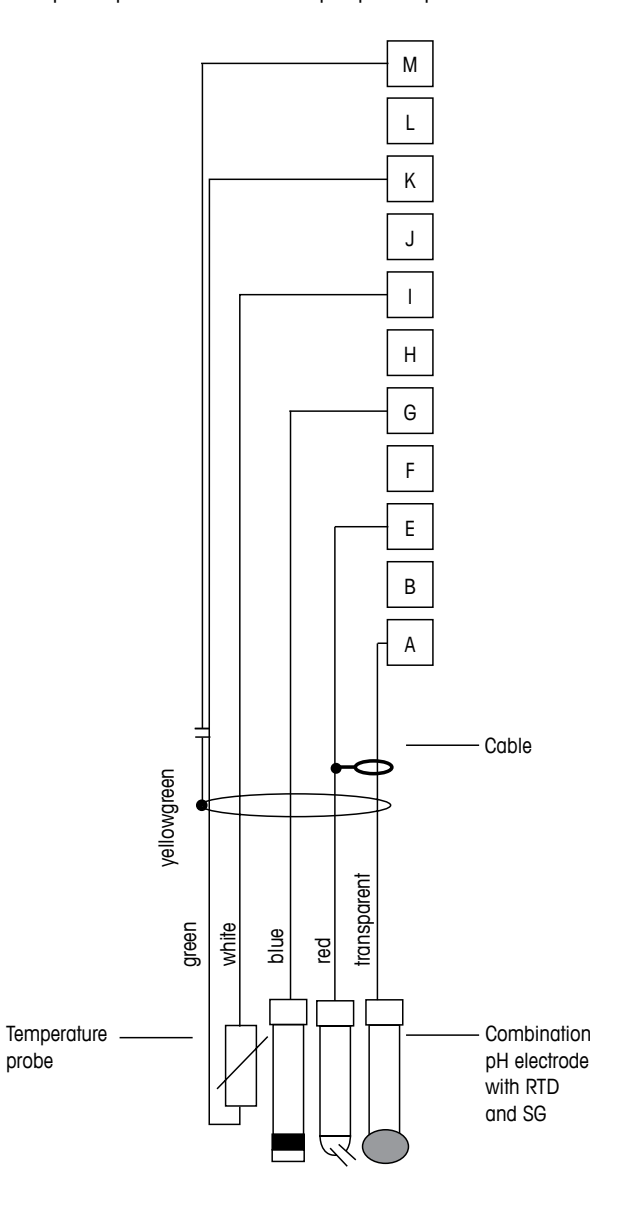

ПРИМЕЧАНИЕ: Цветовая кодировка проводников указана для кабеля VP; серый проводник не подключается.

А: Стекло

 $\langle \mathcal{F} \rangle$ 

- Е: Опорный сигнал
- G: Экран/Раствор зазем.
- I: Зазем./Терм. сопр., общ.
- К: Терм. сопр.
- М: Экран (заземление)

# 4.5.2.3 Пример 3

ОВП (редокс) измерения (в дополнительном варианте с температурным контролем).

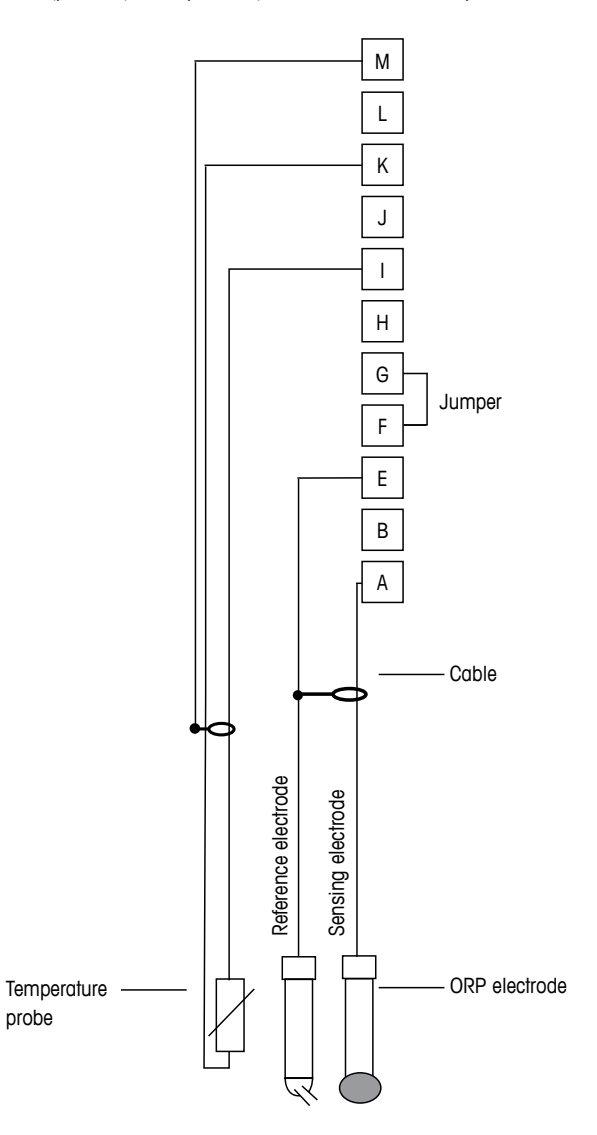

 $\int \mathcal{T}$ 

**ПРИМЕЧАНИЕ:** Установить перемычку между клеммами G and F

- А: Платина
- Е: Опорный сигнал
- I: Терм. сопр., общ./Зазем.
- К: Терм. сопр.
- М: Экран (заземление)
# 4.5.2.4 Пример 4

Измерение ОВП с заземлением через раствор pH-электрода (например, InPro 3250, InPro 4800 SG).

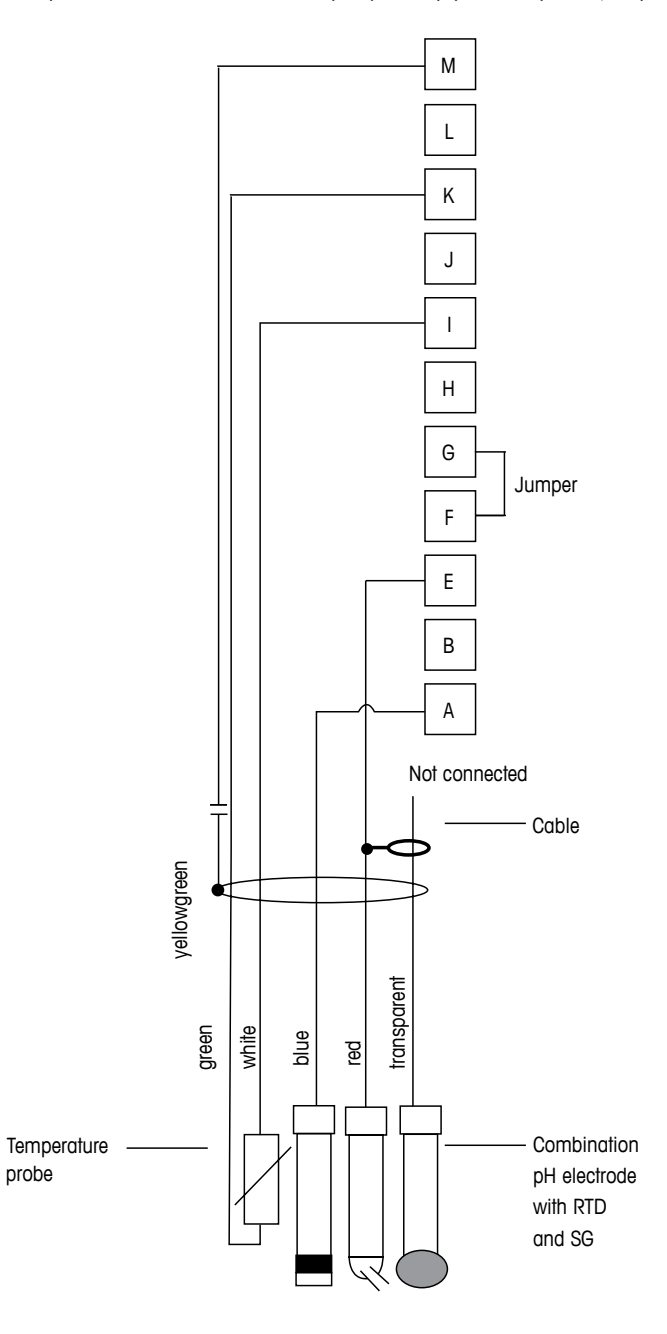

ПРИМЕЧАНИЕ: Установить перемычку между клеммами G и F

А: Платина

 $\overline{\zeta}$ 

- Е: Опорный сигнал
- I: Терм. сопр., общ./Зазем.
- К: Терм. сопр.
- М: Экран (заземление)

37

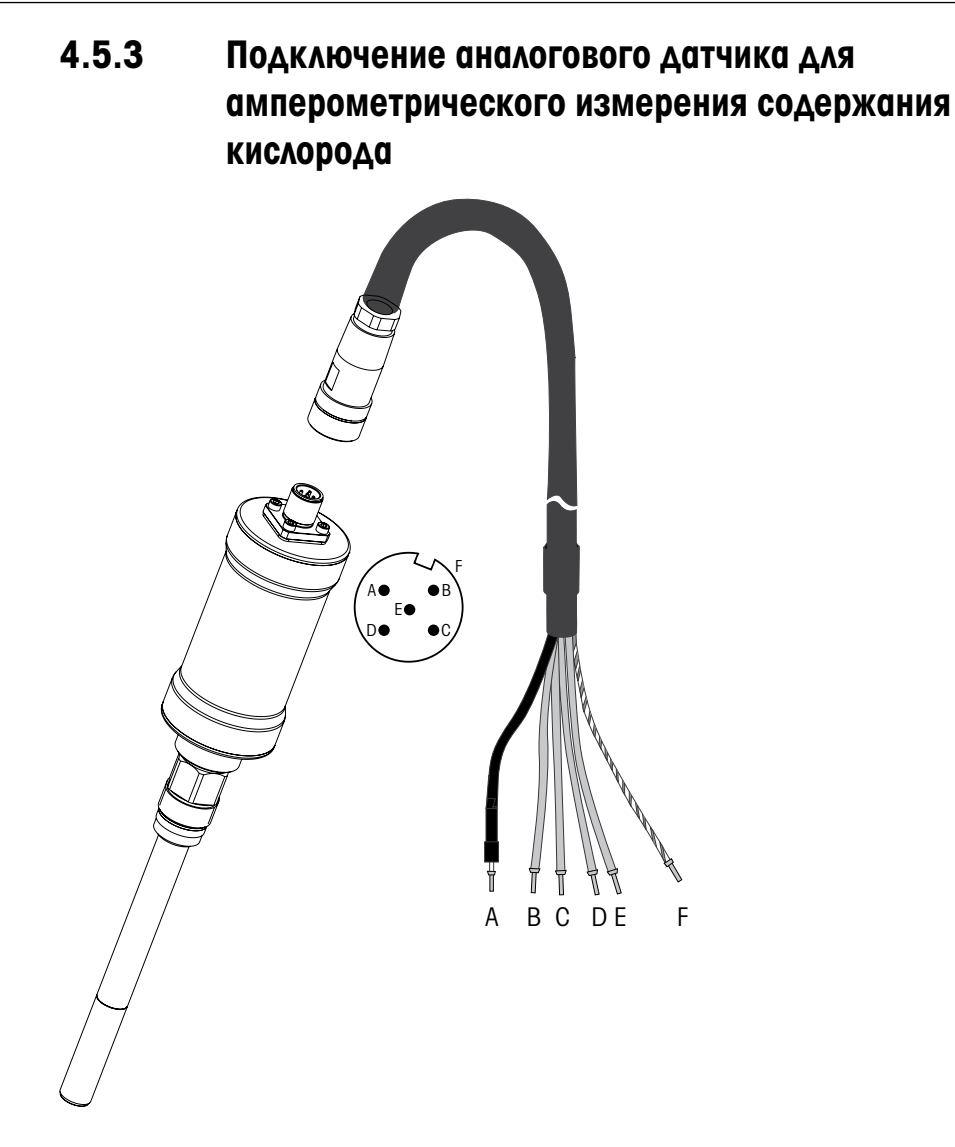

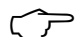

ПРИМЕЧАНИЕ: Соблюдайте инструкции по эксплуатации датчика.

 $\widehat{\phantom{r}}$ 

# 4.5.4 ТВ2 – Типичная схема подключения аналогового датчика для амперометрического измерения содержания кислорода

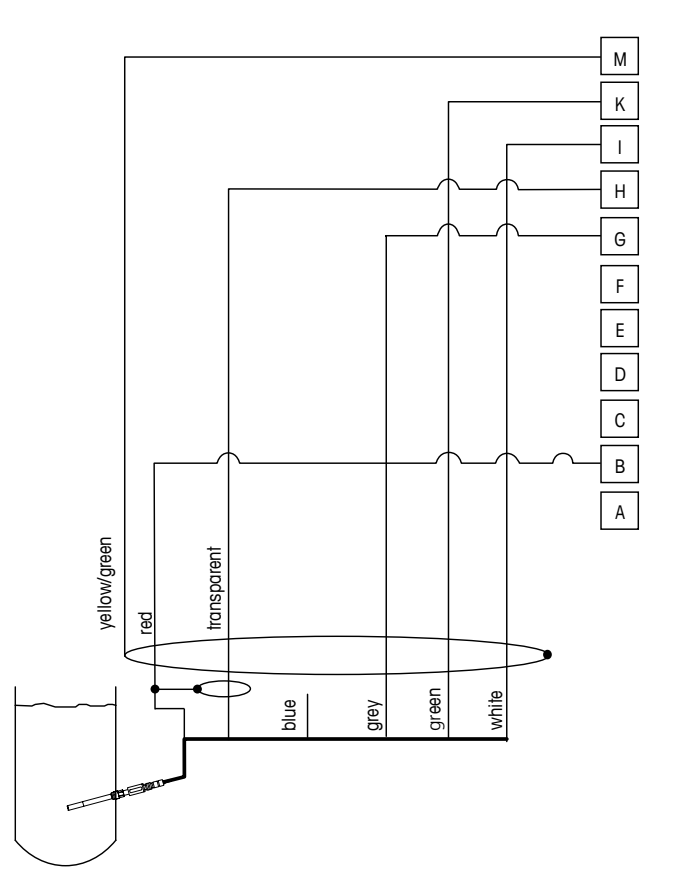

ПРИМЕЧАНИЕ: Цветовая кодировка проводников указана для кабеля VP; проводник не подключается.

Разъем М400:

- В: Анод
- G: Опорный сигнал
- Н: Катод
- I: Контроль NTC / защита
- K: NTC
- М: Экран (заземление)

5

# Ввод трансмиттера в эксплуатацию и вывод из эксплуатации

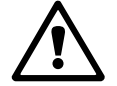

### 5.1 Ввод трансмиттера в эксплуатацию

**ВНИМАНИЕ!** После подключения трансмиттера к сети электропитания он будет активен, пока подается питание.

### 5.2 Вывод трансмиттера из эксплуатации

Включите электропитание. Отсоедините устройство от основного источника электропитания. Отсоедините все остальные электрические соединения. Снимите устройство со стены/панели. Для получения информации по демонтажу оборудования обращайтесь к настоящим инструкциям по установке.

Все настройки трансмиттера, хранящиеся в его памяти, сохраняются при выключении.

9 9 9

# 6 Начало работы

(Путь: Menu / Quick Setup)

Выберите пункт "Начало работы" и нажмите клавишу [ENTER]. При необходимости введите защитный код (см. разд. 9.2 "Пароли").

**ПРИМЕЧАНИЕ:** Полное описание процедуры начала работы можно найти в отдельном буклете "Руководство по началу работы с трансмиттером M400", вложенном в упаковку.

**ПРИМЕЧАНИЕ:** Не используйте меню "Начало работы" после конфигурирования трансмиттера, поскольку это может привести к сбросу некоторых параметров к их значениям по умолчанию.

**ПРИМЕЧАНИЕ:** За информацией о навигации по меню обращайтесь к разд. 3.2 "Клавиши управления/навигации"

# Калибровка датчиков

(Путь: Cal)

7

Одним нажатием клавиши калибровки 🕨 можно перейти к функциям калибровки и проверки датчиков.

**ПРИМЕЧАНИЕ:** В ходе калибровки канала А или В в левом углу дисплея мигает символ "Н" (Удержание), показывающий, что калибровка выполняется и состояние удержания активировано. (Необходимо включить функцию, активирующую удержание выхода). См. также раздел 3.2.8 "Дисплей".

### 7.1 Вход в режим калибровки

В режиме измерения нажмите клавишу ►. Если на экране появится запрос на ввод пароля для калибровки, нажмите клавишу ▲ или ▼ для задания пароля, а затем нажмите клавишу [ENTER] для подтверждения ввода.

Нажмите клавишу 🛦 или 🔻 для выбора необходимого типа калибровки датчиков.

| Выберите требуемую задачу по калибровке | е датчика. Допустимые варианты по типам датчиков: |
|-----------------------------------------|---------------------------------------------------|
| Электропроводность                      | = Электропроводность, Уд. сопротивление,          |
|                                         | Температура**, Изменить**, Проверить              |
| Амперометрический датчик кислорода      | = Кислород, Температура**, Изменить**, Проверить  |

Амперометрический датчик кислорода Оптический датчик кислорода pH

 Кислород\*\*, Проверить\*\*
 рН, мВ\*\*, Температура\*\*, Изменить рН\*\*, Изменить мВ\*\*, Проверить, ОВП\*\*\*
 CO<sub>2</sub>\*\*\*

CO<sub>2</sub> Нажмите [ENTER].

\*\* только в канале "А" \*\*\* только для канала "В"

После каждой успешной калибровки предлагаются следующие три опции:

- Принято: Значения калибровки будут вводиться и использоваться для измерения. Данные калибровки будут сохранены в журнале калибровок\*.
- Калибровка: Данные калибровки будут сохранены в журнале калибровок\*, но не будут использованы для данного измерения. Для текущего измерения будут использованы параметры последней принятой калибровки.

Прервано: Значения калибровки будут отброшены.

\* Доступно только для датчиков ISM

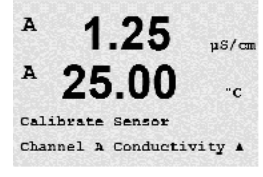

### 7.2 Калибровка по электропроводности для двух- и четырехэлектродных датчиков

Эта функция позволяет выполнить калибровку датчика электропроводности или сопротивления по одной или двум точкам Калибровка датчика удельного сопротивления для двух- и четырехэлектродных датчиков. Описанная процедура подходит для обоих видов калибровки. Не имеет смысла выполнять калибровку двухэлектродного датчика электропроводности по двум точкам.

ПРИМЕЧАНИЕ: При выполнении калибровки датчика электропроводности результаты могут меняться в зависимости от применяемых методов, инструментальных средств калибровки, и/или от качества эталонных растворов.

ПРИМЕЧАНИЕ: В процедурах измерения будет использоваться температурная компенсация для приложений, которая определяется в меню "Уд. Сопротивл.", а не температурная компенсация, выбираемая в рамках процедуры калибровки (см. также разд. 8.2.3.1 "Температурная компенсация при измерении электропроводности"); (Путь: Menu/Configure/Measurement/Resistivity).

Переключите прибор в режим калибровки датчиков теплопроводности, как описано в разд. 7.1 "Вход в режим калибровки".

В следующем окне следует выбрать требуемый режим температурной компенсации в процессе калибровки.

ВДоступны следующие варианты: "Нет", "Стандарт", "Лайт 84", "Стнд. 75°С", "Lin 25°С", "Lin 20°С", "Гликоль.5", "Гликоль1", "Катион", "Спирт" и "Аммиак".

"Нет" означает отсутствие компенсации измеренного значения удельной электропроводности. Будет отображаться и обрабатываться нескомпенсированное значение.

"Стандартная компенсация" включает в себя компенсацию нелинейных эффектов высокой очистки, а также традиционных примесей нейтральных солей, и соответствует стандартам D1125 и D5391.

Компенсация "Лайт 84" соответствует результатам исследований чистой воды, полученным доктором Т.С. Лайт, опубликованным в 1984 году. Используйте этот вариант, только если ваша организация использует данную работу в качестве стандарта.

Компенсация "Стнд 75°С" представляет собой стандартный алгоритм компенсации, отнесенный к температуре 75°C. Данный вид компенсации может быть предпочтительным при измерениях, проводимых на сверхчистой воде при повышенной температуре. (Удельное сопротивление сверхчистой воды, компенсируемое к 75°С, составляет 2,4818 МОм-см).

Компенсация "Линейная 25°С" корректирует показания с использованием поправочного коэффициента, выраженного в %/°С (отклонение от 25°С). Данную компенсацию следует использовать, только если раствор имеет хорошо охарактеризованный линейный температурный коэффициент. По умолчанию на заводе установлено значение 2,0% /°С.

Компенсация "Линейная 20°С" корректирует показания с использованием поправочного коэффициента, выраженного в %/°С (отклонение от 20°С). Данную компенсацию следует использовать, только если раствор имеет хорошо охарактеризованный линейный температурный коэффициент. По умолчанию на заводе установлено значение 2,0% /°С.

Компенсация "Гликоль.5" соответствует температурной характеристике 50% раствора этиленгликоля в воде. Компенсация показаний с помощью данного раствора может превышать 18 МОм-см.

Компенсация "Гликоль1" соответствует температурной характеристике 100% этиленгликоля. Компенсация показаний может значительно превышать 18 МОм-см.

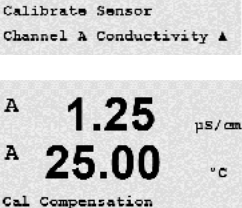

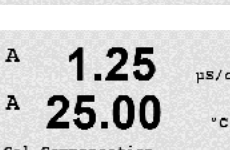

1 25

25.0

µs/an

°c

.

A

A

Standard

Компенсация "Катион" используется в энергетической отрасли при измерении образцов, прошедших через ионообменные смолы. Она позволяет учесть влияние температуры на диссоциацию чистой воды в присутствии кислот.

Компенсация "Спирт" соответствует температурной характеристике 75% раствора изопропилового спирта в чистой воде. Компенсация показаний с помощью данного раствора может превышать 18 МОм-см.

Компенсация "Аммиак" используется в энергетической отрасли для удельной проводимости, измеренной в образцах воды, прошедшей обработку аммиаком и/или этаноламином. Учитываются эффекты температуры на диссоциацию чистой воды в присутствии указанных оснований.

Выберите режим компенсации, измените при необходимости коэффициент, и нажмите [ENTER].

### 7.2.1 Калибровка датчика по одной точке

(На дисплее показан типичный процесс калибровки датчика электропроводности)

Переключите прибор в режим калибровки датчиков электропроводности, как описано в разд. 7.1 "Вход в режим калибровки", и выберите один из режимов компенсации (см. разд. 7.2 "Калибровка по электропроводности для двух- и четырехэлектродных датчиков").

Выберите тип калибровки "1 точка" и нажмите [ENTER]. Для датчиков электропроводности калибровка по одной точке всегда выполняется как калибровка наклона.

Поместите электрод в стандартный раствор.

Введите значение, соответствующее калибровочной точке 1, включая десятичную точку и единицу измерения. Значение во второй строке текста — это значение, измеренное трансмиттером и датчиком в текущих выбранных пользователем единицах измерения. После стабилизации значения нажмите клавишу [ENTER], чтобы выполнить калибровку.

После завершения калибровки ячейки на экран выводятся значение множителя или наклона калибровочной характеристики "М", т.е. константа ячейки, и значение слагаемого или сдвига калибровочной характеристики "А".

При успешном завершении калибровки данные калибровки можно принять и сохранить в журнале калибровок (Принято), только сохранить в журнале калибровок (Калибровка) или сбросить (Прервано).

\* только для датчиков ISM. Калибровочные данные будут сохранены в датчике.

При выборе опции "Принято" или "Калибровка" выводится сообщение "Калибр. провед. успешно". В любом случае будут выведены сообщения "Заменить датчик" и "Нажмите ENTER". После нажатия [ENTER] трансмиттер M400 возвращается в режим измерений.

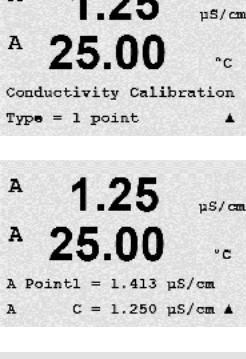

A

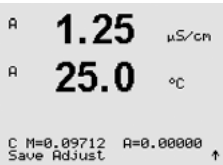

## 7.2.2 Калибровка датчика по двум точкам (только для 4-электродных датчиков)

(На дисплее показан типичный процесс калибровки датчика электропроводности)

Переключите прибор в режим калибровки датчиков электропроводности, как описано в разд. 7.1 "Вход в режим калибровки", и выберите один из режимов компенсации (см. разд. 7.2 "Калибровка по электропроводности для двух- и четырехэлектродных датчиков").

Выберите тип калибровки "2 точки" и нажмите [ENTER].

Поместите электрод в первый стандартный раствор.

ВНИМАНИЕ! Между точками калибровки промывайте датчики водным раствором высокой чистоты во избежание загрязнения стандартных растворов.

Введите значение, соответствующее калибровочной точке 1, включая десятичную точку и единицу измерения. Значение во второй строке текста — это значение, измеренное трансмиттером и датчиком в текущих выбранных пользователем единицах измерения. После того, как значение установится, нажмите [ENTER] и перенесите электрод во второй стандартный раствор.

Введите значение, соответствующее калибровочной точке 2, включая десятичную точку и единицу измерения. Значение во второй текстовой строке — это значение, измеренное трансмиттером и датчиком и выраженное в единицах измерения, выбранных пользователем. После стабилизации значения нажмите клавишу [ENTER], чтобы выполнить калибровку.

После завершения калибровки ячейки на экран выводятся значение множителя или наклона калибровочной характеристики "М", т.е. константа ячейки, и значение слагаемого или сдвига калибровочной характеристики "А".

При успешном завершении калибровки данные калибровки можно принять и сохранить в журнале калибровок (Принято), только сохранить в журнале калибровок (Калибровка) или сбросить (Прервано).

\* только для датчиков ISM. Калибровочные данные будут сохранены в датчике.

При выборе опции "Принято" или "Калибровка" выводится сообщение "Калибр. провед. успешно". В любом случае будут выведены сообщения "Заменить датчик" и "Нажмите ENTER". После нажатия [ENTER] трансмиттер M400 возвращается в режим измерений.

## 7.2.3 Калибровка по технологической среде

(На дисплее показан типичный процесс калибровки датчика электропроводности)

Переключите прибор в режим калибровки датчиков теплопроводности, как описано в разд. 7.1 "Вход в режим калибровки", и выберите один из режимов компенсации (см. разд. 7.2 "Калибровка по электропроводности для двух- и четырехэлектродных датчиков").

Выберите тип "Процесс" и нажмите [ENTER]. Для датчиков электропроводности калибровка по технологической среде всегда выполняется как калибровка наклона.

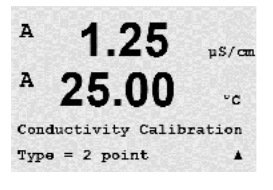

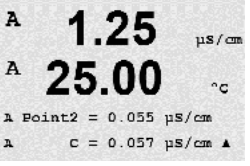

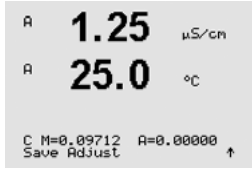

10.00 mS/cm

25.0

Conductivity Calibration

C = 0.057 µS/cm ▲

| B 10.00 mS/cm<br>B 25.0 °C<br>Press ENTER to Capture<br>C = 18.00 mS/cm ↑                                                                                                    | Выполните отбор пробы и нажмите клавишу [ENTER], чтобы сохранить в памяти текущее<br>измеряемое значение.<br>В ходе процесса калибровки на дисплее будет мигать буква "А" или "В", соответствующая каналу, на<br>котором выполняется калибровка.                                                                                                    |
|----------------------------------------------------------------------------------------------------|----------------------------------------------------------------------------------------------------|
|                                                                                                    | После определения значения электропроводности пробы снова нажмите клавишу [CAL], чтобы продолжить процедуру калибровки.                                                                                                    |
| $\begin{array}{c} \text{A}  10.00  \text{MS/CM} \\ 25.0  \text{oc} \end{array} \\ \\ \begin{array}{c} \text{Point1} \\ \text{C} = 10.00  \text{MS/CM} \end{array} \\ \end{array}$ | Введите значение электропроводности пробы и нажмите клавишу [ENTER], чтобы запустить вычисление результатов калибровки.                                                                                                    |
| H 10.00 мS/см<br>P 25.0 °C<br>С M=0.10128 A=0.00000 ↑                                                                                                    | После завершения калибровки на экран выводится значение множителя или наклона калибровочной<br>характеристики "М" и значение слагаемого или сдвига калибровочной характеристики "А".<br>При успешном завершении калибровки данные калибровки можно принять и сохранить в журнале<br>калибровок (Принято), только сохранить в журнале калибровок (Калибровка) или сбросить (Прервано).<br>* только для датчиков ISM. Калибровочные данные будут сохранены в датчике. |
|                                                                                                    | При выборе опции "Принято" или "Калибровка" выводится сообщение "Калибр. провед. успешно".<br>Трансмиттер M400 возвращается в режим измерений.                                                                                                    |

### 7.3 Калибровка амперометрических датчиков кислорода

Калибровка амперометрического датчика кислорода может осуществляться по одной точке или по технологической среде.

**ПРИМЕЧАНИЕ:** Перед калибровкой по воздуху для достижения максимальной точности укажите барометрическое давление и относительную влажность, как описано в разд. 8.2.3.4 "Параметры амперометрического измерения кислорода".

# 7.3.1 Калибровка амперометрических датчиков кислорода по одной точке

Переключите прибор в режим калибровки "Кислород", как описано в разд. 7.1 "Вход в режим калибровки".

Для датчиков кислорода всегда используется одноточечная калибровка наклона характеристики в воздухе (Наклон) или калибровка нулевой точки (Смещение). Калибровка наклона характеристики по одной точке выполняется в воздухе, а одноточечная калибровка нуля — в среде с нулевым содержанием кислорода. Возможность одноточечной калибровки по нулевому содержанию растворенного кислорода существует, но обычно такую калибровку выполнять не рекомендуется, поскольку нулевое содержание кислорода очень трудно получить. Калибровка по нулевому содержанию содержанию растворенного кислорода рекомендуется только в тех случаях, когда требуется высокая точность измерения при низком содержании кислорода (менее 5% воздуха).

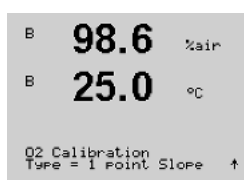

Calibrate Sensor Channel B Oxygen %air

В

Выберите тип калибровки "1 точка", а затем вариант "Наклон" или "Нул.т.". Нажмите [ENTER].

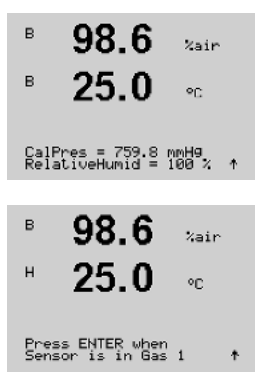

Задайте необходимые значения калибровочного давления (CalPres) и относительной влажности (Отн. влажность). Нажмите [ENTER].

Поместите датчик в калибровочный газ (например, воздух) над раствором. Нажмите [ENTER].

В зависимости от параметров управления дрейфом (см. разд. 8.2.3.4 "Параметры амперометрического измерения кислорода"), активизируется один из описанных ниже режимов.

#### 7.3.1.1 Автоматический режим

ПРИМЕЧАНИЕ: Для калибровки нулевой точки автоматический режим не предусмотрен. При выборе автоматического режима (см. разд. 8.2.4.3 "Параметры амперометрического измерения кислорода") и запуске калибровки смещения трансмиттер выполнит калибровку в ручном режиме.

98.6%air н ٥n A Point1=100.5 %air A 02=107.4 %air ↑ в 98.6 %air в 25.0 °C 02 S=-77.02nA Z=0.0000nA Save Adjust

н 25.0 ٩C A Point1=100.5 %air A 02=107.4 %air ↑ в 98.6 Zain в

в текущих выбранных пользователем единицах измерения.

измерения. Значение во второй строке текста — это значение, измеренное трансмиттером и датчиком

Введите значение, соответствующее калибровочной точке 1, включая десятичную точку и единицу

Сразу после стабилизации параметров содержимое дисплея обновится. На дисплей выводится итоговое значение наклона "S" и сдвига "Z" калибровочной характеристики.

При успешном завершении калибровки данные калибровки можно принять и сохранить в журнале калибровок (Принято), только сохранить в журнале калибровок (Калибровка) или сбросить (Прервано).

\* только для датчиков ISM. Калибровочные данные будут сохранены в датчике.

### 7.3.1.2 Ручной режим

Введите значение, соответствующее калибровочной точке 1, включая десятичную точку и единицу измерения. Значение во второй строке текста — это значение, измеренное трансмиттером и датчиком в текущих выбранных пользователем единицах измерения. После стабилизации значения нажмите клавишу [ENTER], чтобы выполнить калибровку.

После завершения калибровки на экран выводится значение наклона калибровочной характеристики "S" и величина сдвига калибровочной характеристики "Z".

При успешном завершении калибровки данные калибровки можно принять и сохранить в журнале калибровок (Принято), только сохранить в журнале калибровок (Калибровка) или сбросить (Прервано).

\* только для датчиков ISM. Калибровочные данные будут сохранены в датчике.

При выборе опции "Принято" или "Калибровка" выводится сообщение "Калибр. провед. успешно". В любом случае будут выведены сообщения "Заменить датчик" и "Нажмите ENTER". После нажатия [ENTER] трансмиттер M400 возвращается в режим измерений.

02 S=-77.02nA Z=0.0000nA Save Adjust

Трансмиттер М400 FF 30 078 308 в

в

в

в

в

в

в

Calibrate Sensor Channel B Oxygen

57.1

02 Calibration Type = Process Slope

57 1

25.0

57.1

25.0

A Point1=100.5 %air B 02=62.2 %air

02 S=-44.63nA Z=0.0000nA Save Adjust

Press ENTER to Capture

Xair

%air

or.

%air

۰C

%air

۰C

%air

**ПРИМЕЧАНИЕ:** Для датчиков ISM: При выполнении калибровки по одной точке трансмиттер посылает на датчик напряжение поляризации, соответствующее данному режиму калибровки. Если напряжения поляризации для режима калибровки и режима измерения различны, трансмиттер выдержит интервал 120 секунд, прежде чем начать калибровку. В этом случае по окончании калибровки трансмиттер также перейдет на 120 секунд в режим HOLD, а затем вернется в режим измерения (см. также разд. 8.2.3.4 "Параметры амперометрического измерения кислорода").

# 7.3.2 Калибровка амперометрических датчиков кислорода по технологической среде

Переключите прибор в режим калибровки "Кислород", как описано в разд. 7.1 "Вход в режим калибровки".

Калибровка датчиков кислорода по технологической среде может выполняться как калибровка наклона (Наклон) или смещения (Смещ.).

Выберите калибровку по технологической среде (Процесс) и тип калибровки "Наклон" или "Нул.т.". Нажмите [ENTER]

Выполните отбор пробы и нажмите клавишу [ENTER], чтобы сохранить в памяти текущее измеряемое значение. Для отображения выполнения процесса калибровки на дисплее будет мигать символ А или В (в зависимости от канала).

После определения величины О₂ пробы снова нажмите клавишу ▶, чтобы продолжить процедуру калибровки.

Введите значение O<sub>2</sub> для пробы и нажмите клавишу [ENTER], чтобы начать вычисление результатов калибровки.

После завершения калибровки на экран выводится значение наклона калибровочной характеристики <sup>•</sup>S<sup>″</sup> и величина сдвига калибровочной характеристики <sup>•</sup>Z<sup>″</sup>.

При успешном завершении калибровки данные калибровки можно принять и сохранить в журнале калибровок (Принято), только сохранить в журнале калибровок (Калибровка) или сбросить (Прервано).

\* только для датчиков ISM. Калибровочные данные будут сохранены в датчике.

При выборе опции "Принято" или "Калибровка" выводится сообщение "Калибр. провед. успешно". Трансмиттер M400 возвращается в режим измерений.

## 7.4 Калибровка оптических датчиков кислорода (только для датчиков ISM)

Калибровка оптических датчиков кислорода может выполняться как по двум точкам, так и по одной точке, в зависимости от модели датчика, подключенного к трансмиттеру.

## 7.4.1 Калибровка оптических датчиков кислорода по одной точке

Как правило, калибровка по одной точке проводится в воздухе. Тем не менее, возможно использование других калибровочных газов и растворов.

Калибровка оптического датчика всегда представляет собой калибровку фазы сигнала флюоресценции по отношению к опорному сигналу внутреннего источника. При выполнении калибровки по одной точке измеряется фаза в этой точке и экстраполируется на весь диапазон измерения.

Переключите прибор в режим калибровки оптического датчика O<sub>2</sub>, как описано в разделе 7.1 "Вход в режим калибровки".

Calibrate Sensor Channel B O2 Opt

99.3

201R

٥r

%air

°C

Zair

۰c

в

в

в

<sup>в</sup> 99.3 илг <sup>н</sup> 25.0 ос

02 Optical Calibration

99.3

25.0

99.3

25.0

Press ENTER when Sensor is in Gas 1(Air)↑

CalPres = 759.8 mmH9 RelativeHumid = 100 % ↑ Выберите тип калибровки по 1 точке. Нажмите [ENTER].

Поместите датчик в калибровочный газ (например, воздух) над раствором.

Задайте необходимые значения калибровочного давления (CalPres) и относительной влажности (Отн. влажность). Нажмите [ENTER].

Поместите датчик в калибровочный газ (например, воздух) над раствором. Нажмите [ENTER].

В зависимости от параметров управления дрейфом (см. главу 8.2.3.5 "Параметры измерения концентрации кислорода с использованием оптических датчиков") активизируется один из описанных ниже режимов.

### 7.4.1.1 Автоматический режим

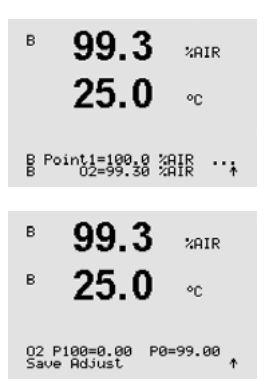

Введите значение, соответствующее калибровочной точке 1, включая десятичную точку и единицу измерения. Значение во второй строке текста — это значение, измеренное трансмиттером и соответствующим датчиком в текущих выбранных пользователем единицах измерения.

Сразу после стабилизации параметров содержимое дисплея обновится. На дисплее появятся значения для фазы датчика при 100% воздуха (P100) и при 0% воздуха (P0).

При успешном завершении калибровки данные калибровки можно принять и сохранить в журнале калибровок (Принято), только сохранить в журнале калибровок (Калибровка) или сбросить (Прервано).

99.3

25.0

99.3

B Point1=100.0 %AIR ...

%AIR

<u>ە</u>د

%AIR

в

в

в

в

в

в

в

в

в

99.3

25.0

99.3

25.0

99.3

25.0

99.3

25.0

Press ENTER when Sensor is in Gas 1(Air)↑

CalPres = 759.8 mmH9 RelativeHumid = 100 % ↑

02 Optical Calibration

Calibrate Sensor Channel B 02 Opt

XAIR

۰c

PPb02

ppb02

pph02

°C

°C

°C

При выборе опции "Принято" или "Калибровка" выводится сообщение "Калибр. провед. успешно". В любом случае будут выведены сообщения "Заменить датчик" и "Нажмите ENTER". После нажатия [ENTER] трансмиттер M400 возвращается в режим измерений.

### 7.4.1.2 Ручной режим

Введите значение, соответствующее калибровочной точке 1, включая десятичную точку и единицу измерения. Значение во второй строке текста — это значение, измеренное трансмиттером и соответствующим датчиком в текущих выбранных пользователем единицах измерения.

Для продолжения нажмите клавишу [ENTER].

На дисплее появятся значения для фазы датчика при 100% воздуха (Р100) и 0% воздуха (Р0).

При успешном завершении калибровки данные калибровки можно принять и сохранить в журнале калибровок (Принято), только сохранить в журнале калибровок (Калибровка) или сбросить (Прервано).

При выборе опции "Принято" или "Калибровка" выводится сообщение "Калибр. провед. успешно". В любом случае будут выведены сообщения "Заменить датчик" и "Нажмите ENTER". После нажатия [ENTER] трансмиттер M400 возвращается в режим измерений.

### 7.4.2 Калибровка датчика по двум точкам

Калибровка оптического датчика всегда представляет собой калибровку фазы сигнала флюоресценции по отношению к опорному сигналу внутреннего источника. В процессе калибровки по двум точкам сначала выполняют калибровку в воздухе (100%), где измеряется новая фаза Р100, а затем калибровку в азоте (0%), где измеряется новая фаза РО. Этот режим калибровки дает наиболее точную калибровочную кривую во всем диапазоне измерений.

Переключите прибор в режим калибровки оптического датчика 0<sub>2</sub>, как описано в разделе 7.1 "Вход в режим калибровки".

Выберите тип калибровки по 2 точкам. Нажмите [ENTER].

Задайте необходимые значения калибровочного давления (CalPres) и относительной влажности (Отн. влажность). Нажмите [ENTER].

Поместите датчик в первый калибровочный газ (например, воздух) над раствором. Нажмите [ENTER].

В зависимости от параметров управления дрейфом (см. главу 8.2.3.5 "Параметры измерения к онцентрации кислорода с использованием оптических датчиков") активизируется один из описанных ниже режимов.

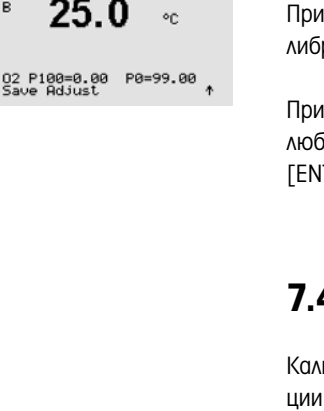

99.3

PPb02

в

7.4.2.1

### 25.0°C B Point1=100.0 %AIR ... B 02=99.30 %AIR ↑ в 99.3PPb02 в 25.0°C Press ENTER when Gas is chan9ed в 0.3ppb02 25.0°C B Point2=0.000 %AIR ... в 0.3PPb02 25.0 в <u>ە</u>د 02 P100=0.00 P0=99.00 A 7.4.2.2 в 99.3PPb02 25.0 °C B Point1=100.0 %AIR ... B 02=99.30 %AIR ↑ в 99.3PPb02 в 25.0 °C

Введите значение, соответствующее калибровочной точке 1, включая десятичную точку и единицу измерения. Значение во второй строке текста — это значение, измеренное трансмиттером и соответствующим датчиком в текущих выбранных пользователем единицах измерения.

Сразу после стабилизации параметров на дисплей будет выведено предложение заменить газ.

Автоматический режим

Поместите датчик во второй калибровочный газ и нажмите [ENTER], чтобы продолжить калибровку.

Введите значение, соответствующее калибровочной точке 2, включая десятичную точку и единицу измерения. Значение во второй строке текста — это значение, измеренное трансмиттером и соответствующим датчиком.

Сразу после стабилизации параметров содержимое дисплея обновится. На дисплее появятся значения для фазы датчика при 100% воздуха (Р100) и 0% воздуха (Р0).

При успешном завершении калибровки данные калибровки можно принять и сохранить в журнале калибровок (Принято), только сохранить в журнале калибровок (Калибровка) или сбросить (Прервано).

При выборе опции "Принято" или "Калибровка" выводится сообщение "Калибр. провед. успешно". В любом случае будут выведены сообщения "Заменить датчик" и "Нажмите ENTER". После нажатия [ENTER] трансмиттер M400 возвращается в режим измерений.

# 7.4.2.2 Ручной режим

Введите значение, соответствующее калибровочной точке 1, включая десятичную точку и единицу измерения. Значение во второй строке текста — это значение, измеренное трансмиттером и соответствующим датчиком в текущих выбранных пользователем единицах измерения.

Для продолжения нажмите клавишу [ENTER].

На дисплей будет выведено предложение заменить газ.

Поместите датчик во второй калибровочный газ и нажмите [ENTER], чтобы продолжить калибровку.

Введите значение, соответствующее калибровочной точке 2, включая десятичную точку и единицу измерения. Значение во второй строке текста — это значение, измеренное трансмиттером и соответствующим датчиком.

Для продолжения нажмите клавишу [ENTER].

На дисплее появятся значения для фазы датчика при 100% воздуха (Р100) и 0% воздуха (Р0).

При успешном завершении калибровки данные калибровки можно принять и сохранить в журнале калибровок (Принято), только сохранить в журнале калибровок (Калибровка) или сбросить (Прервано).

При выборе опции "Принято" или "Калибровка" выводится сообщение "Калибр. провед. успешно". В любом случае будут выведены сообщения "Заменить датчик" и "Нажмите ENTER". После нажатия [ENTER] трансмиттер M400 возвращается в режим измерений.

### 7.4.3 Калибровка по технологической среде

Калибровка оптического датчика всегда представляет собой калибровку фазы сигнала флюоресценции по отношению к опорному сигналу внутреннего источника. В процессе калибровки измеряется фаза в этой точке и экстраполируется на весь диапазон измерения.

Переключите прибор в режим калибровки оптического датчика O<sub>2</sub>, как описано в разделе 7.1 "Вход в режим калибровки".

B Point1=100.0 %AIR ... B 02=99.30 %AIR ↑

99.3

25.0

%AIR

°C

Zain

°C

%AIR

۰C

PPb02

20

в

в

в

| в | 99.3 | %AIR |
|---|------|------|
| в | 25.0 |      |

02 Optical Calibration

99.3

25.0

97.5

24.7

B Point1=100.0 %AIR B 02=99.30 %AIR

97.5

24.7

02 P100=0.00 P0=99.00

Press ENTER to Capture B 02=99.30 %air ↑

Выберите тип калибровки по 1 точке. Нажмите [ENTER].

Отберите пробу и вновь нажмите клавишу [ENTER], чтобы сохранить в памяти текущее измеряемое значение Для отображения выполнения процесса калибровки на дисплее будет мигать символ А или В (в зависимости от канала).

После определения значения содержания O2 в пробе, нажмите снова клавишу [CAL], чтобы продолжить процедуру калибровки.

Введите значение содержания O2 в образце и нажмите клавишу [ENTER], чтобы начать калибровку.

На дисплее появятся значения для фазы датчика при 100% воздуха (Р100) и 0% воздуха (Р0).

После успешного окончания процесса калибровки данные калибровки можно принять и сохранить в журнале калибровок (Принято), только сохранить в журнале калибровок (Калибровка) или отменить калибровку (Прервано).

При выборе опции "Принято" или "Калибровка" выводится сообщение "Калибр. провед. успешно". Трансмиттер M400 возвращается в режим измерений.

### 7.5 Калибровка датчиков рН

Для датчиков pH трансмиттер M400 может выполнять калибровку по одной точке, по двум точкам (в автоматическом и ручном режиме) и калибровку по технологической среде с 9 предустановленными значениями pH буферных растворов и ручным вводом данных о буферном растворе. Значения pH буферов соответствуют температуре 25°C. Для калибровки прибора с автоматическим распознаванием буфера потребуется буферный раствор со стандартным значением pH, совпадающим с одним из этих значений. (Сведения о настройке режимов и выборе серий буферов приводятся в разд. 8.2.3.3 "Параметры измерения pH/OBП"). Перед автоматической калибровкой выберите соответствующую таблицу буферов (см. разд. 19 "Таблицы буферных растворов").

**ПРИМЕЧАНИЕ:** Для pH электродов с двойной мембраной (pH/pNa) доступен только буфер Na+ 3,9M (см. раздел 19.2.1 "Буферы Mettler-pH/pNa").

## 7.5.1 Калибровка по одной точке

Переключите прибор в режим калибровки "pH", как описано в разд. 7.1 "Вход в режим калибровки".

Выберите калибровку по 1 точке. Для датчиков pH калибровка по одной точке всегда выполняется как калибровка смещения.

В зависимости от параметров управления дрейфом (см. разд. 8.2.3.3 "Параметры измерения рН/ОВП"), активизируется один из двух описанных ниже режимов.

### 7.5.1.1 Автоматический режим

Поместите электрод в буферный раствор и нажмите [ENTER], чтобы начать калибровку.

На экране отобразится буфер, распознанный трансмиттером (Точка 1), и фактическое измеренное значение.

Вид дисплея меняется, как только будут выполнены критерии стабилизации параметров. На дисплей будет выведено значение наклона калибровочной характеристики "S" и величина сдвига калибровочной характеристики "Z".

При успешном завершении калибровки данные калибровки можно принять и сохранить в журнале калибровок (Принято), только сохранить в журнале калибровок (Калибровка) или сбросить (Прервано).

\* только для датчиков ISM. Калибровочные данные будут сохранены в датчике.

При выборе опции "Принято" или "Калибровка" выводится сообщение "Калибр. провед. успешно". В любом случае будут выведены сообщения "Заменить датчик" и "Нажмите ENTER". После нажатия [ENTER] трансмиттер M400 возвращается в режим измерений.

| * <b>7.26</b>                    | РH |   |
|----------------------------------|----|---|
| 25.0                             | °C |   |
| Calibrate Sensor<br>Channel A PH |    | ŕ |
| 7.26                             | PН |   |
| 25.0                             | °C |   |
| PH Calibration<br>Type = 1 point |    | ŕ |
|                                  |    |   |

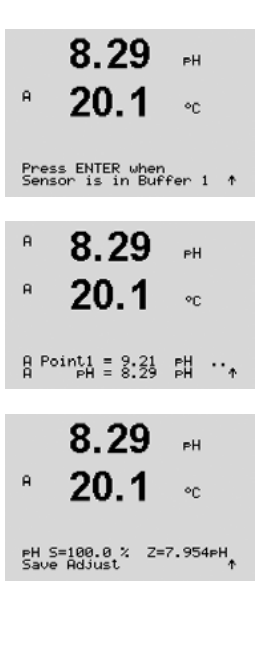

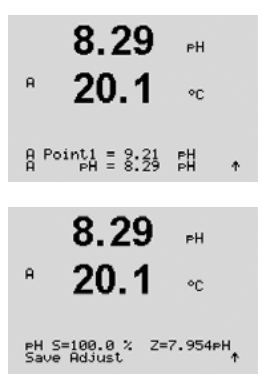

A.

A

A

7.26

Calibrate Sensor Channel A PH

PH Calibration Type = 2 point

7.26

PН

°C

ΡН

<u>ە</u>د

۰

#### 7.5.1.2 Ручной режим

Поместите электрод в буферный раствор. На экране отобразится буфер, распознанный трансмиттером (Точка 1), и фактическое измеренное значение. Для продолжения нажмите клавишу [ENTER].

На дисплей будет выведено значение наклона калибровочной характеристики "S" и величина сдвига калибровочной характеристики "Z".

При успешном завершении калибровки данные калибровки можно принять и сохранить в журнале калибровок (Принято), только сохранить в журнале калибровок (Калибровка) или сбросить (Прервано).

\* только для датчиков ISM. Калибровочные данные будут сохранены в датчике.

При выборе опции "Принято" или "Калибровка" выводится сообщение "Калибр. провед. успешно". В любом случае будут выведены сообщения "Заменить датчик" и "Нажмите ENTER". После нажатия [ENTER] трансмиттер M400 возвращается в режим измерений.

#### 7.5.2 Калибровка по двум точкам

Переключите прибор в режим калибровки "pH", как описано в разд. 7.1 "Вход в режим калибровки".

Выберите калибровку по 2 точкам.

В зависимости от параметров управления дрейфом (см. разд. 8.2.3.3 "Параметры измерения рН/ОВП"), активизируется один из двух описанных ниже режимов.

#### 7.5.2.1 Автоматический режим

Поместите электрод в первый буферный раствор и нажмите клавишу [ENTER].

| <sup>в</sup> 8.29 вн<br><sup>в</sup> 20.1 ос | На экране отобразится буфер, распознанный трансмиттером (Точка 1), и фактическое измеренное значение. |
|----------------------------------------------|----------------------------------------------------------------------------------------------------|
| A Point1 = 9.21 PH<br>A PH = 8.29 PH ↑       |                                                                                                    |
| 8.29 ⊮                                       | Сразу после стабилизации параметров на дисплей будет выведено предложение поместить электрод          |
| <sup>®</sup> 20.1 ∞                          | во второй буфер.                                                                                      |
| Press ENTER when                             | Поместите электрод во второй буферный раствор и нажмите клавишу [ENTER], чтобы                        |
| Sensor is in Buffer 2 ↑                      | продолжить калибровку.                                                                                |

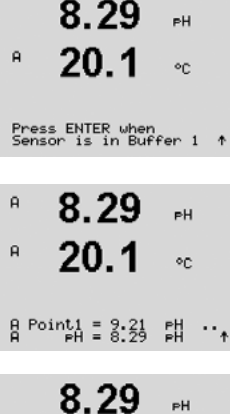

© 08/2016 Mettler-Toledo GmbH, CH-8606 Greifensee, Switzerland Отпечатано в Швейцарии

 7.17
 н

 °
 20.1
 °с

 В PointA = 7:19
 Б · · ·

 °
 7.17
 н

PH S=49.88 % Z=6.841PH

8.29

20.1

A Point1 = 9.21 PH A PH = 8.29 PH

7 17

20 1

7 17

PH S=49.88 % Z=6.841PH

A = Point2 = 7.00B = PH = 7.17

A

A

A

ьH

۰c

рH

°C

PH

PН

Сразу после стабилизации дрейфа дисплей переключится на отображение наклона калибровочной характеристики <sup>°</sup>S<sup>″</sup> и сдвига калибровочной характеристики <sup>°</sup>Z<sup>″</sup>.

На экране отобразится второй буфер, распознанный трансмиттером (Точка 2), и фактическое

При успешном завершении калибровки данные калибровки можно принять и сохранить в журнале калибровок (Принято), только сохранить в журнале калибровок (Калибровка) или сбросить (Прервано).

\* только для датчиков ISM. Калибровочные данные будут сохранены в датчике.

При выборе опции "Принято" или "Калибровка" выводится сообщение "Калибр. провед. успешно". В любом случае будут выведены сообщения "Заменить датчик" и "Нажмите ENTER". После нажатия [ENTER] трансмиттер M400 возвращается в режим измерений.

### 7.5.2.2 Ручной режим

измеренное значение.

Поместите электрод в первый буферный раствор. На экране отобразится буфер, распознанный трансмиттером (Точка 1), и фактическое измеренное значение. Для продолжения нажмите клавишу [ENTER].

Поместите электрод во второй буферный раствор. На экране отобразится буфер, распознанный трансмиттером (Точка 2), и фактическое измеренное значение. Для продолжения нажмите клавишу [ENTER].

На дисплей будет выведено значение наклона калибровочной характеристики "S" и величина сдвига калибровочной характеристики "Z".

При успешном завершении калибровки данные калибровки можно принять и сохранить в журнале калибровок (Принято), только сохранить в журнале калибровок (Калибровка) или сбросить (Прервано).

При выборе опции "Принято" или "Калибровка" выводится сообщение "Калибр. провед. успешно". В любом случае будут выведены сообщения "Заменить датчик" и "Нажмите ENTER". После нажатия [ENTER] трансмиттер M400 возвращается в режим измерений.

### 7.5.3 Калибровка по технологической среде

Переключите прибор в режим калибровки "pH", как описано в разд. 7.1 "Вход в режим калибровки".

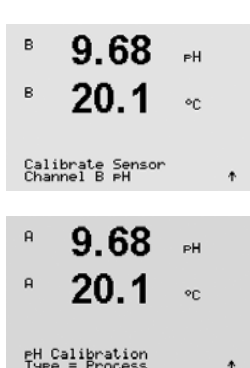

Калибровка по технологической среде. Для датчиков pH калибровка по технологической среде всегда выполняется как калибровка смещения.

### Трансмиттер М400 FF

| В 9.68 рн<br>В 20.1 °с                                              | Выполните отбор пробы и нажмите клавишу [ENTER], чтобы сохранить в памяти текущее измеряемое<br>значение. Для отображения выполнения процесса калибровки на дисплее будет мигать символ А или<br>В (в зависимости от канала).                                                                                                    |
|---------------------------------------------------------------------|----------------------------------------------------------------------------------------------------|
| <sup>в</sup> 9.68 <sub>вн</sub><br>в 20.1 ∘с                        | После определения величины pH пробы снова нажмите клавишу [CAL], чтобы продолжить процедуру калибровки.                                                                                                    |
| <sup>в</sup> 9.68 рн<br>в 20.1 ос<br>8 <sup>Point1</sup> = 9.220 рн | Введите значение pH пробы и нажмите клавишу [ENTER], чтобы начать вычисление результатов калибровки.                                                                                                    |
| 9.68 рн<br>20.1 ос                                                  | После завершения калибровки на экран выводится значение наклона калибровочной характеристики "S" и величина сдвига калибровочной характеристики "Z".<br>При успешном завершении калибровки данные калибровки можно принять и сохранить в журнале калибровок (Принято), только сохранить в журнале калибровок (Калибровка) или сбросить (Прервано).<br>* только для датчиков ISM. Калибровочные данные будут сохранены в датчике. |

При выборе опции "Принято" или "Калибровка" выводится сообщение "Калибр. провед. успешно". Трансмиттер М400 возвращается в режим измерений.

# 7.5.4 Калибровка по мВ (только для аналоговых датчиков)

Переключите прибор в режим калибровки датчиков "mV", как описано в разд. 7.1 "Вход в режим калибровки".

Введите значение для Точки 1. Коэффициент смещения калибровки рассчитывается по значению Точки 1 вместо измеренного значения (строка 4, mV =....) и отображается на дисплее в следующем окне.

"Z" представляет собой только что рассчитанную величину смещения калибровочной характеристики. Значение наклона калибровочной характеристики "S" всегда равно 1, его расчет не производится.

После успешного выполнения калибровки калибровочные значения можно принять (Принято) или отменить (Калибровка или Прервано)

Если значения приняты (Принято), выводится сообщение "Калибр. провед. успешно". В любом случае будут выведены сообщения "Заменить датчик" и "Нажмите ENTER". После нажатия [ENTER] трансмиттер М400 возвращается в режим измерений.

| A            | 6.49                     | РH       |         |  |
|--------------|--------------------------|----------|---------|--|
| A            | 20.5                     | °C       |         |  |
| Cali<br>Chan | brate Sensor<br>mel A mV |          | Ť       |  |
| н            | 6.49                     | РH       |         |  |
| A            | 20.5                     | ۰C       |         |  |
| A Po         | mV = 30.00               | mU<br>mV | t       |  |
|              | 6.49                     | ₽H       |         |  |
| A            | 20.5                     | °C       |         |  |
| mV S<br>Save | =1.00000 Z=-<br>Adjust   | -5.000   | 10<br>1 |  |

 $\overline{\nabla}$ 

#### 7.5.5 Калибровка ОВП (только для датчиков ISM)

Если к трансмиттеру М400 подключен датчик рН с заземлением через раствор на основе технологии ISM, трансмиттер предлагает дополнительную возможность проведения калибровки ОВП.

ПРИМЕЧАНИЕ: При калибровке ОВП не учитываются параметры, заданные для рН (см. разд. 8.2.3.3 "Параметры измерения pH/OBП", Путь: Menu/Configure/Measurement/pH).

Переключите прибор в режим калибровки датчиков, как описано в разд. 7.1 "Вход в режим калибровки".

Введите значение для Точки 1. Дополнительно на дисплей выводится фактическое значение ОВП.

Для продолжения нажмите клавишу [ENTER].

На дисплей будет выведено значение наклона калибровочной характеристики "S" и величина сдвига калибровочной характеристики "Z".

После окончания процесса калибровки данные калибровки можно принять и сохранить в журнале калибровок (Принято), только сохранить в журнале калибровок (Калибровка) или отменить калибровку (Прервано)

При выборе опции "Принято" или "Калибровка" выводится сообщение "Калибр. провед. успешно". В любом случае будут выведены сообщения "Заменить датчик" и "Нажмите ENTER". После нажатия [ENTER] трансмиттер M400 возвращается в режим измерений.

### 7.6 Калибровка датчика содержания растворенного углекислого газа

Для датчиков растворенного углекислого газа (CO2) трансмиттер М400 можно калибровать по одной точке, по двум точкам (автоматический или ручной режим) или по технологической среде. Для калибровки по одной или по двум точкам можно использовать стандартный буферный раствор Mettler – 9 с pH = 7,00 и/или pH = 9,21 (см. также раздел 8.2.3.8 "Параметры растворенного углекислого газа"), или же значение для буферного раствора можно ввести вручную.

Калибровку датчика растворенного углекислого газа по теплопроводности (CO<sub>2</sub> Hi) см. в Руководстве по эксплуатации датчика (InPro 5500 i).

#### 7.6.1 Калибровка по одной точке

Переключите прибор в режим калибровки датчиков CO2, как описано в разделе 7.1 "Вход в режим калибровки".

Выберите калибровку по 1 точке. Для датчиков CO2 калибровка по одной точке всегда выполняется как калибровка смещения.

В зависимости от параметров управления дрейфом (см. раздел 8.2.3.8 "Параметры растворенного углекислого газа"), активизируется один из описанных ниже режимов.

# A A Calibrate Sensor Channel A CO2 н 180.4 hPa 26.1

CO2 Calibration

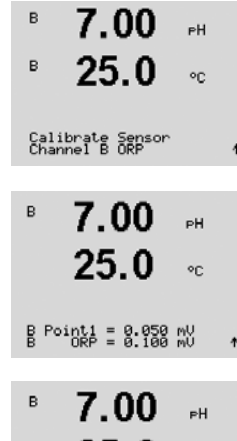

°C MU S=1.00000 Z=0.00000 Save Adjust

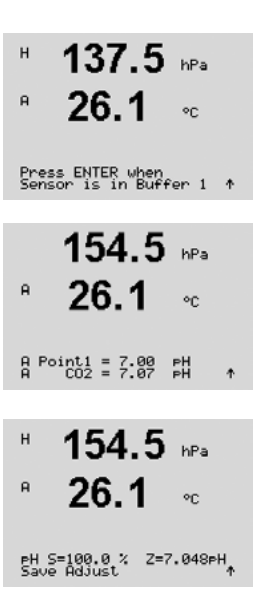

### 7.6.1.1 Автоматический режим

Поместите электрод в буферный раствор и нажмите [ENTER], чтобы начать калибровку.

На экране отобразится буфер, распознанный трансмиттером (Точка 1), и фактическое измеренное значение.

Сразу после стабилизации дрейфа дисплей переключится на отображение наклона калибровочной характеристики "S" и сдвига калибровочной характеристики "Z".

После успешного выполнения калибровки калибровочные значения можно принять (Adjust) или отменить (Calibrate или Abort).

При выборе опции "Принято" или "Калибровка" выводится сообщение "Калибр. провед. успешно". В любом случае будут выведены сообщения "Заменить датчик" и "Нажмите ENTER". После нажатия [ENTER] трансмиттер M400 возвращается в режим измерений.

### 7.6.1.2 Ручной режим

Поместите электрод в буферный раствор. На экране отобразится буфер, распознанный трансмиттером (Точка 1), и фактическое измеренное значение. Для продолжения нажмите клавишу [ENTER].

На дисплей будет выведено значение наклона калибровочной характеристики "S" и величина сдвига калибровочной характеристики "Z".

После успешного выполнения калибровки калибровочные значения можно принять (Adjust) или отменить (Calibrate или Abort).

При выборе опции "Принято" или "Калибровка" выводится сообщение "Калибр. провед. успешно". В любом случае будут выведены сообщения "Заменить датчик" и "Нажмите ENTER". После нажатия [ENTER] трансмиттер M400 возвращается в режим измерений.

### 7.6.2 Калибровка по двум точкам

Переключите прибор в режим калибровки датчиков CO<sub>2</sub>, как описано в разделе 7.1 "Вход в режим калибровки".

Выберите калибровку по 2 точкам.

В зависимости от параметров управления дрейфом (см. раздел 8.2.3.8 "Параметры растворенного углекислого газа"), активизируется один из описанных ниже режимов.

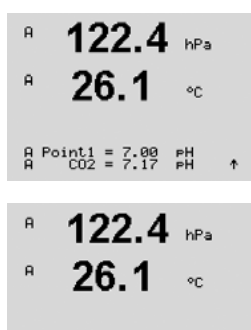

PH S=100.0 % Z=6.947PH

180.4 hPa

180.4 hPa

26.1

CO2 Calibration

26.1

Calibrate Sensor Channel A CO2

A

A

н

A

58

| Н 137.5 нРа<br>Р 26.1 «с<br>Press ENTER when                                                                                           | Поместите электрод в первый буферный раствор и н                                                                                                    |
|----------------------------------------------------------------------------------------------------|----------------------------------------------------------------------------------------------------|
| 154.5 нРа<br>в 26.1 ос                                                                                                    | На экране отобразится буфер, распознанный транс<br>значение.                                                                                                    |
| A Point1 = 7.00 PH ↑<br>122.4 hPa<br>A 26.1 °C<br>Press ENTER when<br>Sensor is in Buffer 2 ↑                                          | Сразу после стабилизации параметров на дисплей<br>во второй буфер.<br>Поместите электрод во второй буферный раствор и<br>калибровку.                                                                                               |
| 2.8         hPa           A         26.1         oc           A         Point2 = 9.21         pH         ···                           | На экране отобразится второй буфер, распознанны ренное значение.                                                                                                    |
| 2.8         нРа           в         26.1         ос           PH S=74.21 %         Z=6.948 PH           Save Adjust         Z=6.948 PH | Сразу после стабилизации дрейфа на дисплей буде<br><sup>•</sup> S <sup>″</sup> и сдвиг калибровочной характеристики <sup>•</sup> Z <sup>″</sup> .<br>После успешного выполнения калибровки калибров<br>нить (Calibrate или Abort). |
|                                                                                                    | При выборе опции "Принято" или "Калибровка" выв<br>любом случае будут выведены сообщения "Заменит<br>[ENTER] трансмиттер М400 возвращается в режим                                                                                 |
|                                                                                                    | 7.6.2.2 Ручной режим                                                                                                    |
| <ul> <li><sup>β</sup> 122.4 μPa</li> <li><sup>β</sup> 26.1 cc</li> <li><sup>β</sup> Point1 = 7.00 pH</li> </ul>                        | Поместите электрод в первый буферный раствор. Н<br>миттером (Точка 1), и фактическое измеренное зна<br>[ENTER].                                                                                                    |
| A CO2 = 7.17 PH ↑<br>A <b>3.1</b> hPa<br>A <b>26.1</b> ∘c                                                                              | Поместите электрод во второй буферный раствор Н<br>миттером (Точка 2), и фактическое измеренное зна<br>[ENTER].                                                                                                    |

#### 7.6.2.1 Автоматический режим

нажмите [ENTER], чтобы начать калибровку.

смиттером (Точка 1), и фактическое измеренное

будет выведено предложение поместить электрод

нажмите клавишу [ENTER], чтобы продолжить

ій трансмиттером (Точка 2), и фактическое изме-

т выведен наклон калибровочной характеристики

очные значения можно принять (Adjust) или отме-

одится сообщение "Калибр. провед. успешно". В гь датчик" и "Нажмите ENTER". После нажатия измерений.

а экране отобразится буфер, распознанный трансчение. Для продолжения нажмите клавишу

а экране отобразится буфер, распознанный трансчение. Для продолжения нажмите клавишу

На дисплей будет выведено значение наклона калибровочной характеристики "S" и величина сдвига калибровочной характеристики "Z".

После успешного выполнения калибровки калибровочные значения можно принять (Adjust) или отменить (Calibrate или Abort).

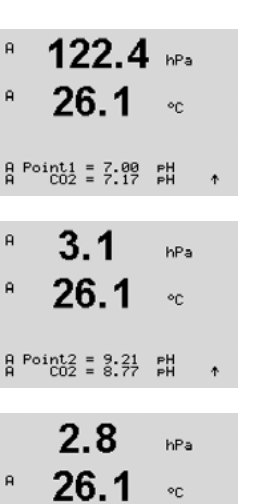

PH S=74.21 % Z=6.948PH Save Adjust

A

17.3

Calibrate Sensor Channel A CO2

17.3

27.3

CO2 Calibration

A

А

A

A

A

hPa

00

hPa

°C

hPa

При выборе опции "Принято" или "Калибровка" выводится сообщение "Калибр. провед. успешно". В любом случае будут выведены сообщения "Заменить датчик" и "Нажмите ENTER". После нажатия [ENTER] трансмиттер M400 возвращается в режим измерений.

### 7.6.3 Калибровка по технологической среде

Переключите прибор в режим калибровки датчиков CO<sub>2</sub>, как описано в разделе 7.1 "Вход в режим калибровки".

Выберите режим "Калибровка по технологической среде". Для датчиков CO<sub>2</sub> калибровка по технологической среде всегда выполняется как калибровка смещения.

Отберите пробу и вновь нажмите клавишу [ENTER], чтобы сохранить в памяти текущее измеряемое значение Для отображения выполнения процесса калибровки на дисплее будет мигать символ А или В (в зависимости от канала). После определения значения содержания СО₂ образца снова нажмите клавишу ▶, чтобы продолжить процедуру калибровки.

Введите значение содержания CO2 образца и нажмите клавишу [ENTER], чтобы начать калибровку.

На дисплей будет выведено значение наклона калибровочной характеристики "S" и величина сдвига калибровочной характеристики "Z".

После успешного выполнения калибровки калибровочные значения можно принять (Adjust) или отменить (Calibrate или Abort).

При выборе опции "Принято" или "Калибровка" выводится сообщение "Калибр. провед. успешно". Трансмиттер M400 возвращается в режим измерений.

| Pre:<br>A | SS ENTER to C<br>CO2 = 17.3 | apture<br>hPa | * |
|-----------|-----------------------------|---------------|---|
| A         | 17.3                        | hPa           |   |
| A         | 27.3                        | °C            |   |
| A P(      | pint1 = 16.90<br>CO2 = 17.3 | hPa<br>hPa    | 4 |
| A         | 17.3                        | hPs.          |   |
| A         | 27.3                        | °C            |   |

PH S=100.0 % Z=7.009PH

### 7.7 Калибровка датчика температуры (только для аналоговых датчиков)

A uS/cm A °C Calibrate Channel & Temperature

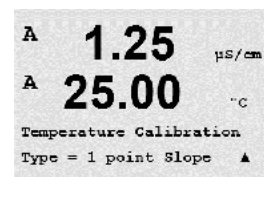

7.7.1 Калибровка датчика температуры по одной точке

Переключите прибор в режим калибровки датчика, как описано в разд. 7.1 "Вход в режим

Выберите калибровку по 1 точке. Значения наклона и смещения можно выбрать по калибровочной точке 1. Выберите "Наклон" для пересчета значение множителя или наклона калибровочной характеристики "М" или "Смещ." для пересчета значения слагаемого или сдвига калибровочной характеристики "А".

ПРИМЕЧАНИЕ: По причине нелинейности калибровка температуры по одной точке не применяется, если в качестве источника температуры используется датчик NTC22K.

Введите значение Точки 1 и нажмите клавишу [ENTER].

калибровки", и выберите "Температура"

После успешного выполнения калибровки калибровочные значения можно принять (Принято) или отменить (Калибровка или Прервано).

Если выбран вариант "Принято", на дисплее появляется сообщение "Калибр. провед. успешно". В любом случае на дисплей выводится сообщение "Заменить датчик" и "Нажмите ENTER". После нажатия клавиши [ENTER] трансмиттер M400 возвращается в режим измерений.

### 7.7.2 Калибровка датчика температуры по двум точкам

ПРИМЕЧАНИЕ: По причине нелинейности, калибровка температуры по двум точкам не применяется, если в качестве источника температуры используется датчик NTC22K.

Выберите тип калибровки по 2 точкам.

A 1 25 us/cm °c 25.02 "C A Pointl A T = 25.00 "C .

°C

Введите значение Точки 1 и нажмите клавишу [ENTER].

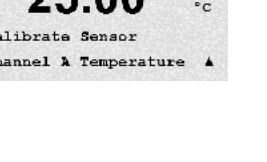

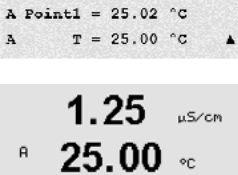

us/a • c

A

Temp M=0.99994 A=0.00000 Save Adjust

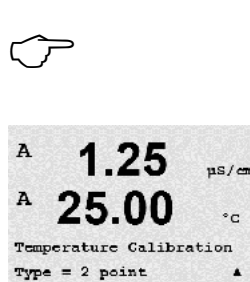

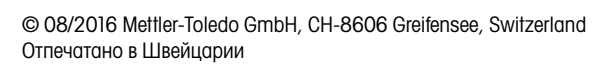

Введите значение Точки 2 и нажмите клавишу [ENTER].

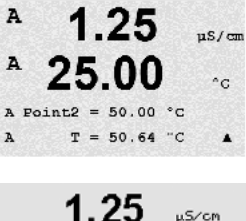

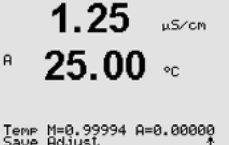

После успешного выполнения калибровки калибровочные значения можно принять (Принято) или отменить (Калибровка или Прервано).

Если выбран вариант "Принято", на дисплее появляется сообщение "Калибр. провед. успешно". В любом случае будут выведены сообщения "Заменить датчик" и "Нажмите ENTER". После нажатия клавиши [ENTER] трансмиттер M400 возвращается в режим измерений.

## 7.8 Изменение постоянных калибровки датчика (только для аналогового датчика)

Переключите прибор в режим калибровки датчиков, как описано в разд. 7.1 "Вход в режим калибровки", и выберите "Изменить", "Изменить рН" или "Изменить mV".

Отображаются все постоянные калибровки для выбранного канала датчика. В Строке 3 отображаются основные постоянные измерений (р). Дополнительные постоянные измерений (температуры) (s) для датчика отображаются в Строке 4.

В данном меню можно изменить постоянные калибровки.

Выберите "Да", чтобы сохранить новые данные калибровки; на экране появится подтверждение успешной калибровки.

**ПРИМЕЧАНИЕ:** При каждом подключении нового аналогового датчика электропроводности к трансмиттеру М400 (тип 1, 2) необходимо вводить уникальные параметры калибровки (константа ячейки сдвиг калибровочной характеристики), указанные на ярлыке датчика.

### 7.9 Проверка датчиков

Переключите прибор в режим калибровки датчиков, как описано в разд. 7.1 "Вход в режим калибровки" и выберите пункт "Проверить".

На экране отображается измеренный сигнал для первичного и вторичного показания в электрических единицах. При вычислении этих значений используются значения калибровочных коэффициентов прибора.

Для выхода из данного меню нажмите клавишу [ENTER].

62

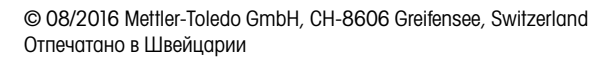

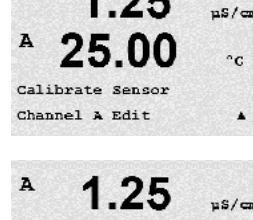

1.25

A

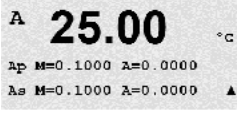

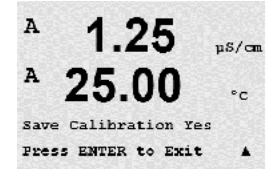

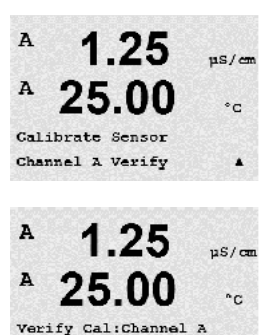

Ch A 1.820 MQ 1.097 KQ

A

A

A

A

Configure

Measurement

Configure

# 8 Конфигурация

(Путь: Menu/Configure)

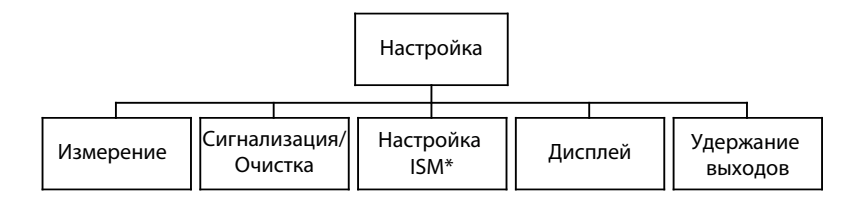

\* Доступно только в сочетании с датчиками ISM

### 8.1 Вход в режим конфигурации

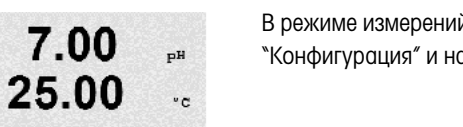

.

pН

۰c

.

В режиме измерений нажмите клавишу ◀. Используйте клавиши ▲ и ▼ для перехода к меню "Конфигурация" и нажмите [ENTER].

### 8.2 Измерение

(Путь: Menu/Configure/Measurement)

Переключите прибор в режим конфигурации, как описано в разд. 8.1 "Вход в режим конфигурации".

Выберите это меню, нажав клавишу [ENTER]. После этого можно выбрать следующие подменю: "Настройка канала", "Источник температуры", "Удельное сопротивление/Компенс./pH/O2/CO2", "Таблица концентраций" и "Задать тип усреднения".

### 8.2.1 Настройка канала

(Путь: Menu/Configure/Measurement/Channel Setup)

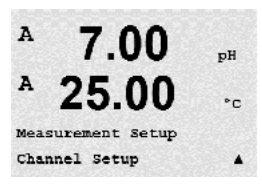

7.00

25.00

С помощью клавиши [ENTER] выберите меню "Настройка канала".

Канал выбирается в зависимости от подключенного датчика (аналоговый или ISM).

### 8.2.1.1 Аналоговый датчик

Выберите тип датчика "Аналог." и нажмите [ENTER].

<sup>в</sup> 7.00 <sub>РН</sub> в 25.0 ∘с Channel Select=Rpalog •

в

Channel Select=ISM Parameter = Auto Доступные измерения (в зависимости от типа трансмиттера):

| Измеряемый параметр                                                           | Трансмиттер |
|-------------------------------------------------------------------------------|-------------|
| рН/ORP = рН или ОВП                                                           | M400 FF     |
| Cond (2) = 2-электродный датчик электропроводности                            | M400 FF     |
| Cond (4) = 4-электродный датчик электропроводности                            | M400 FF     |
| O2 hi = Датчик растворенного кислорода (ppm) или кислорода в газе             | M400 FF     |
| 0 <sub>2</sub> lo = Датчик растворенного кислорода (ppb) или кислорода в газе | M400 FF     |
| O2 Trace = Датчик растворенного кислорода (следы) или кислорода в газе        | M400 FF     |

Теперь можно настроить данные, отображаемые на 4 строках дисплея, указывая для каждой строки канал "А", а также показания и множители единиц измерения. При нажатии [ENTER] последовательно выделяются строки а, b, с и d.

### 8.2.1.2 ISM-датчики

Выберите тип датчика ISM и нажмите [ENTER].

Если подключен датчик ISM, то при выборе автоматического режима (параметр = Авто) трансмиттер автоматически распознает тип датчика. Также можно настроить трансмиттер (в зависимости от его типа) на определенный измеряемый параметр (Параметр = pH/ORP, pH/pNa, Cond(4), O2 hi, O2 lo, O2 Trace, ppm O2G, O2 Opt, CO2 (low)).

| Измеряемый параметр                                                    | Трансмиттер |
|------------------------------------------------------------------------|-------------|
| рН/ORP = рН и ОВП                                                      | M400 FF     |
| рН/рNa = pH и ОВП (при использовании электрода pH/pNa)                 | M400 FF     |
| Cond (4) = 4-электродный датчик электропроводности                     | M400 FF     |
| O2 hi = Датчик растворенного кислорода (ppm) или кислорода в газе      | M400 FF     |
| O2 ю = Датчик растворенного кислорода (ppb) или кислорода в газе       | M400 FF     |
| O2 Trace = Датчик растворенного кислорода (следы) или кислорода в газе | M400 FF     |
| O2 Opt = Оптический датчик растворенного кислорода                     | M400 FF     |

Далее можно настроить данные, отображаемые на 4 строках дисплея, указывая для каждой строки канал "В", а также показания и множители единиц измерения.

**ПРИМЕЧАНИЕ:** Наряду с параметрами pH, O2, T и т.д., для отображения в различных строках дисплея можно выбрать такие параметры ISM-датчиков, как DLI (динамический индикатор остаточного ресурса), TTM (время до TO) и ACT (адаптивный таймер калибровки), привязав их к Блоку аналогового входа интерфейса FF. Дополнительную информацию см. в документации "Параметры полевой шины FOUNDATION fieldbus многопараметрического трансмиттера M400 FF" на компакт-диске.

### A 7.00 pH A 25.00 cc Save Changes Yes & Exit Press ENTER to Exit

### 8.2.1.3 Сохраните изменения в настройке канала

При повторном нажатии клавиши [ENTER] по окончании процедуры настройки появится диалоговое окно сохранения изменений. Для того чтобы сохранить изменения, выберите Да; чтобы отказаться от сохранения изменений и вернуться в режим измерения, выберите No.

## 8.2.2 Источник температуры (только для аналоговых датчиков)

(Путь: Menu/Configure/Measurement/Temperature Source)

Выберите "Измерение", как описано в разд. 8.2 "Измерение". Перейдите в меню "Источник температуры" с помощью клавиши ▲ или ▼. Нажмите клавишу [ENTER].

Можно выбрать следующие опции:

| Авто:                          | Трансмиттер автоматически определит источник температуры.      |
|--------------------------------|----------------------------------------------------------------|
| Использовать NTC22К:           | входное значение температуры будет считываться с подключенного |
|                                | датчика.                                                       |
| Использовать Р†1000:           | входное значение температуры будет считываться с подключенного |
|                                | датчика.                                                       |
| Использовать Р1100:            | входное значение температуры будет считываться с подключенного |
|                                | датчика.                                                       |
| Фиксированное значение = 25°С: | Позволяет вводить конкретное значение температуры. Такая       |
|                                | настройка необходима, если используется датчик рН без          |
|                                | источника температуры.                                         |

**ПРИМЕЧАНИЕ:** При выборе фиксированного значения для источника температуры используемая при калибровке pH электродов по одной и двум точкам температура может быть установлена в рамках соответствующей процедуры калибровки. После выполнения калибровки установленное в этом пункте меню значение фиксированной температуры снова восстанавливается.

После нажатия клавиши [ENTER] появится диалоговое окно сохранения изменений.

Для того чтобы сохранить изменения, выберите Yes; чтобы отказаться от сохранения изменений и вернуться в режим измерения, выберите No.

### 8.2.3 Установки параметров измерений

(Путь: Menu/Configure/Measurement/pH, O2, O2 optical, O2 opt sampling rate, LED Mode или Resistivity, Concentration Table или CO2)

Дополнительные параметры измерения и калибровки можно задавать для каждого из измеряемых параметров: электропроводность, pH, O2 и CO2.

**ПРИМЕЧАНИЕ:** Для настройки датчиков pH/pNa используйте пункт меню "pH".

Переключите устройство в режим конфигурации, как описано в разд. 8.1 "Вход в режим конфигурации", и выберите меню "Измерение" (см. разд. 8.2 "Измерение").

В зависимости от подключенного датчика, с помощью клавиши ▲ или ▼ можно выбрать меню pH, O2, CO2. Нажмите [ENTER]

Для получения более подробной информации обращайтесь к дальнейшим разъяснениям в зависимости от выбранного параметра.

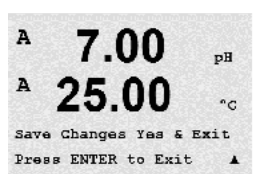

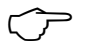

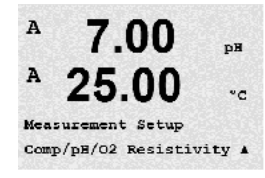

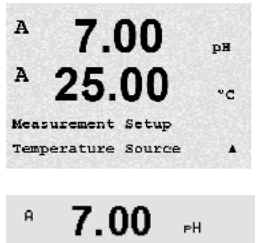

**25.00** ∞

A

A:Auto

### 8.2.3.1 Температурная компенсация при измерении электропроводности

В случае, когда при настройке канала (см. разд. 8.2.1 "Настройка канала") в качестве параметра выбрана электропроводность или к трансмиттеру подключен 4-электродный ISM-датчик электропроводности, можно выбрать режим температурной компенсации. Температурная компенсация должна соответствовать характеристикам области применения. Трансмиттер учитывает это значение при расчете и отображении измеренной величины электропроводности.

**ПРИМЕЧАНИЕ:** Для калибровки будут выбраны значения температурной компенсации, установленные, как указано в меню "Компенсация калибровки", для буферных растворов (см. разд. 7.2 "Калибровка по электропроводности для двух- и четырехэлектродных датчиков")

Для того, чтобы ввести эти настройки, необходимо выбрать меню "Уд. сопротивл." (см. разд. 8.2.3 "Установки параметров измерений").

На экране отображаются две первые строки измерения. В этом разделе описана процедура, относящаяся к первой строке. Вторая строка выбирается с помощью клавиши ►. Для того, чтобы выбрать 3-ю и 4-ю строку, нажмите [ENTER]. Процедура для всех строк измерения одна и та же.

Доступны следующие варианты: "Нет", "Стандарт", "Лайт 84", "Стнд. 75°С", "Lin 25°С", "Lin 20°С", "Гликоль.5", "Гликоль1", "Катион", "Спирт" и "Аммиак".

**"Стандартная компенсация"** включает в себя компенсацию нелинейных эффектов высокой очистки, а также традиционных примесей нейтральных солей, и соответствует стандартам D1125 и D5391.

"Het" означает отсутствие компенсации измеренного значения удельной электропроводности. Будет отображаться и обрабатываться нескомпенсированное значение.

Компенсация "Лайт 84" соответствует результатам исследований чистой воды, полученным доктором Т.С. Лайт, опубликованным в 1984 году. Используйте этот вариант, только если ваша организация использует данную работу в качестве стандарта.

Компенсация "Стнд 75°С" представляет собой стандартный алгоритм компенсации, отнесенный к температуре 75°С. Данный вид компенсации может быть предпочтительным при измерениях, проводимых на сверхчистой воде при повышенной температуре. (Удельное сопротивление сверхчистой воды, компенсируемое к 75°С, составляет 2,4818 МОм-см).

**Компенсация "Гликоль.5"** соответствует температурной характеристике 50% раствора этиленгликоля в воде. Компенсация показаний с помощью данного раствора может превышать 18 МОм-см.

**Компенсация "Гликоль1"** соответствует температурной характеристике 100% этиленгликоля. Компенсация показаний может значительно превышать 18 МОм-см.

**Компенсация "Катион"** используется в энергетической отрасли при измерении образцов, прошедших через ионообменные смолы. Она позволяет учесть влияние температуры на диссоциацию чистой воды в присутствии кислот.

Компенсация "Спирт" соответствует температурной характеристике 75% раствора изопропилового спирта в чистой воде. Компенсация показаний с помощью данного раствора может превышать 18 МОм-см.

**Компенсация "Аммиак"** используется в энергетической отрасли для удельной проводимости, измеренной в образцах воды, прошедшей обработку аммиаком и/или этаноламином. Учитываются эффекты температуры на диссоциацию чистой воды в присутствии указанных оснований.

| н | 2.50 | mS∕cm |
|---|------|-------|
| A | 18.4 | °C    |
|   |      |       |

a Compensation=Standard b Compensation=Standard1

| ° 2.4                      | 5                | m5/cm             | Компенсация "Линейная 25°С" корректирует показания с использованием поправочного коэффици-<br>ента, выраженного в %/°С (отклонение от 25°С). Данную компенсацию следует использовать, только                                                                                     |
|----------------------------|------------------|-------------------|----------------------------------------------------------------------------------------------------|
| ° 18.                      | .4               | °C                | если раствор имеет хорошо охарактеризованный линейный температурный коэффициент.                                                                                                    |
| a Compensat<br>b Compensat | ion=Li<br>ion=St | n 25°C<br>andard† | По умолчанию на заводе установлено значение 2,0%/°С.                                                                                                    |
| ° 2.∜<br>° 18              | 5<br>.4          | m5∕cm<br>°C       | Компенсация "Линейная 20°С" корректирует показания с использованием поправочного коэффици-<br>ента, выраженного в %/°С (отклонение от 20°С). Данную компенсацию следует использовать, только<br>если раствор имеет хорошо охарактеризованный линейный температурный коэффициент. |
| a Compensat<br>b Compensat | ion=Li<br>ion=St | n 20°C<br>andard† | По умолчанию на заводе установлено значение 2,0%/°C.                                                                                                    |
| ° 2.5<br>° 18.             | 50<br>.4         | m5∕cm<br>°C       | Если выбран режим компенсации "Lin25°C" или "Lin20°C", то после нажатия клавиши [ENTER] можно изменить значение поправочного коэффициента (при работе со строкой показаний 1 или 2 нажимайте [ENTER] дважды).                                                                    |
| a:Comp= 02.                | 0 %/°C           | *                 | Задайте коэффициент температурной компенсации.                                                                                                    |
|                            |                  |                   | После нажатия клавиши [ENTER] появится диалоговое окно сохранения изменений. Для того чтобы<br>сохранить изменения, выберите Yes; чтобы отказаться от сохранения изменений и вернуться в режим<br>измерения, выберите No.                                                        |

## 8.2.3.2 Таблица концентраций

В случае, когда при настройке канала (см. разд. 8.2.1 "Настройка канала") в качестве параметра выбирается электропроводность или к трансмиттеру подключен 4-электродный ISM-датчик электропроводности, пользователь имеет возможность задать таблицу концентраций.

Ввод пользовательской таблицы концентраций выполняется путем задания до девяти значений концентрации и соответствующих им девяти значений температуры. Требуемые значения вводятся в меню таблицы концентраций. Кроме того, можно отредактировать значения электропроводности в соответствии с температурой и концентрацией.

Для того чтобы ввести эти значения, необходимо выбрать меню "Таблица сонцентраций". (См. раздел 8.2.3 "Установки параметров измерений")

Выберите единицу измерения (unit). в 2.50 mS∕cm в 18.4 °C Нажмите [ENTER] Unit = %Conc. ПРИМЕЧАНИЕ: порядок выбора отображаемых единиц измерения см. в разд. 8.2.1  $\sqrt{r}$ "Настройка канала". Введите количество значений температуры (Temp Point) и значений концентрации 2.50 в mS∕ cm (Concentration Points) для пользовательской таблицы концентраций. в 18.4 °C Нажмите [ENTER] Temp Point = 2 Concentration Point=2 ↑ Введите значения концентрации (ConcentrationX). в 2.50mS∕cm в 18.4 Нажмите [ENTER] °C

Concentration1 = 1.250 Concentration2 = 7.500 ↑

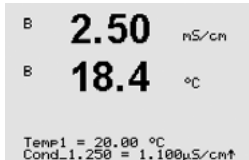

Введите первое значение температуры (**Temp1**) и значение удельной электропроводности, соответствующее первому значению концентрации при данной температуре.

Нажмите [ENTER]

Введите величину удельной электропроводности, соответствующую второму значению концентрации при первой температуре, нажмите [ENTER] и т.д.

После завершения ввода значений удельной электропроводности, соответствующих различным концентрациям при первом значении температуры, аналогично введите второе значение температуры (**Temp2**) и величину удельной электропроводности для первой концентрации при втором значении температуры. Нажмите [ENTER] и продолжайте ввод значений для следующих точек концентрации, как было описано выше для первого значения температуры.

Тем же способом введите данные для всех значений температуры. После ввода последнего значения снова нажмите [ENTER], чтобы вывести на дисплей запрос сохранения изменений. Для того чтобы сохранить изменения, выберите Yes; чтобы отказаться от сохранения изменений и вернуться в режим измерения, выберите No.

**ПРИМЕЧАНИЕ:** Значения температур следует вводить в порядке возрастания — Temp1, Temp2, Temp3 и т.д. Значения концентрации должны последовательно увеличиваться от Concentration1 до Concentration2, Concentration3 и т.д.

**ПРИМЕЧАНИЕ:** Значения удельной электропроводности при различных температурах должны монотонно возрастать или падать от Concentration1 до Concentration2, Concentration3 и т.д. Задание диапазонов путем ввода только максимальных/минимальных значений не поддерживается. Если значения удельной электропроводности при температуре Temp1 увеличиваются с изменением концентрации, они должны увеличиваться и при других значениях температуры. Если значения удельной электропроводности при температуре Temp1 уменьшаются с изменением концентрации, они должны увеличиваться и при других значениях температуры. Если значения они должны уменьшаться и при других значениях температуры.

# 8.2.3.3 Параметры измерения рН/ОВП

В случае, когда при настройке канала (см. разд. 8.2.1 "Настройка канала") в качестве параметра выбирается рН/ОВП или к трансмиттеру подключен 4-электродный ISM-датчик рН, пользователь имеет возможность изменить такие параметры, как управление дрейфом, распознавание буфера, STC, I P, фиксированная температура калибровки и отображаемые единицы измерения для наклона и нулевой точки.

Для этого следует выбрать соответствующие пункты меню "pH" (см. разд. 8.2.3 "Установки параметров измерений").

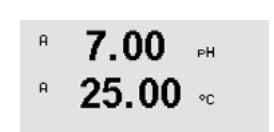

Укажите в поле **Упр. дрейфом** значение "Авто" (соблюдение заданного критерия по величине дрейфа и времени) или "Ручной" (пользователь решает, является ли сигнал достаточно стабильным для выполнения калибровки), а затем укажите соответствующую таблицу буферов для автоматического распознавания буферных растворов. Если скорость дрейфа показаний меньше 0,4 мВ за 19 секунд, то показания считаются стабильными и калибровка производится на основании последнего показания. Если критерий по дрейфу не выполнен в течение 300 секунд, то срок ожидания калибровки истекает и выводится сообщение "Калибровка не проведена. Для выхода нажмите ENTER".

Нажмите [ENTER]

Для автоматического **распознавания буферных растворов** при калибровке следует выбрать используемый набор буферов: Mettler-9, Mettler-10, NIST Tech, NIST Std = JIS Std, HACH, CIBA, MERCK, WTW, JIS Z 8802 или "Het". Показатели буферов приведены в разд. 19 "Таблицы буферных растворов". Если функция автоматического распознавания не требуется, или если имеющиеся буферы отличны от указанных выше, выбирайте вариант "Het". Нажмите [ENTER].

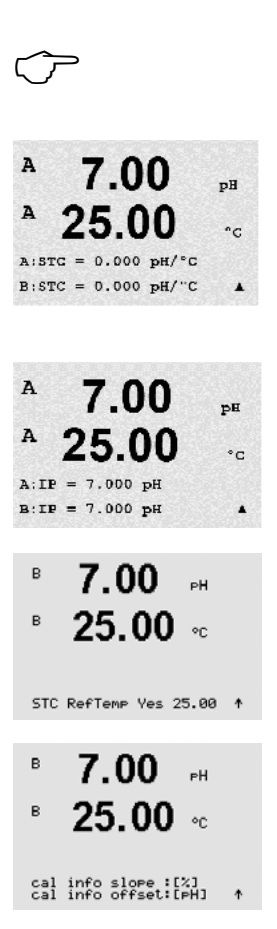

**ПРИМЕЧАНИЕ:** Для pH электродов с двойной мембраной (pH/pNa) доступен только буфер Na+ 3,9M (см. paздел 19.2.1 "Буферы Mettler-pH/pNa").

**STC** представляет собой температурный коэффициент раствора, выраженный в единицах pH/°C и отнесенный к температуре 25°C (Значение по умолчанию = 0,000 подходит для большинства сфер применения). Для чистой воды следует использовать значение 0,016 pH/°C. Для образцов с низкой проводимостью, взятых с электростанций и имеющих pH около 9, следует использовать значение 0,033 pH/°C. Указанные положительные температурные коэффициенты компенсируют отрицательное влияние температуры на pH указанных образцов. Нажмите [ENTER].

IP представляет собой значение изотермической точки (значение по умолчанию = 7,000 подходит для большинства сфер применения). В случае специфических требований к компенсации или нестандартного внутреннего буфера это значение можно изменить. Нажмите [ENTER].

Параметр **STC Эталтемп** устанавливает фиксированную температуру сравнения, к которой привязывается компенсация на температуру раствора. Показываемое значение и выходной сигнал отсчитываются относительно этой температуры сравнения STC. Вариант "Нет" означает отказ от использования компенсации на температуру раствора. Наиболее широко используется температура сравнения 25°C. Нажмите [ENTER].

Можно выбрать единицы для характеристики наклона и нулевой точки, которые будут отображаться на дисплее. По умолчанию единицами для наклона являются [%], и они могут быть изменены на [pH/mV]. По умолчанию для нулевой точки единицами являются [pH], и их можно изменить на [mV]. Воспользуйтесь клавишей ► для перехода в поле ввода и выберите единицы с помощью клавиши ▲ или ▼.

После повторного нажатия клавиши [ENTER] отображается диалоговое окно сохранения изменений. Для того чтобы сохранить изменения, выберите "Да"; чтобы отказаться от сохранения изменений и вернуться в режим измерения, выберите "Нет".

## 8.2.3.4 Параметры измерения концентрации кислорода с применением амперометрических датчиков

В случае, когда при настройке канала (см. разд. 8.2.1 "Настройка канала") в качестве параметра выбирается O2 hi, O2 lo или O2 Trace, или к трансмиттеру подключен 4-электродный ISM-датчик кислорода, пользователь имеет возможность задать такие параметры, как давление калибровки, технологическое давление, ProCalPres, содержание солей и относительная влажность. Если подключен датчик ISM, имеется дополнительная возможность настроить напряжение поляризации.

Для того, чтобы внести эти настройки, необходимо выбрать меню "O2" (см. разд. 8.2.3 "Установки параметров измерений").

Введите величину калибровочного давления в строке 3. По умолчанию для калибровочного давления (CalPres) установлено значение 759,8; единицы измерения по умолчанию – миллиметры ртутного столба (mmHg)/

Выберите Edit (редактировать) в строке 4, чтобы вручную ввести величину рабочего давления. Выберите Ain, если величина рабочего давления задается аналоговым входным сигналом. Выберите FF, если параметр компенсации давления поступает через FF. Нажмите [ENTER]

Если был выбран вариант Edit, на дисплее появляется поле для ввода величины давления. В случае выбора варианта Ain необходимо ввести значения, соответствующие нижней (4 мA) и верхней (20 мA) границам диапазона входного сигнала.

ProcPres= 759.8 mmHg + Нажмите [ENTER]

```
    В 21.7 жайг
    В 25.0 жс
    Если был ви выбора вар
    В 25.0 жс
    (20 мА) гра
```

%air

CalPres = 759.8 mmH9 ProcPres= Edit

© 08/2016 Mettler-Toledo GmbH, CH-8606 Greifensee, Switzerland Отпечатано в Швейцарии

| <sup>B</sup> 21.7 <sub>%air</sub>                | Для алгоритма калибровки по технологической среде необходимо указать внешнее давление<br>(ProcCalPrec) Можно использовать значение давления в технологическом процессо (ProcPrec) или          |  |
|--------------------------------------------------|----------------------------------------------------------------------------------------------------|--|
| • 25 0 ···                                       | (Procodines). Можно использовать значение давления в технологическом процессе (Proches) или<br>давление при калибровке (CalPres). Выберите давление, которое прикладывается в ходе калибровки  |  |
| 20.0 %                                           | по технологической среде и, соответственно, должно использоваться алгоритмом.                                                                                                    |  |
| ProcCalPres= CalPres<br>Drift Control = Auto ↑   |                                                                                                    |  |
|                                                  | Выберите требуемый режим управления дрейфом для измеряемого сигнала в процессе калибровки.                                                                                                    |  |
|                                                  | Выберите режим "Ручнои", если пользователь должен сам решить, когда измеряемыи сигнал станет                                                                                                   |  |
|                                                  | управления стабильностью сигнала латчика при калибровке через трансмиттер. Нажмите [FNTFR]                                                                                                    |  |
|                                                  |                                                                                                    |  |
| B 21 7 mm                                        | На следующем этапе можно изменить значение минерализации (Минерализ.) измеряемого раствора.                                                                                                    |  |
|                                                  | V                                                                                                    |  |
| ° 23.0 ∘≎                                        | Кроме того, можно ввести значение относительной влажности калиоровочного газа (Отн. влажность).<br>Арпустимые значения для параметра "Отн. влажность" дежат в диапазоне от 0 до 100%. Если     |  |
| Salinity = 0.000 g∠Kg                            | влажность не измерялась, введите 50% (значение по умолчанию).                                                                                                    |  |
| RelativeHumid = 100 % ↑                          |                                                                                                    |  |
|                                                  | Нажмите [ENTER]                                                                                                    |  |
|                                                  | После полключения или настройки ISV-латчика имеется лополнительная возможность залать                                                                                                    |  |
| <sup>B</sup> 21.7 %air                           | напряжение поляризации датчика. Для режимов измерения напряжения поляризации и калибровки                                                                                                    |  |
| ° 25.0 ∞                                         | напряжения поляризации можно ввести различные величины. При значениях от 0 мВ до –550мВ для                                                                                                    |  |
|                                                  | подключенного датчика устанавливается поляризационное напряжение –500 мВ. Если введенное                                                                                                    |  |
| Umeaspol = −674. mU<br>Ucalpol = −674. mU †      | значение меньше –500 мВ, для подключенного датчика устанавливается поляризационное                                                                                                    |  |
|                                                  |                                                                                                    |  |
| $\sim$                                           | ПРИМЕЧАНИЕ: В процессе калибровки будет использовано значение поляризационного напряжения,                                                                                                    |  |
| $\checkmark$                                     | заданное для режима измерения.                                                                                                    |  |
| ~                                                | ПРИМЕЧАНИЕ: При выполнении олноточечной калибровки трансмиттер посылает на латчик напряжение                                                                                                   |  |
|                                                  | поляризации, соответствующее данному режиму калибровки. Если напряжения поляризации для                                                                                                    |  |
|                                                  | режима калибровки и режима измерения различны, трансмиттер выдержит интервал 120 секунд,                                                                                                    |  |
|                                                  | прежде чем начать калибровку. В этом случае и после калибровки трансмиттер выдержит интервал                                                                                                   |  |
|                                                  | ии секунд, прежде чем снова вернуться в режим измерения.                                                                                                    |  |
|                                                  | Нажмите [ENTER]                                                                                                    |  |
|                                                  |                                                                                                    |  |
| <sup>B</sup> 21.7 <sub>%air</sub>                | на дисплее появляется диалоговое окно "Сохр. измен.". Для того чтобы сохранить изменения, выберите<br>Yes: чтобы отказаться от сохранения изменений и вернуться в режим измерения, выберите No |  |
| ◎ 25.0 ∞                                         |                                                                                                    |  |
|                                                  |                                                                                                    |  |
| Save Changes Yes & Exit<br>Press ENTER to Exit ↑ |                                                                                                    |  |

23.0

CalPres = 759.8 mmH9 ProcPres= Edit

23.0

ProcPres= 759.8 mmHg 1

23.0

25.0

23 N

25.0

ProcCal = Calibration 1

Salinity = 0.000 g/Kg RelativeHumid = 100 % ↑

в

ppb02

 $\mathbf{\Phi}$ 

eeh02

ppb02

PPb02

eeh02

20

°C

٥c

# 8.2.3.5 Параметры измерения концентрации кислорода с использованием оптических датчиков

Если при настройке канала (см. раздел 8.2.1 "Настройка канала") в качестве параметра выбирается O<sub>2</sub> Opt, пользователь может отрегулировать такие параметры, как давление калибровки, технологическое давление, ProCalPres, содержание солей и относительная влажность.

Для того чтобы внести эти поправки, необходимо выбрать появившееся меню "O<sub>2</sub> optical" (см. раздел 8.2.3 "Настройки параметров измерений").

### Нажмите [ENTER]

Введите величину калибровочного давления (строка 3). По умолчанию для калибровочного давления (CalPres) установлено значение 759,8; единицы измерения по умолчанию — миллиметры ртутного столба (mmHg).

Выберите Edit (редактировать) в строке 4, чтобы вручную ввести величину рабочего давления. Выберите Ain, если величина рабочего давления задается аналоговым входным сигналом. Нажмите [ENTER]

Если был выбран вариант Edit, на дисплее появляется поле для ввода величины давления. В случае выбора варианта Ain необходимо ввести значения рабочего давления, соответствующие нижней (4 мA) и верхней (20 мA) границам диапазона входного сигнала.

Нажмите [ENTER]

ПРИМЕЧАНИЕ: См. раздел 4.3.6 "ТВ2 – Оптические датчики кислорода, датчики ISM (цифровые)".

Для алгоритма калибровки по технологической среде необходимо указать внешнее давление (ProcCalPres). Можно использовать значение давления в технологическом процессе (ProcPres) или давление при калибровке (CalPres). Выберите давление, которое прикладывается в ходе калибровки по технологической среде и, соответственно, должно использоваться алгоритмом.

Выберите для управления дрейфом значение "Auto" (соблюдение заданного критерия по величине дрейфа и времени) или ручной режим (пользователь решает, является ли сигнал достаточно стабильным для выполнения калибровки). Если выбрать "Auto", дрейф будет проверяться датчиком. Если критерий по дрейфу не будет выполнен в течение заданного времени (в зависимости от модели датчика), то срок ожидания калибровки истечет и появится сообщение "Калибровка не проведена. Для выхода нажмите ENTER".

Нажмите [ENTER]

На следующем этапе можно изменить значение минерализации измеряемого раствора.

Кроме того, можно ввести значение относительной влажности калибровочного газа. Допустимые значения для параметра "Отн. влажность" лежат в диапазоне от 0 до 100%. Если влажность не измерялась, введите 50% (значение по умолчанию).

### Нажмите [ENTER]

Выберите через параметр **ProcCal** одно из значений — пересчет (Scaling) и калибровка (Calibration) — для процесса калибровки. Если выбрана функция "пересчет", калибровочная кривая датчика останется без изменений, но будет пересчитываться выходной сигнал датчика. Если значение калибровки <1%, при пересчете сдвиг датчика выходного сигнала будет изменен, а если значение >1%, будет отрегулирован наклон выходного сигнала датчика. Дополнительные сведения о пересчете приводятся в руководстве по эксплуатации датчика.

При повторном нажатии клавиши [ENTER] появится диалоговое окно сохранения изменений. Для того чтобы сохранить изменения, выберите "Да"; чтобы отказаться от сохранения изменений и вернуться в режим измерения, выберите "Нет".

Sampling rate

eeb02

nt de

### 8.2.3.6 Регулировка скорости отбора для оптических датчиков

Если при настройке канала (см. раздел 8.2.1 "Настройка канала") выбран параметр O2 Opt, можно отрегулировать частоту замеров параметра O<sub>2</sub> opt.

Для выполнения такой регулировки необходимо открыть меню "О2 opt sampling rate" (см. раздел 8.2.3 "Настройки параметров").

Можно регулировать временной интервал между одним измерительным циклом датчика и другим, т.е. подобрать его длительность в зависимости от области применения. Более высокое значение обеспечит более длительный срок эксплуатации колпачка OptoCap датчика.

После нажатия клавиши [ENTER] появится диалоговое окно сохранения изменений. Для того чтобы сохранить изменения, выберите "Да"; чтобы отказаться от сохранения изменений и вернуться в режим измерения, выберите "Нет".

#### 8.2.3.7 Режим светодиода

Если во время настройки канала (см. раздел 8.2.1 "Настройка канала") был выбран параметр O2 Opt, можно регулировать параметры LED, T off, DI 1 LED относительно заданных значений.

Для выполнения этих регулировок необходимо выбрать меню "Режим LED" (см. раздел 8.2.3 "Настройка параметров").

Можно выбрать режим работы светодиода датчика. Возможны следующие варианты.

- Выкл.: Светодиод постоянно выключен.
- Вкл.: Светодиод постоянно включен.
- Авто: Светодиод включен, пока измеряемая температура среды ниже, чем Toff (см. следующее значение), или выключена через цифровой входной сигнал (см. через одно значение).

ПРИМЕЧАНИЕ: Если светодиод выключен, измерение содержания кислорода не выполняется.

Нажмите [ENTER]

В зависимости от измеряемой температуры среды светодиод датчика может автоматически выключаться. Если температура среды выше Toff, светодиод выключится. Светодиод включится, как только температуре среды упадет ниже Toff - ЗК. Эта функция дает возможность продлить срок эксплуатации колпачка OptoCap, выключая светодиод LED через циклы SIP или CIP.

ПРИМЕЧАНИЕ: Эта функция активна только в том случае, если выбран автоматический режим работы светодиода "Auto".

Нажмите [ENTER]

в PPb02 в DI 1 LED control= Yes 🛧 На режим работы светодиода датчика также может влиять цифровой входной сигнал DI1 трансмиттера. Если параметр "DI 1 LED control" установлен в значение "Да", светодиод выключается, когда активен DI1. Если "DI 1 LED control" установлен в значение "Нет", сигнал DI1 никак не влияет на режим работы светодиода датчика.

Эта функция полезна при дистанционном управлении датчиком через SPS или DCS.

ПРИМЕЧАНИЕ: Эта функция активна только в том случае, если выбран автоматический режим работы светодиода "Auto".

После нажатия клавиши [ENTER] появится диалоговое окно сохранения изменений. Для того чтобы сохранить изменения, выберите "Да"; чтобы отказаться от сохранения изменений и вернуться в режим измерения, выберите "Нет".

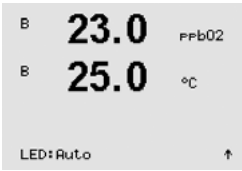

PPb02 °C Toff =40.00 °C

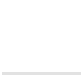

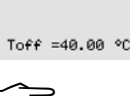
#### 8.2.3.8 Параметры растворенного углекислого газа

В случае, когда при настройке канала (см. разд. 8.2.1 "Настройка канала") в качестве параметра выбирается СО<sub>2</sub>, пользователь может изменить такие параметры, как управление дрейфом, распознавание буфера, соленость, HCO3, TotPres и отображаемые единицы измерения для наклона и нулевой точки.

Для выполнения настройки этих параметров необходимо выбрать появившееся меню "CO2" (см. раздел 8.2.3 "Настройки параметров").

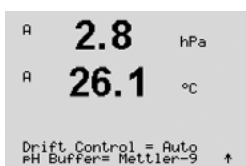

Укажите в поле "Упр. дрейфом" значение "Auto" (соблюдение заданного критерия по величине дрейфа и времени) или ручной режим (пользователь решает, является ли сигнал достаточно стабильным для выполнения калибровки), а затем укажите соответствующую таблицу буферов для автоматического распознавания буферных растворов. Если скорость дрейфа показаний меньше 0,4 мВ за 19 секунд, то показания считаются стабильными и калибровка производится на основании последнего показания. Если критерий по дрейфу не будет выполнен в течение 300 секунд, то срок ожидания калибровки истекает и выводится сообщение "Калибровка не проведена. Нажмите ENTER для вых.".

Для автоматического распознавания буферных растворов при калибровке следует выбрать буфер Mettler-9. В целях калибровки используйте раствор с pH = 7,00 и/или pH = 9,21. Если функция автоматического распознавания не требуется, или если имеющиеся буферы отличны от указанных выше, выбирайте вариант "Het". Для продолжения нажмите клавишу [ENTER].

hPa A Salinity = 28.00 g/L HCO3 = 0.050 Mol/L

Соленость описывает общее количество растворенных солей в электролите СО<sub>2</sub> датчика, подключенного к трансмиттеру. Этот параметр зависит от датчика. Установленное по умолчанию значение (28,00 г/л) допустимо для InPro 5000. Если будет использоваться InPro 5000, не меняйте этот параметр.

Параметр НСО3 описывает концентрацию гидрокарбоната в электролите СО2 датчика, подключенного к трансмиттеру. Этот параметр тоже зависит от датчика. Установленное по умолчанию значение 0,050 моль/л допустимо для InPro 5000. Если будет использоваться InPro 5000, не меняйте этот параметр.

Для продолжения снова нажмите клавишу [ENTER].

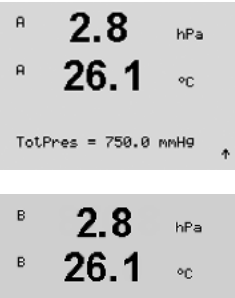

Cal info slope = [%] Cal Info offset = [pH] †

Если для измеряемого содержания растворенного углекислого газа установлена единица измерения %sat, необходимо учитывать давление во время калибровки соответствующего измерения. Это делается путем установки параметра TotPres.

Если выбрана не %sat, а другая единица измерения, этот параметр не будет влиять на результат.

Можно выбрать единицы для характеристики наклона и нулевой точки, которые будут отображаться на дисплее. По умолчанию единицами для наклона являются [%], и они могут быть изменены на [рН/ mV]. По умолчанию для нулевой точки единицами являются [pH], и их можно изменить на [mV]. Воспользуйтесь клавишей 🕨 для перехода в поле ввода и выберите единицы с помощью клавиши 🛦 или ▼.

После повторного нажатия клавиши [ENTER] отображается диалоговое окно сохранения изменений. Для того чтобы сохранить изменения, выберите "Да"; чтобы отказаться от сохранения изменений и вернуться в режим измерения, выберите "Нет".

## 8.2.4 Меню "Averaging"

Переключите устройство в режим конфигурации, как описано в разд. 8.1 "Вход в режим конфигурации", и выберите меню "Измерение" (см. разд. 8.2 "Измерение").

С помощью клавиш ▲ и ▼ перейдите к меню "Задать тип усреднения" Нажмите [ENTER]

Далее можно указать метод усреднения (фильтр шума) для каждой строки показаний. Доступны варианты "Специал." (по умолчанию), "Нет", "Нижн.", "Средн." и "Верхн.":

Нет = без усреднения или фильтрации

- Нижн. = эквивалентно скользящему среднему по 3 точкам
- Средн. = эквивалентно скользящему среднему по 6 точкам
- Верхн. = эквивалентно скользящему среднему по 10 точкам
- Специал. = усреднение зависит от изменения сигнала (обычно Верхн., но при больших изменениях входного сигнала Нижн.).

При повторном нажатии клавиши [ENTER] появится диалоговое окно сохранения изменений. Для того чтобы сохранить изменения, выберите Yes; чтобы отказаться от сохранения изменений и вернуться в режим измерения, выберите No.

## 8.3 Сигнал/Сброс

(Путь: Menu/Configure/Alarm/Clean)

Переключите прибор в режим конфигурации, как описано в разд. 8.1 "Вход в режим конфигурации".

#### 8.3.1 Alarm (сигнализация)

Данное меню позволяет настраивать конфигурацию функций сигнализации для дисплея. Через интерфейс FF можно считывать состояние сигнализации, получаемое от блока дискретного ввода. Дополнительную информацию можно найти в документации "Многопараметрический трансмиттер M400 FF передачи параметров по шине FOUNDATION" на компакт-диске.

Для того чтобы выбрать пункт "Настройка сигнализации", нажмите клавишу ▲ или ▼. Подтвердите выбор нажатием клавиши [ENTER].

Для того чтобы выбрать "Срабатывание сигнализации", нажмите клавишу ▲ или ▼. Для перехода к клавишами "Нет/Да", нажмите ◄ и ►. Подтвердите выбор нажатием клавиши [ENTER].

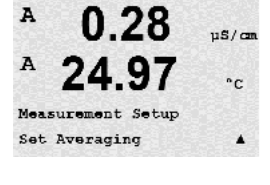

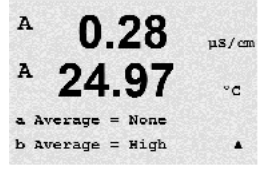

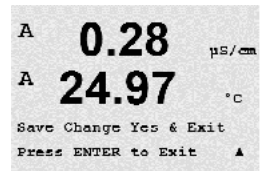

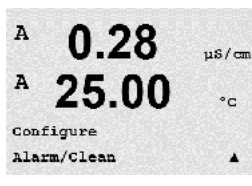

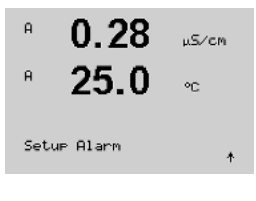

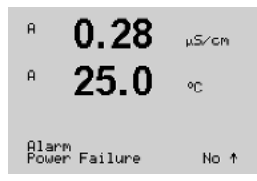

Сигнализацию можно установить для одного из следующих событий:

- 1. Сбой питания
- 2. Сбой ПО
- Диагностика Rg сопротивление стеклянной мембраны pH-электрода (только для pH; pH/pNa Диагностика Rg определяет стеклянные мембраны как датчика pH, так и датчика pNa)
- 4. Диагностика Rr сопротивление стандарта pH (только датчики pH; кроме датчиков pH/pNa)
- 5. Ячейка измерения электропроводности откр. (только для двух- и четырехэлектродных аналоговых датчиков электропроводности)
- Ячейка измерения электропроводности замк. (только для двух- и четырехэлектродных аналоговых датчиков электропроводности)
- 7. Канал В разъединен (только для датчиков ISM)
- 8. Ошибка вала (только для оптических датчиков)
- 9. Ошибка сигнала (только для оптических датчиков)
- 10. Аппаратная ошибка (только для оптических датчиков)
- 11. Сухой датчик электропроводности (только для ISM-датчиков электропроводности)
- 12. Отклонение ячейки (только для ISM-датчиков электропроводности)
- 13. Низкий уровень электролита (только для амперометрических ISM-датчиков кислорода)

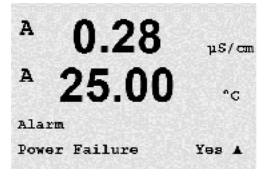

Если в любом из этих критериев установлено значение "Да" и возникнут условия срабатывания сигнализации, на экране будет отображаться мигающий символ  $\Delta$ , и будет сделана запись с сообщением о сигнале (см. 11.1 также разд. "Cooбщения"; (Путь: Info/Messages), Через интерфейс FF можно считывать состояние сигнализации, получаемое от блока дискретного ввода. Дополнительную информацию можно найти в документации "Mhoroпараметрический трансмиттер M400 FF передачи параметров по шине FOUNDATION" на компакт-диске.

Условия подачи тревожного сигнала могут быть следующие:

- 1. Сбой питания или отключение/включение питания
- 2. Защитная программа выполнила перезапуск
- 3. Rg вышло за допустимые пределы например, разбит измерительный электрод (только для pH; pH/pNa Диагностика Rg детектирует стеклянные мембраны как датчика pH, так и датчика pNa)
- 4. Rr вышло за допустимые пределы например, образование покрытия на электроде сравнения или его истощение (только для датчиков pH; кроме датчиков pH/pNa)
- 5. Когда датчик электропроводности оказывается на воздухе (например, в пустой трубе) (только для резистивных датчиков электропроводности)
- 6. Когда в датчике электропроводности происходит замыкание (только для резистивных датчиков)
- 7. К каналу В не подключен датчик (только для датчиков ISM)
- Если температура вышла за пределы диапазона, рассеянный свет слишком яркий (например, изза разбитого стекловолокна) или вал был удален (см. также раздел 10.1 "Диагностика"; (Путь: Меню/Сервис/Диагностика/О2 оптический) (только для оптических датчиков)
- Если сигнал или температура выходят за пределы диапазона (см. также раздел 10.1 "Диагностика";

(Путь: Меню/Сервис/Диагностика/О2 оптический) (только для оптических датчиков)

- Если обнаружена аппаратная ошибка (см. также раздел 10.1 "Диагностика"; (Путь: Меню/Сервис/Диагностика/О2 оптический) (только для оптических датчиков)
- Когда датчик электропроводности оказывается на воздухе (например, в пустой трубе) (только для ISM-датчиков электропроводности)
- 12. Недопустимая константа ячейки (множитель), т.е. величина, слишком сильно отличающаяся от значений заводской калибровки (только для ISM-датчиков электропроводности).
- Уровень электролита в корпусе мембраны стал настолько низким, что нарушен контакт между катодом и электродом сравнения: необходимо срочно принять меры, например, заменить или добавить электролит.

В ситуации 1 и 2 индикатор сигнала будет отключен после сброса сообщения о сигнале. Он будет снова срабатывать при повторяющемся включении/отключении питания или если сторожевая программа будет многократно перезапускать систему.

#### Только для датчиков рН

В ситуации 3 и 4 индикатор сигнала будет отключен, если сообщение было сброшено, а датчик заменен или отремонтирован так, что его значения Rg и Rr соответствуют спецификации. Если сообщение о Rg или Rr было сброшено, а значения Rg или Rr по-прежнему не укладываются в допустимые пределы, тревожный сигнал будет оставаться включенным, а сообщение появится снова. Отключить сигнализацию Rg и Rr можно, зайдя в данное меню и установив значение параметра "Диагностика Rg" и/или "Диагностика Rr" на "Нет". После этого сообщение можно сбросить, даже если значения Rg и Rr не укладываются в допустимые пределы.

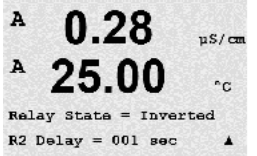

.

При повторном нажатии клавиши [ENTER] появится диалоговое окно сохранения изменений. При выборе варианта "Нет" введенные значения будут аннулированы, а при выборе значения "Да" введенные значения станут используемыми.

**Примечание:** Существуют и другие виды сигналов, отображаемые на дисплее. Поэтому обратитесь к разд. 14 "Устранение неполадок", где приводятся списки различных предупреждений и тревожных сигналов.

# A 0.28 μ5/cm B 25.0 •c Setup Clean \*

Данное меню позволяет настраивать функции очистки дисплея.

Очистка

8.3.2

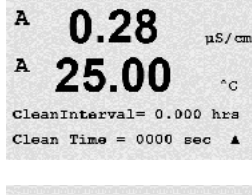

Интервал очистки устанавливается в диапазоне от 0,000 до 999,9 часов. Если указано значение 0, цикл очистки будет отключен. Время очистки может составлять от 0 до 9999 секунд, и оно должно быть меньше интервала очистки.

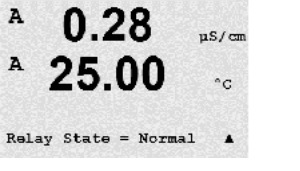

 $C\overline{r}$ 

При повторном нажатии клавиши [ENTER] появится диалоговое окно сохранения изменений. Для того чтобы сохранить изменения, выберите Yes; чтобы отказаться от сохранения изменений и вернуться в режим измерения, выберите No.

**ПРИМЕЧАНИЕ:** Функции очистки доступны также через FF.

#### 8.4 Настройка ISM (доступна для ISM-датчиков рН, кислорода и растворенного углекислого газа)

(Путь: Menu/Configure/ISM Setup)

Переключите прибор в режим конфигурации, как описано в разд. 8.1 "Вход в режим конфигурации", и войдите в меню "Настройка ISM", воспользовавшись клавишами ▲ или ▼. Нажмите [ENTER]

#### 8.4.1 Контроль датчиков

Выберите меню "Контроль датчиков" и нажмите клавишу [ENTER].

Эти функции мониторинга датчиков можно включать и выключать. Через интерфейс FF можно считывать значения датчика, получаемые от блока дискретного ввода. Возможен следующий вариант:

Индикатор срока службы датчика: Динамическая индикация срока службы датчика позволяет оценить на основании из фактической нагрузки, когда истечет срок службы pH-электрода или внутреннего элемента амперометрического датчика кислорода. При такой оценке в расчет принимается средняя нагрузка за несколько последних дней, поэтому прогнозируемый срок службы может соответствующим образом увеличиваться или уменьшаться.

Индикатор срока службы датчика Alarm (сигнализация)

вкл./выкл. YES/NO (Вкл./Выкл.)

На показания индикатора срока службы влияют следующие параметры:

| Динамические параметры:              | Статические параметры:      |
|--------------------------------------|-----------------------------|
| – Температура                        | – История калибровок        |
| – Величина рН и содержание кислорода | – Положение нулевой точки и |

- Импеданс стекла (только для pH)
- и наклон
- Циклы очистки, стерилизации, автоклавирования
- Импеданс электрода сравнения (только датчики pH)

Все эти данные, которые датчик хранит во встроенной памяти, можно считать с помощью трансмиттера или ПК с комплектом ПО iSense asset suite.

Сигнализация сбрасывается после того, как остаточный ресурс датчика становится больше "О дней" (например, после подключения нового датчика или изменения условий измерения).

Для амперометрических датчиков растворенного кислорода показания индикатора срока службы относятся к внутреннему корпусу датчика. После замены внутреннего корпуса датчика необходимо сбросить индикатор остаточного ресурса, как указано в разд. 8.4.5 "Сброс счетчика/таймера ISM".

Если индикатор срока службы включен, в режиме измерения его показания автоматически выводятся в строке 3 дисплея.

Нажмите [ENTER]

в 7.00 в 25 0 °C ISM Setup Sensor Monitoring

7.00eН ۰c Lifetine Indicator No

| <sup>в</sup> 7.00 мн<br>в 25.0 мс                 | Время, оставшееся до обслуживания: Этот таймер определяет срок выполнения следующего цикла<br>очистки на основании условий поддержания оптимальной точности измерений. На состояние таймера<br>оказывают влияние существенные изменения параметров DLI.                                                               |  |  |
|---------------------------------------------------|----------------------------------------------------------------------------------------------------|--|--|
| Time to Maint No<br>Alarm No 🛛 🛧                  | Время, оставшееся до обслуживания вкл./выкл.<br>Alarm (сигнализация) YES/NO (Вкл./Выкл.)                                                                                                    |  |  |
|                                                   | Сброс сигнализации к исходному значению осуществляется в меню "Сброс ISM циклов/Таймер"<br>(см. разд. 8.4.5 "Сброс счетчика/таймера ISM"). Для амперометрических датчиков растворенного<br>кислорода таймер промывки указывает время, остающееся до начала цикла технического<br>обслуживания мембраны и электролита. |  |  |
|                                                   | Нажмите [ENTER]                                                                                                    |  |  |
| <sup>в</sup> 7.00 <sub>вн</sub><br>в 25.0 ∘с      | Активация <b>адаптивного таймера калибровки:</b> Адаптивный таймер калибровки определяет срок<br>выполнения следующей процедуры калибровки на основании условий поддержания оптимальной<br>точности измерений. На состояние таймера оказывают влияние существенные изменения параметров DLI.                          |  |  |
| Adapt Cal Timer No<br>Alarm No 🕴                  | Таймер адаптивной калибровки вкл./выкл.<br>Alarm (сигнализация) YES/NO (Вкл./Выкл.)                                                                                                    |  |  |
|                                                   | Таймер сбрасывается к исходному значению после успешного выполнения калибровки. Сигнализация<br>также сбрасывается после успешной калибровки. Если адаптивный таймер калибровки включен, его<br>показания автоматически выводятся в строке 4 дисплея.                                                                 |  |  |
|                                                   | Нажмите [ENTER]                                                                                                    |  |  |
| В <b>7.00</b> рн<br>В <b>25.0</b> ос <sup>▲</sup> | Начальное значение времени до обслуживания и периода калибровки может быть изменено на<br>основании опыта эксплуатации в конкретных условиях и загружено в датчик.                                                                                                    |  |  |
|                                                   | <b>ПРИМЕЧАНИЕ:</b> Датчик при подключении считывает значения таймера времени до обслуживания и<br>адаптивного таймера калибровки.                                                                                                    |  |  |
|                                                   | При повторном нажатии клавиши [ENTER] появится диалоговое окно сохранения изменений. Для того<br>чтобы сохранить изменения, выберите Yes; чтобы отказаться от сохранения изменений и вернуться в<br>режим измерения, выберите No.                                                                                     |  |  |

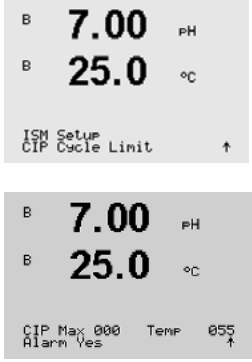

#### 8.4.2 Меню счетчик циклов промывки

Перейдите в меню "Счетчик циклов промывки" с помощью клавиш ▲ и ▼ и нажмите [ENTER].

Счетчик циклов промывки подсчитывает количество выполненных циклов промывки. В случае достижения предела (заданного пользователем), на дисплее появится сообщение сигнализации. Через интерфейс FF можно считывать предел цикла CIP, получаемый от блока дискретного ввода. Возможен следующий вариант:

CIP Max 000 Alarm (сигнализация) Temp 055 YES/NO (Вкл./Выкл.)

Если для параметра Max (предельное количество циклов) установлено значение 000, счетчик циклов выключается. Сигнализация сбрасывается после замены датчика. Счетчик циклов промывки для датчиков кислорода можно сбросить (см. разд. 8.4.5 "Сброс счетчика/таймера ISM").

Параметры цикла промывки: Датчик автоматически распознает циклы промывки СІР. Поскольку интенсивность циклов промывки (длительность и температура) может меняться в зависимости от условий эксплуатации, алгоритм определяет начало цикла по повышению измеряемой температуры выше заданного уровня (параметр **Temp** в °C). Если в течение следующих 5 минут температура не упадет ниже заданного уровня, соответствующий счетчик увеличивается на единицу и блокируется на следующие два часа. Если цикл промывки будет продолжаться более двух часов, счетчик снова увеличится на единицу.

После нажатия клавиши [ENTER] появится диалоговое окно сохранения изменений. При выборе варианта "Нет" введенные значения будут аннулированы, а при выборе значения "Да" введенные значения станут используемыми.

#### 8.4.3 Меню счетчик циклов стерилизации

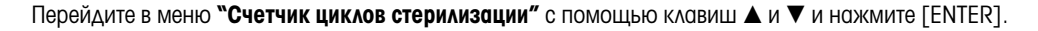

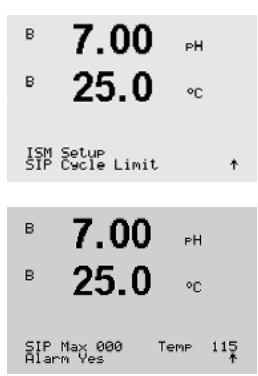

Счетчик циклов стерилизации подсчитывает количество выполненных циклов стерилизации. При достижении предельного значения (заданного пользователем) на дисплее может появиться сообщение сигнализации. Через интерфейс FF можно считывать предел цикла SIP, получаемый от блока дискретного ввода. Возможен следующий вариант:

SIP Max 000 Alarm (сигнализация) Temp 115 YES/NO (Вкл./Выкл.)

Если для параметра Мах (предельное количество циклов) установлено значение 000, счетчик циклов выключается. Сигнализация сбрасывается после замены датчика. Счетчик циклов промывки для датчиков кислорода можно сбросить (см. разд. 8.4.5 "Сброс счетчика/таймера ISM").

Параметры цикла стерилизации: Датчик автоматически распознает циклы стерилизации. Поскольку интенсивность циклов стерилизации (длительность и температура) может меняться в зависимости от условий эксплуатации, алгоритм датчика определяет начало цикла по повышению измеряемой температуры выше заданного уровня (параметр **Temp** в °C). Если в течение следующих 5 минут температура не упадет ниже заданного уровня, соответствующий счетчик увеличивается на единицу и блокируется на следующие два часа. Если цикл стерилизации будет продолжаться более двух часов, счетчик снова увеличится на единицу.

После нажатия клавиши [ENTER] появится диалоговое окно сохранения изменений. При выборе варианта "Нет" введенные значения будут аннулированы, а при выборе значения "Да" введенные значения станут используемыми.

#### 8.4.4 Меню "Счетчик циклов автоклавирования"

**ПРИМЕЧАНИЕ:** Трансмиттер определяет тип подключенного ISM-датчика и активирует данное меню, только если подключенный датчик можно подвергать автоклавированию.

Перейдите в меню меню "Счетчик циклов автоклавирования" с помощью клавиш ▲ и ▼ и нажмите [ENTER].

Счетчик циклов автоклавирования подсчитывает количество выполненных циклов автоклавирования. При достижении предельного значения (заданного пользователем) на дисплее может появиться сообщение сигнализации. Через интерфейс FF можно считывать предел цикла автоклавирования, получаемый от блока дискретного ввода. Возможен следующий вариант:

Autoclave Max 000 Alarm (сигнализация)

YES/NO (Вкл./Выкл.)

Если для параметра Мах (предельное количество циклов) установлено значение 000, счетчик циклов выключается. Сигнализация сбрасывается после замены датчика. Для датчиков кислорода этот счетчик может быть сброшен также вручную (см. разд. 8.4.5 "Сброс счетчика/таймера ISM")

Параметры цикла автоклавирования: Поскольку в процессе автоклавирования датчик не подключен к трансмиттеру, каждый раз после подключения датчика в ответ на запрос трансмиттера необходимо указать, подвергался ли датчик автоклавированию. В зависимости от выбранного ответа счетчик циклов автоклавирования увеличивается на единицу или сохраняет предыдущее значение.

После нажатия клавиши [ENTER] появится диалоговое окно сохранения изменений. При выборе варианта "Нет" введенные значения будут аннулированы, а при выборе значения "Да" введенные значения станут используемыми.

Отпечатано в Швейцарии

ISM Setup AutoClave Cycle Limit †

PН

۰c

в 7.00 нн в 25.0 с

#### 8.4.5 Меню "Сброс счетчика/таймера ISM"

Это меню позволяет устанавливать в исходное состояние те счетчики и таймеры, которые не могут быть сброшены автоматически. Адаптивный таймер калибровки устанавливается в исходное состояние после успешного выполнения регулировки или калибровки.

Перейдите к меню "Сброс ISM циклов/Таймер" с помощью клавиш ▲ и ▼ и нажмите [ENTER].

ISM Setup Reset ISM Counter/Timer\*

| в    | 71.5          | %sat    | Если подключен датчик р | Если подключен датчик pH или амперометрический датчик кислорода, отображается меню сброса таймера<br>времени до обслуживания. Этот таймер должен быть сброшен после выполнения следующих операций: |  |  |
|------|---------------|---------|-------------------------|----------------------------------------------------------------------------------------------------|--|--|
| в    | 25.0          | ۰C      |                         |                                                                                                    |  |  |
|      |               |         | Датчики pH:             | после выполнения цикла технического обслуживания датчика вручную.                                                                                                    |  |  |
| Rese | t Time to Mai | nt No ↑ | Датчик кислорода:       | после выполнения цикла технического обслуживания датчика вручную, а также после замены внутреннего корпуса или мембраны датчика.                                                                   |  |  |
|      |               |         |                         |                                                                                                    |  |  |

Xsat

Zsat Reset CIP No Reset SIP No

Если подключен датчик кислорода, отображается меню сброса счетчиков циклов промывки и стерилизации. Эти счетчики должны быть сброшены после выполнения следующих операций:

Амперометрический датчик: после замены внутреннего корпуса датчика.

Нажмите [ENTER]

#### 8.4.6 Настройка динамической индикации ресурса (DLI) (только для ISM-датчиков рН)

С помощью этого меню настраивается алгоритм расчета таких данных диагностики, как DLI (динамический индикатор остаточного ресурса), TTM (время до TO) и ACT (адаптивный таймер калибровки) на основании условий эксплуатации и/или имеющегося опыта.

ПРИМЕЧАНИЕ: Эта функция доступна только для ISM-датчиков pH с соответствующей версией встроенного ПО.

Перейдите в меню "Настройка DLI″ с помощью клавиш 🔺 и 🔻 и нажмите [ENTER].

7.0025.0

ISM Setup DLI Stress Adjustment 🛧

DLI Stress Adjustment Process Stress Medium

Установите параметр технологической нагрузки на основании условий эксплуатации и/или имеющегося опыта.

- Нижн.: Значения DLI, TTM и ACT увеличиваются приблизительно на 25% по сравнению с уровнем "Средн.".
- Средн.: Значение по умолчанию (соответствует значениям DLI, TTM и ACT прежней версии встроенного ПО трансмиттера).
- Значения DLI, TTM и ACT понижаются приблизительно на 25% по сравнению Верхн.: с уровнем "Средн."

После нажатия клавиши [ENTER] появится диалоговое окно сохранения изменений. При выборе варианта "Нет" введенные значения будут аннулированы, а при выборе значения "Да" введенные значения активируются.

82

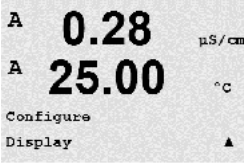

#### 8.5 **Дисплей**

(Путь: Menu/Configure/Display)

Измерение

8.5.1

µS/can

#### 0.28us/cm 25.0°C

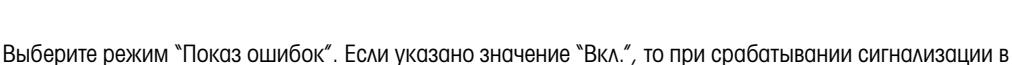

Переключите прибор в режим конфигурации, как описано в разд. 8.1 "Вход в режим конфигурации".

Данное меню позволяет настраивать отображаемые значения, а также конфигурацию самого дисплея.

нормальном режиме измерений, в Строке 4 отображается сообщение "Сбой — Нажм. ENTER".

Дисплей имеет 4 строки. Строка 1 расположена наверху, а строка 4 — внизу.

Выберите значения (показания a, b, c и d), отображаемые в каждой из строк дисплея.

Выбор значений a, b, c, d производится в меню Configuration/Measurement/Channel Setup.

При повторном нажатии клавиши [ENTER] появится диалоговое окно сохранения изменений. При выборе варианта "Нет" введенные значения будут аннулированы, а при выборе значения "Да" введенные значения станут используемыми.

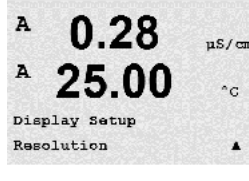

#### 8.5.2 Разрешение

Данное меню позволяет задать разрешение для каждого отображаемого значения.

На точность измерения эта настройка не влияет.

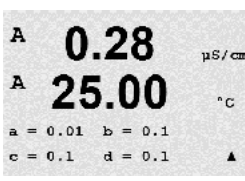

Возможны следующие значения: 1; 0,1; 0,01; 0,001 или "Авто".

После нажатия клавиши [ENTER] появится диалоговое окно сохранения изменений.

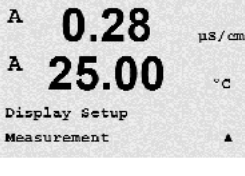

0.28

µS/cm

.

A

A

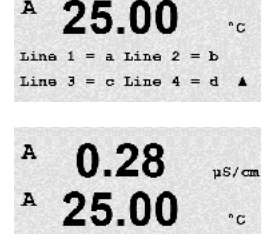

Error Display Off

## A 0.28 µ\$/cm A 25.00 °c Display Satup Backlight A A 0.28 µ\$/cm A 25.00 °c

.

Backlight On

## 8.5.3 Подсветка

Данное меню позволяет настраивать параметры подсветки дисплея.

Возможны следующие варианты: "Вкл.", "Вкл 50%." и "Автовыкл. 50%". Если выбран вариант "Автовыкл. 50%", то подсветка уменьшается до 50% через 4 минуты бездействия клавиатуры. При нажатии любой клавиши подсветка автоматически включается.

После нажатия клавиши [ENTER] появится диалоговое окно сохранения изменений.

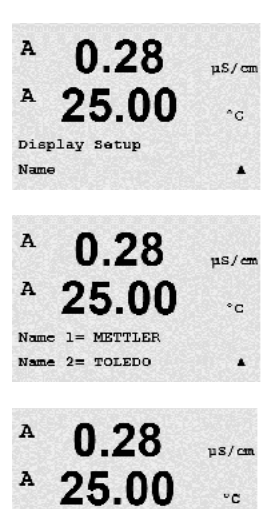

7.00 pH 25.00 °C

## 8.5.4 Имя

Данное меню позволяет задать буквенно-цифровое имя, отображаемое в первых 9 символах третьей и четвертой строк дисплея. Значение по умолчанию не задано (пустое).

Если на 3 и/или 4 строке введено имя, в той же строке может по-прежнему отображаться какое-либо показание.

Для перемещения между редактируемыми символами используйте клавиши ◄ и ►. Для изменения отображаемого символа используйте клавиши ▲ и ▼. После того, как символы для обоих отображаемых каналов введены, нажмите клавишу [ENTER], чтобы вызвать диалоговое окно сохранения изменений.

Заданное наименование отображается в режиме измерения в строках 3 и 4 перед измеряемыми значениями.

## 8.5.5 Меню "Контроль датчика ISM" (доступно только при использовании датчиков ISM)

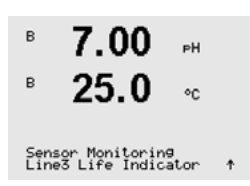

B METTLER

E TOLEDO

Эта функция позволяет отображать данные контроля датчика в строках 3 и 4 дисплея. Для этой функции могут быть заданы следующие параметры:

Строка З Выкл. / Индик. срока служ. / Дней до серв.обсл / Таймер адапт.кал. Строка 4 Выкл. / Индик. срока служ. / Дней до серв.обсл / Таймер адапт.кал.

#### Меню "Hold outputs" 8.6

(Путь: Menu/Configure/Hold Outputs)

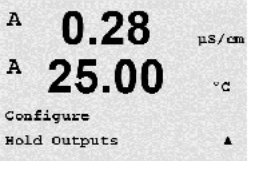

Переключите прибор в режим конфигурации, как описано в разд. 8.1 "Вход в режим конфигурации".

Функция "Удержание выходов" используется в процессе калибровки. Если установить для параметра "Удержание выходов" значение "Да", то соответствующий аналоговый выход интерфейса FF будет находиться в состоянии удержания. Это состояние зависит от настройки. Список возможных состояний удержания приводится ниже. Возможны следующие варианты:

Удерживать выходы? Да/Нет

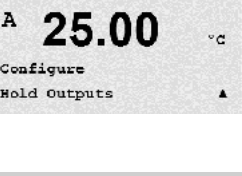

µS/cm

°C

0.28

Hold Outputs? Yes

А

А

#### 9 Система

(Путь: Menu/System)

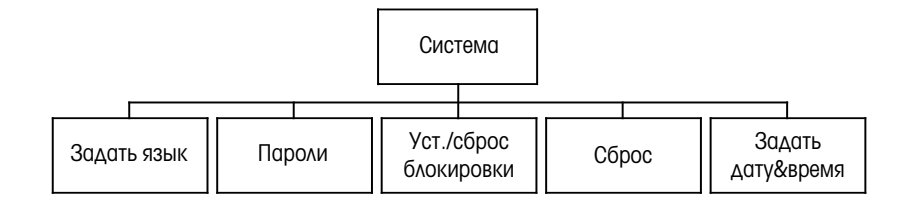

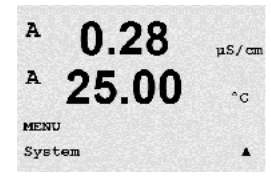

В режиме измерений нажмите клавишу ◀. Нажмите клавишу ▼ или ▲, чтобы перейти к меню "Система", и нажмите [ENTER].

#### 9.1 Задать язык

(Путь: Menu/System/Set Language)

Данное меню позволяет настроить язык дисплея.

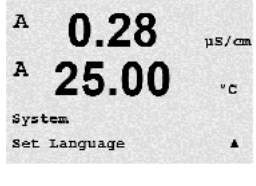

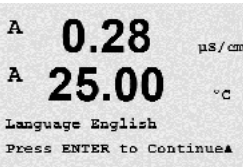

Возможны следующие варианты: Английский, французский, немецкий, итальянский, испанский, португальский, русский и японский (катакана).

После нажатия клавиши [ENTER] появится диалоговое окно сохранения изменений.

#### 9.2 Пароли

(Путь: Menu/System/Passwords)

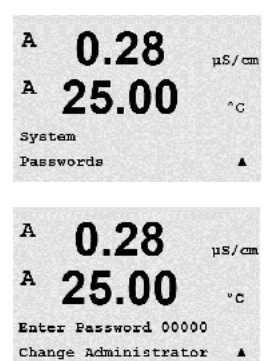

Данное меню позволяет настраивать пароли оператора и администратора, а также список доступных оператору меню. Администратор имеет право доступа ко всем меню. В новых трансмиттерах все пароли по умолчанию установлены на "00000".

Меню "Пароли" защищено: для входа в него введите пароль администратора.

.

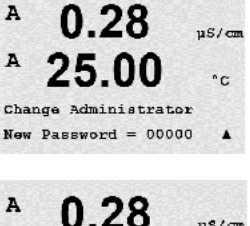

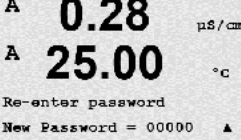

A

A

Cal Key Yes Quick Setup Yes

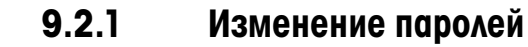

Информация о входе в меню "Пароли" приводится в разд. 9.3. Выберите пункт "Изменить данные админ." или "Измен. данные операт." и задайте новый пароль.

Для подтверждения ввода нового пароля нажмите клавишу [ENTER]. Снова нажмите клавишу [ENTER], чтобы вызвать диалоговое окно сохранения изменений.

#### 9.2.2 Настройка доступа к меню для оператора

Информация о входе в меню "Пароли" приводится в разд. 9.3. Для настройки списка доступа для оператора выберите пункт "Настр. данные операт.". Можно предоставлять/запрещать доступ к следующим меню: "Клав. САL", "Начало работы", "Конфигурация", "Система", "Настройка ПИД" и "Обслуживание".

Укажите значение "Да" или "Нет", чтобы предоставить/запретить доступ к указанным меню, и нажмите [ENTER], чтобы перейти к следующим пунктам. Нажатие клавиши [ENTER] после настройки всех меню вызовет диалоговое окно сохранения изменений. При выборе варианта "Нет" введенные значения будут аннулированы, а при выборе значения "Да" введенные значения станут используемыми.

#### 9.3 Установка/Сброс блокировки

(Путь: Menu/System/Set/Clear Lockout)

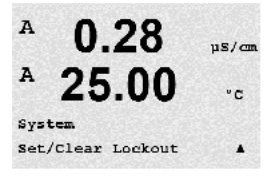

A 0.28 uS/cm °C Password = 00000 Enable Lockout = Yes

Меню "Блокировка" защищено: Введите пароль администратора или оператора и выберите "Да" для включения, или "Нет" для отключения функции блокировки. Нажатие клавиши [ENTER] после настройки параметра позволяет вызвать диалоговое окно сохранения изменений. При выборе варианта "Нет" введенное значение будет аннулировано, а при выборе варианта "Да" введенное значение станет действующим.

Данное меню включает/отключает функцию блокировки трансмиттера. Если функция блокировки

включена, пользователю для доступа в любое меню будет предложено ввести пароль.

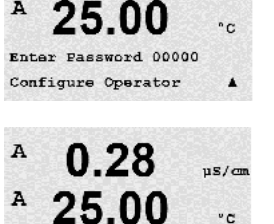

uS/cm

.

0.28

86

A

A

A

System Reset

#### Сброс 9.4

(Путь: Menu/System/Reset)

РИМЕЧАНИЕ: Выполненный через дисплей сброс также приводит к восстановлению заводских настроек соответствующих параметров FF. Дополнительную информацию можно найти в документации Многопараметрический трансмиттер М4ОО FF передачи параметров по шине FOUNDATION″ на компакт-диске.

Данное меню предоставляет доступ к следующим опциям:

П/зап. систему, П/зап. калибр. устр., П/зап. аналог. кал.

#### 9.4.1 Перезапуск системы

Данное меню позволяет выполнить сброс настроек прибора к значениям, заданным по умолчанию. Данная операция не затрагивает калибровку прибора.

При нажатии клавиши [ENTER] после установки параметра будет выведено окно подтверждения. При выборе варианта "Нет" происходит возврат в режим измерений без сохранения изменений. При выборе варианта "Да" происходит сброс параметров прибора.

#### Сброс калибровки прибора 9.4.2

Данное меню позволяет сбросить калибровочные коэффициенты прибора к значениям последней заводской калибровки.

При нажатии клавиши [ENTER] после установки параметра будет выведено окно подтверждения. При выборе варианта "Нет" происходит возврат в режим измерений без сохранения изменений. При выборе варианта "Да" происходит сброс параметров прибора.

#### 9.5 Установить дату/время

Обязательно установите текущее время и дату. Дата и время отображаются следующим образом: Функция автоматически активируется при каждом включении.

**Δατα (ΓΓ-ΜΜ-ΔΔ)**:

Время (ЧЧ:ММ:СС):

87

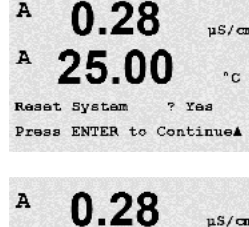

0.28

25.00

us/cm

°C

.

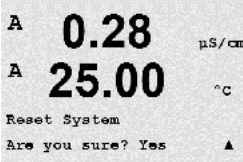

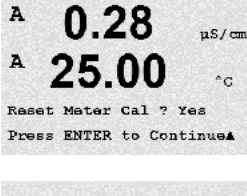

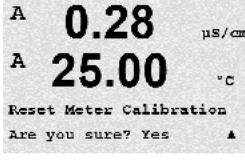

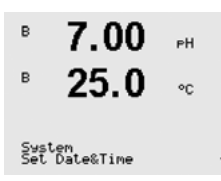

#### Техническое обслуживание 10

(Путь: Menu/Service)

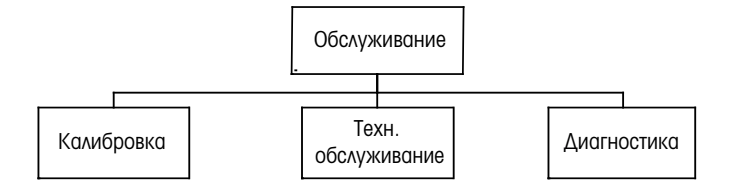

В режиме измерений нажмите клавишу 🖪. Для перехода к меню "Обслуживание" нажмите клавишу 🛦 или ▼, а затем нажмите [ENTER]. Описание доступных параметров конфигурации системы приведено ниже.

#### 10.1 Диагностика

(Путь: Menu/Service/Diagnostics)

Это меню является важным средством выявления неисправностей и содержит следующие пункты: Модель / Версия ПО, Дисплей, Клавиатура, Память, Считывание аналоговых входов, О2 оптический.

#### 10.1.1 Проверка модели/ПО

Модель и версия программного обеспечения являются ключевой информацией при любом обращении в сервисную службу. Данное меню показывает инвентарный номер трансмиттера, серийный номер и номер версии программного обеспечения. С помощью клавиши 🔻 можно продвигаться вперед по данному меню и просматривать дополнительную информацию, например, текущую версию ПО, установленного на трансмиттере (данные имеют вид Master V\_XXXX и Comm V\_XXXX); а также – если подключен датчик ISM – версию микропрограммного обеспечения датчика (FW V\_XXX) и аппаратного обеспечения датчика (HW XXXX).

Для выхода из данного меню нажмите клавишу [ENTER].

#### 10.1.2 **Дисплей**

Все пиксели дисплея загорятся на 15 секунд, что позволит выявить неисправности дисплея. Трансмиттер возвращается в режим измерения автоматически через 15 с или по нажатию клавиши [ENTER].

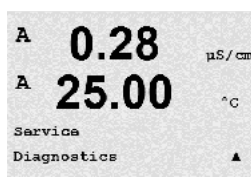

0.28

25.00

MENU Service uS/cm

°C

.

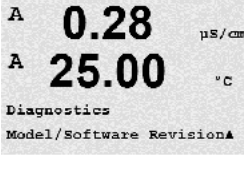

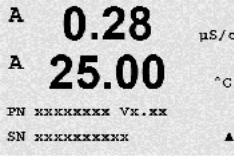

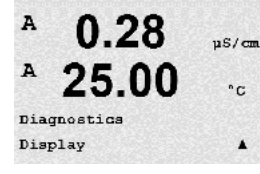

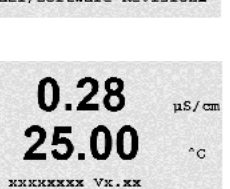

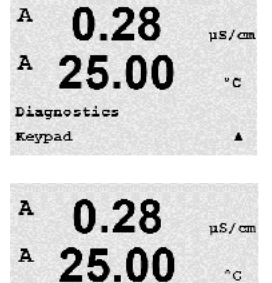

Key press =(MENU ) Press ENTER to Continue

## 10.1.3 Клавиатура

При выполнении диагностики клавиатуры на дисплее будут отображаться нажимаемые клавиши. Для возврата в режим измерения нажмите [ENTER].

## 10.1.4 Память

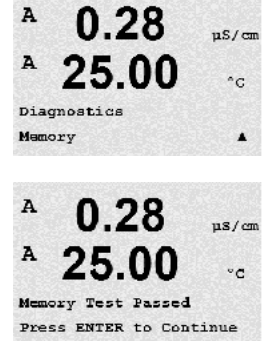

При выборе пункта "Память" трансмиттер выполнит проверку памяти ОЗУ и ПЗУ. Тестовые последовательности данных будут записаны, а затем прочитаны из различных участков ОЗУ. Для ПЗУ будет вычислена контрольная сумма и выполнено ее сравнение со значением, хранящемся в ПЗУ.

## 10.1.5 Считывание аналоговых входов

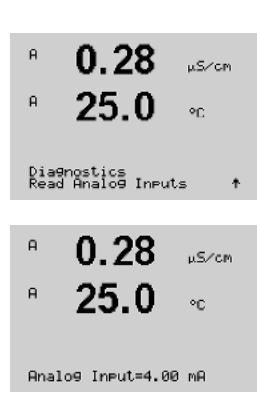

В этом меню отображается значение аналогового входа в мА.

Для выхода из данного меню нажмите клавишу [ENTER].

## B 13.4 ZAIR B 25.3 °C

## 10.1.6 0<sub>2</sub> оптический

В этом меню отображаются состояние и условия, относящиеся к оптическому датчику О<sub>2</sub>. С помощью клавиши ▲ или ▼ можно перемещаться по пунктам меню и получать дополнительную информацию. Для выхода из данного меню нажмите клавишу [ENTER].

## 10.2 Калибровка

(Путь: Menu/Service/Calibrate)

"Калибровка" и нажмите [ENTER].

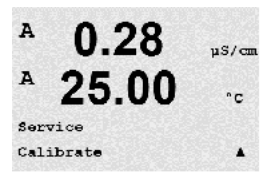

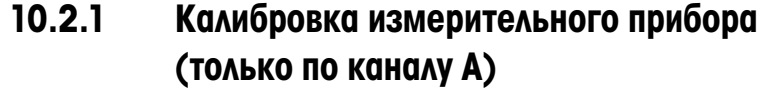

включать и выключать блокировку доступа к функциям калибровки.

Все трансмиттеры M400 проходят заводскую калибровку, обеспечивающую их соответствие заявленным техническим характеристикам. Как правило, нет необходимости проводить повторную калибровку прибора, если только экстремальные условия не привели к выходу за пределы значений спецификации по результатам проведения проверки калибровки. Периодическая проверка/ калибровка также может выполняться на основании требований системы контроля качества. Для калибровки прибора используются следующие меню: "Сила тока" (для большинства измерений концентрации растворенного кислорода), "Напряжение"," Диагностика Rg", "Диагностика Rr" (измерение напряжения, диагностика стеклянного электрода и электрода сравнения, используются при измерении pH) и "Температура" (при всех измерениях).

Перейдите к меню "Обслуживание", как описано в разд. 10 "Техническое обслуживание", выберите

Это меню используется для калибровки трансмиттера и аналоговых выходов, а также позволяет

## 10.2.1.1 Сопротивление

В приборе предусмотрено 5 (пять) внутренних диапазонов измерений для каждого канала. Каждый диапазон сопротивления и температуры калибруется независимо, причем в каждом диапазоне сопротивления используется калибровка по двум точкам.

В таблице ниже приведены значения сопротивления для всех диапазонов калибровки.

| Диапазон                 | Точка 1   | Точка 2   | Точка 4 |
|--------------------------|-----------|-----------|---------|
| Удельное сопротивление 1 | 1,0 МОм   | 10,0 МОм  | _       |
| Удельное сопротивление 2 | 100,0 кОм | 1,0 МОм   | -       |
| Удельное сопротивление 3 | 10,0 кОм  | 100,0 кОм | -       |
| Удельное сопротивление 4 | 1,0 МОм   | 10,0 кОм  | -       |
| Удельное сопротивление 5 | 100 Ом    | 1,0 МОм   | -       |
| Температура              | 1000 Ом   | 3,0 кОм   | 66 кОм  |

Рекомендуется проводить калибровку и проверку с использованием дополнительного модуля калибратора М400 (см. список дополнительных принадлежностей в разделе 15). Инструкции по использованию данного устройства прилагаются к модулю калибратора.

A 0.28 USYCA A 25.0 oc Calibrate Meter Channel A Resistance 1 t Перейдите к меню "Калибровать прибор" и выберите канал А или В и Сопротивление 1, указывая, что трансмиттер готов к калибровке резистора первого диапазона. Это сопротивление может меняться при выборе диапазона от 1 до 5. Каждый диапазон сопротивления предполагает калибровку по двум точкам.

Нажмите [ENTER], чтобы начать процесс калибровки.

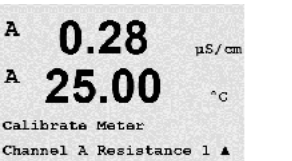

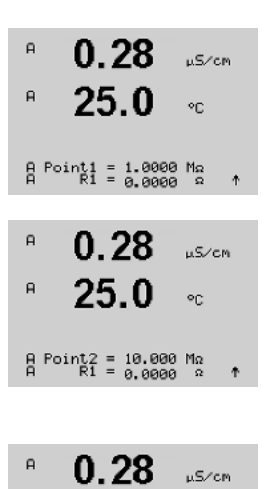

٩C

A

На первой текстовой строке выводится запрос значения сопротивления Точки 1 (оно будет соответствовать значению Сопротивления 1 на модуле калибровки). На второй текстовой строке отображается измеряемое значение сопротивления. После стабилизации этого значения нажмите клавишу [ENTER], чтобы выполнить калибровку.

На экране трансмиттера пользователю будет предложено ввести значение Точки 2, и R1 будет отображать измеряемое значение сопротивления. После стабилизации данного значения, нажмите [ENTER], чтобы прокалибровать данный диапазон и перейти к окну подтверждения.

Выберите "Да", чтобы сохранить данные калибровки; на экране появится подтверждение успешной калибровки. Трансмиттер вернется в режим измерений примерно через 5 секунд.

После калибровки точек 1 и 2 вернитесь к окну "Калибровать прибор". Переместите курсор для перехода к Сопротивлению 2, чтобы задать второй диапазон калибровки. Повторите процесс калибровки по двум точкам, который проводился для первого диапазона. Те же самые действия следует повторить для выполнения калибровки сопротивления для всех пяти диапазонов.

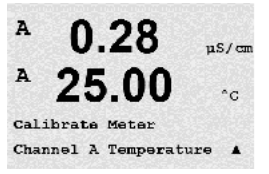

Save Calibration Yes Press ENTER to Exit

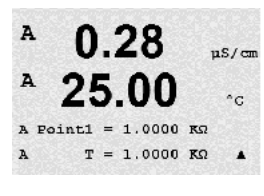

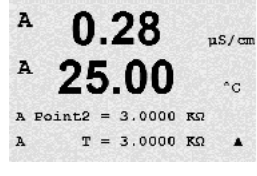

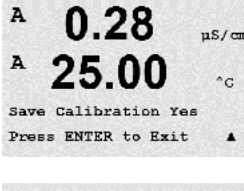

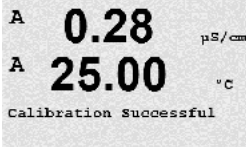

10.2.1.2 Температура

Для "Температуры" калибровка проводится по трем точкам. В приведенной выше таблице содержатся значения сопротивления для этих трех точек.

Перейдите к окну "Калибровать прибор" и выберите калибровку "Температура" для канала А.

Нажмите [ENTER], чтобы начать процесс калибровки температуры.

На первой текстовой строке выводится запрос значения температуры сопротивления Точки 1 (оно будет соответствовать значению Температуры 1 на модуле калибровки). На второй текстовой строке отображается измеряемое значение сопротивления. После стабилизации этого значения нажмите клавишу [ENTER], чтобы выполнить калибровку.

На экране трансмиттера пользователю будет предложено ввести значение Точки 2, и T2 будет отображать измеряемое значение сопротивления. После стабилизации данного значения, нажмите [ENTER], чтобы прокалибровать данный диапазон.

Повторите эти действия для Точки 3.

Нажмите [ENTER], чтобы вызвать окно подтверждения. Выберите "Да", чтобы сохранить данные калибровки; на экране появится подтверждение успешной калибровки.

Трансмиттер вернется в режим измерений примерно через 5 секунд.

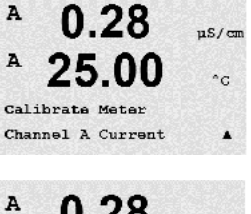

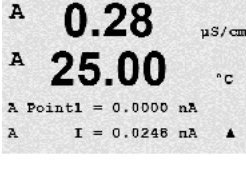

0.28

25.00

675.00 nA

I = 776.36 nA

µS/cm

°C

.

A

A

A

A Point2

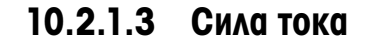

Калибровка "Сила тока" выполняется по двум точкам.

Перейдите к окну "Калибровать прибор" и выберите канал А.

Введите значение для Точки 1, в миллиамперах, для источника тока, подключенного ко входу. На второй строке дисплея будет отображаться измеряемая сила тока. Нажмите [ENTER], чтобы начать процесс калибровки.

Задайте значение для Точки 2, в миллиамперах, для источника тока, подключенного ко входу. На второй строке дисплея отображается измеряемая сила тока.

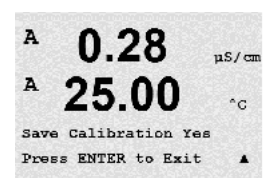

При нажатии клавиши [ENTER] после ввода Точки 2 появится окно подтверждения. Выберите "Да", чтобы сохранить данные калибровки; на экране появится подтверждение успешной калибровки. Трансмиттер вернется в режим измерений примерно через 5 секунд.

**ПРИМЕЧАНИЕ:** В зависимости от диапазона измеряемой силы тока подключенного датчика кислорода выберите входной диапазон, который необходимо калибровать. Выберите "Current1" для входного сигнала от 0 до примерно –750 нА и "Current2" для входного сигнала от 0 до примерно –7500 нА.

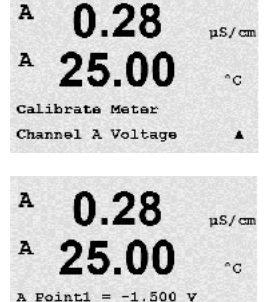

-0.000 V

.

A

A

A

A

A

A

A Point1

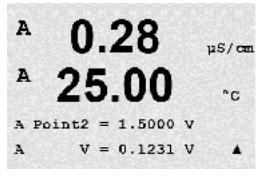

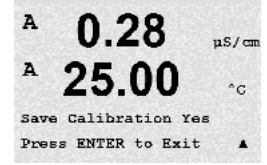

0.28

0.28

25.00

nt1 = 30.000 MΩ Rg = 572.83 Ω

Calibrate Meter Channel A Rg DiagnosticA

uS/cm

°C

µS/cn

°C

.

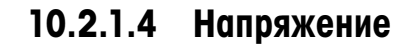

Калибровка "Напряжение" выполняется по двум точкам.

Перейдите к окну "Калибровать прибор", выберите канал А и калибровку "Напряжение".

Введите значение для Точки 1, в вольтах, для источника, подключенного ко входу. На второй строке дисплея будет отображаться измеряемое напряжение. Нажмите [ENTER], чтобы начать процесс калибровки.

Введите значение для Точки 2, в вольтах, для источника, подключенного ко входу. На второй строке дисплея будет отображаться измеряемое напряжение.

При нажатии клавиши [ENTER] после ввода Точки 2 появится окно подтверждения. Выберите "Да", чтобы сохранить данные калибровки; на экране появится подтверждение успешной калибровки. Трансмиттер вернется в режим измерений примерно через 5 секунд.

## 10.2.1.5 Диагностика Rg

Калибровка "Диагностика Rg" выполняется по двум точкам. Перейдите к окну "Калибровать прибор", выберите канал A и калибровку "Диагностика Rg".

Введите значение для Точки 1 калибровки в соответствии с резистором, подключенным к входу измерения pH стеклянного электрода. Нажмите [ENTER], чтобы начать процесс калибровки.

A 0.28  $\mu s/em$ A 25.00 cA Point2 = 500.00 MΩ A Rg = 572.83 Ω A

Введите значение для Точки 2 калибровки в соответствии с резистором, подключенным к входу измерения pH стеклянного электрода.

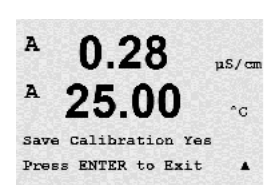

При нажатии клавиши [ENTER] после ввода Точки 2 появится окно подтверждения. Выберите "Да", чтобы сохранить данные калибровки; на экране появится подтверждение успешной калибровки. Трансмиттер вернется в режим измерений примерно через 5 секунд. 0.28

25.00

us/cn

°C

A

A

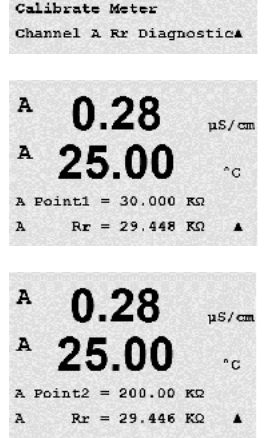

#### A 0.28 p5/cm A 25.00 °C Save Calibration Yes Press ENTER to Exit A

## 10.2.1.6 Диагностика Rr

Калибровка "Диагностика Rr" выполняется по двум точкам. Перейдите к окну "Калибровать прибор", выберите канал A и калибровку "Диагностика Rr".

Введите значение для Точки 1 калибровки в соответствии с резистором, подключенным к входу измерения pH электрода сравнения. Нажмите [ENTER], чтобы начать процесс калибровки.

Введите значение для Точки 2 калибровки в соответствии с резистором, подключенным к входу измерения pH электрода сравнения.

При нажатии клавиши [ENTER] после ввода Точки 2 появится окно подтверждения. Выберите "Да", чтобы сохранить данные калибровки; на экране появится подтверждение успешной калибровки. Трансмиттер вернется в режим измерений примерно через 5 секунд.

## 10.2.1.7 Калибровка аналогового входного сигнала

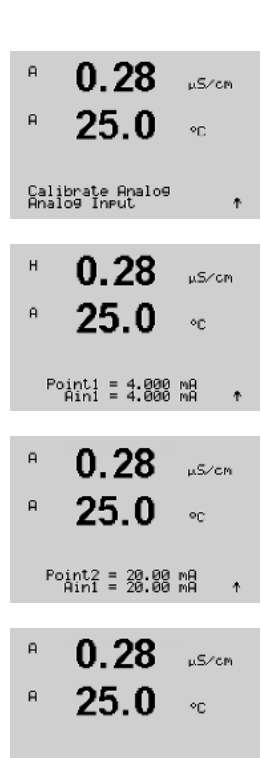

Save Calibration Yes Press ENTER to Exit Аналоговый вход можно калибровать по двум значениям тока: 4 мА и 20 мА.

Подключите точный миллиамперметр к контактам аналогового входа. Введите значение точки 1, например, 4 мА. Во второй строке отображается измеряемая сила тока.

Press [Enter] to go on.

Введите значение точки 2, например, 20 мА.

При нажатии клавиши [ENTER] после ввода Точки 2 появится окно подтверждения. При выборе варианта "Нет" введенные значения будут аннулированы, а при выборе значения "Да" введенные значения станут используемыми.

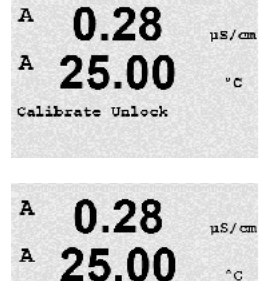

Unlock Calibration Yes Press ENTER to Continue▲

## 10.2.2 Блокировка доступа к функциям калибровки

Данный пункт меню позволяет определить состав функций, доступных в меню "CAL" (см. разд. 7).

При выборе значения "Да" в меню CAL будут доступны меню калибровки прибора. Если выбрать "Нет", из меню CAL можно будет вызвать только меню калибровки датчиков. После выбора значения параметра нажмите [ENTER], появится окно подтверждения.

## 10.3 Техническое обслуживание

(Путь: Menu/Tech Service)

**Примечание:** Данный пункт меню предназначен только для специалистов службы технической поддержки Меттлер Толедо.

A

A

INFO Messages

0.28

25.00

## 11 Инфо

(Путь: Info)

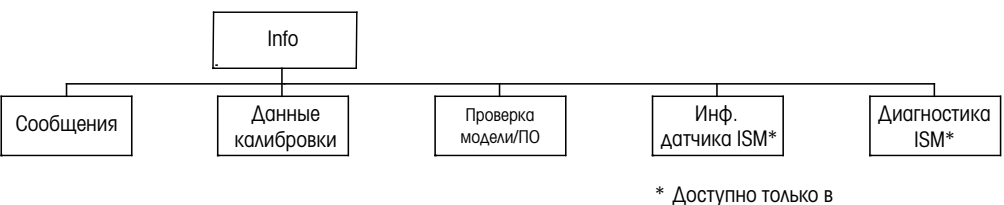

сочетании с датчиками ISM.

При нажатии клавиши ▼ выводится меню "Info", содержащее подпункты "Сообщения", "Данные калибровки" и "Проверка модели/ПО".

## 11.1 Сообще

## Сообщения

четыре последних поступивших сообщения.

(Путь: Info/Messages)

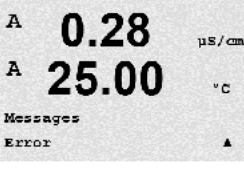

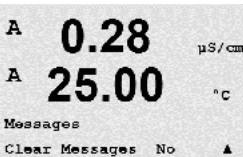

Пункт "Сброс сообщений" удаляет все сообщения. Сообщения добавляются в список сообщений при первом появлении ситуации, вызвавшей генерацию сообщения. Если все сообщения были стерты, а ситуация, вызвавшая сообщение, продолжается, и она началась до того, как была выполнена очистка, то сообщение о ней не попадет в список. Чтобы данное сообщение снова появилось,

Отображается самое последнее сообщение. С помощью стрелок вверх и вниз можно прокручивать

Для выхода из данного меню нажмите клавишу [ENTER].

## 11.2 Данные калибровки

ситуация должна исчезнуть и проявиться вновь.

(Путь: Info/Calibration Data)

При выборе пункта "Данные калибровки" отображаются калибровочные константы для каждого датчика.

P = калибровочные константы для первичного показания
 S = калибровочные константы для вторичного показания

Нижмите ▼, чтобы вывести на дисплей значения калибровочных постоянных датчиков ОВП ISM-датчиков pH.

Для выхода из данного меню нажмите клавишу [ENTER].

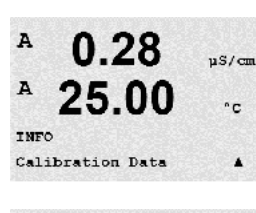

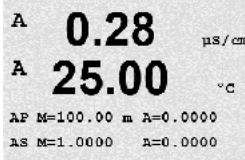

.

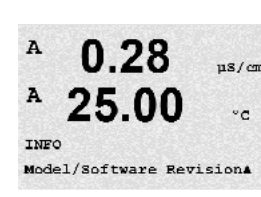

## 11.3 Проверка модели/ПО

(Путь: Info/Model/Software Revision)

При выборе пункта "Проверка модели/ПО" отображается инвентарный номер, модель и серийный номер трансмиттера.

С помощью клавиши ▼ можно продвигаться вперед по данному подменю и просматривать дополнительную информацию, например, текущую версию микропрограммного обеспечения, установленного на трансмиттере (Master V\_XXXX и Comm V\_XXXX); а также — если подключен датчик ISM — версию микропрограммного обеспечения датчика (FW V\_XXX) и аппаратного обеспечения датчика (HW XXXX).

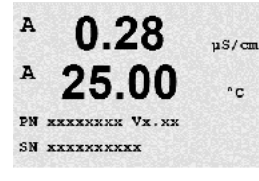

в

в

в

в

в

в

7.00

25.0

INFO ISM Diagnostics

7.00

25.0

7.00

25.0

ChB Type: InPro3250 ChB Cal Date:08/01/01 1

INFO ISM Sensor Info ьH

°C

РH

°C

Эта информация важна при любом обращении в сервисную службу. Для выхода из данного меню нажмите клавишу [ENTER].

## 11.4 Данные датчика ISM (доступно только при использовании датчиков ISM)

(Путь: Info/ISM Sensor Info)

После подключения датчика ISM можно с помощью клавиши ▲ или ▼ перемещаться между пунктами меню "Информация о датчиках ISM".

Выберите это меню, нажав клавишу [ENTER].

В данном меню можно получить следующие сведения о датчике: (Прокрутка меню осуществляется с помощью клавиш со стрелками вверх и вниз.) Тип: Тип датчика (например, InPro 3250)

Дата калибровки: Дата последнего обновления. Серийный №: Серийный номер подключенного датчика Инвентарный №: Инвентарный номер подключенного датчика

Для выхода из данного меню нажмите клавишу [ENTER].

## 11.5 Диагностика датчика ISM (доступно только при использовании датчиков ISM)

(Путь: Info/ISM Diagnostics)

После подключения датчика ISM можно с помощью клавиши ▲ или ▼ перемещаться между пунктами меню "Диагностика ISM".

Выберите это меню, нажав клавишу [ENTER].

Выберите одно из подменю, описанных в этом разделе, и нажмите [ENTER] еще раз.

| в <b>7.00</b> рн<br>в <b>25.0</b> ос                                  | Журнал калибровок<br>Журнал калибровки хранится с меткой даты/времени в памяти датчика ISM и отображается на<br>дисплее трансмиттера. Журнал калибровки содержит следующие данные:<br>"Фарбр." (заводская калибровка): это оригинальный набор данных, определенный на заводе-изготовителе.<br>Этот набор данных постоянно хранится в памяти датчика в качестве этадона и не может быть изменен                                                                                                    |
|-----------------------------------------------------------------------|----------------------------------------------------------------------------------------------------|
| В 7.00 рн<br>В 25.0 ос<br>Fact 08/01/01 5=0.00/н                      | *Дейст" (текущий набор данных): Это действующий набор калибровочных данных, используемый при измерениях. Этот набор данных перемещается в позицию Cal2 после очередной корректировки. *1. Нас" (первая корректировка): это набор данных первой корректировки, выполненной после заводской калибровки. Этот набор данных постоянно хранится в памяти датчика в качестве эталона и не может быть изменен.                                                                                                    |
|                                                                       | *Cal1" (последняя калибровка/корректировка): это данные последней калибровки/корректировки.<br>При выполнении каждой последующей калибровки/корректировки этот набор данных перемещается<br>сначала в позицию Cal2, а затем в позицию Cal3. После этот набор данных будет удален.<br>То же самое относится к наборам данных в позициях Cal2 и Cal3.                                                                                                    |
|                                                                       | Определения:<br>Корректировка: калибровочные значения, полученные в результате выполнения калибровки,<br>используются при выполнении последующих измерений (Act). Данные предыдущей калибровки<br>перемещаются из позиции "Дейст" в позицию Cal2.                                                                                                    |
|                                                                       | Калибровка: в результате выполнения калибровки получены новые калибровочные значения, но при<br>выполнении последующих измерений продолжают использоваться данные предыдущей регулировки<br>*Дейст". Набор данных сохраняется в позиции Cal1.                                                                                                    |
|                                                                       | Данные журнала калибровок используются для оценки остаточного ресурса датчиков ISM.<br>Для выхода из данного меню нажмите клавишу [ENTER].                                                                                                    |
| $\sim$                                                                | <b>Примечание:</b> Для формирования журнала калибровок необходимо корректно устанавливать дату и<br>время при каждой калибровке и/или корректировке (см. разд. 9.5 "Установка даты и времени".                                                                                                    |
| B 7.00 PH<br>B 25.0 °C                                                | <b>Меню "Контроль датчика" (недоступно для 4-электродного датчика электропроводности)</b><br>В этом меню для датчиков ISM доступны различные диагностические функции. Они содержат<br>следующую информацию:                                                                                                    |
| В 7.00 рн<br>В 25.0 «с                                                | Индикатор срока службы датчика (DLI): отображает оценку остаточного ресурса датчика для<br>обеспечения достоверности результатов измерений. Остаточный ресурс отображается в днях (d) и в<br>процентах (%). Дополнительные сведения об индикаторе остаточного ресурса см. в разд. 8.6.<br>"Настройка ISM". Для датчиков кислорода показания индикатора остаточного ресурса относятся к<br>внутреннему корпусу датчика. Включив функции ISM, как описано в разд. 8.7.5 "Котнроль датчика<br>ISM", можно вывести на экран шкальный индикатор. |
| В <b>7.00</b> рн<br>В <b>25.0</b> ∘с<br><u>Rdart Cal Timer</u> 259,0d | Таймер адаптивной калибровки (ACT): этот таймер определяет срок выполнения следующей<br>процедуры калибровки исходя из условий поддержания оптимальной точности измерений.<br>Индикация состояния адаптивного таймера калибровки осуществляется в днях (d) и в процентах (%).<br>Дополнительные сведения об адаптивном таймере калибровки см. в разд. 8.6 "Настройка ISM".                                                                                                    |

| В 7.00 рн<br>В 25.0 °C<br>Тime to Maint 10%  | Таймер времени до сервисного обслуживания (TTM): этот таймер отображает время, оставшееся до<br>начала следующего цикла обслуживания датчика, исходя из условий поддержания оптимальной<br>точности измерений. Индикация состояния таймера TTM осуществляется в днях (d) и в процентах<br>(%). Дополнительные сведения о таймере см. в разд. 8.4 "Настройка ISM". Для датчиков<br>растворенного кислорода таймер TTM указывает время, остающееся до начала цикла технического<br>обслуживания мембраны и электролита.<br>Для выхода из данного меню нажмите клавишу [ENTER]. |
|----------------------------------------------|----------------------------------------------------------------------------------------------------|
| B 7.00 PH<br>B 25.0 °C                       | Макс. Температура<br>В этом меню отображается максимальная температура, воздействию которой подвергался этот датчик,<br>а также отметка времени этого воздействия. Эти данные хранятся в памяти датчика и не подлежат<br>редактированию. При выполнении автоклавирования максимальная температура не регистрируется.<br>Макс. Температура<br>Tmax XXX°CГГ/ММ/ДД<br>Для выхода из данного меню нажмите клавишу [ENTER].                                                                                                    |
| Ċ,                                           | Примечание: Для регистрации максимальной температуры следует корректно устанавливать дату и время (см. разд. 9.5 "Установка даты и времени".                                                                                                    |
| <sup>в</sup> 7.00 <sub>РН</sub><br>В 25.0 ∘с | <b>Циклы промывки</b><br>В этом меню отображается количество циклов промывки, которым подвергался датчик.<br>Дополнительные сведения об индикаторе циклов промывки см. в разд. 8.4 "Настройка ISM".                                                                                                    |
| ChB CIP C⊮cles ↑                             | Для выхода из данного меню нажмите клавишу [ENTER].                                                                                                    |
| <sup>в</sup> 7.00 <sub>РН</sub><br>в 25.0 ∝  | <b>Циклы стерилизации</b><br>В этом меню отображается количество циклов стерилизации, которым подвергался датчик.<br>Дополнительные сведения об индикаторе циклов стерилизации см. в разд. 8.4 <sup>°</sup> Настройка ISM″.                                                                                                    |
| ISM Dia9nostics<br>ChB SIP Cycles ↑          | Циклы стерилизации ххх из ххх                                                                                                    |
|                                              | Для выхода из данного меню нажмите клавишу [ENTER].                                                                                                    |
| <sup>в</sup> 7.00 <sub>вн</sub><br>в 25.0 ∘с | <b>Циклы автоклавирования</b><br>В этом меню отображается количество циклов автоклавирования, которым подвергался датчик.<br>Дополнительные сведения об индикаторе циклов автоклавирования см. в разд. 8.4 "Настройка ISM".                                                                                                    |
| ISM Diagnostics<br>ChB AutoClave Cycles 🕇    | Циклы автоклавирования ххх из ххх                                                                                                    |
|                                              | Для выхода из данного меню нажмите клавишу [ENTER].                                                                                                    |

## 12 Сетевой протокол шины FOUNDATION

## 12.1 Общая

## 12.1.1 архитектура системы

На следующей схеме показаны типичные примеры сети шины FOUNDATION с соответствующими компонентами.

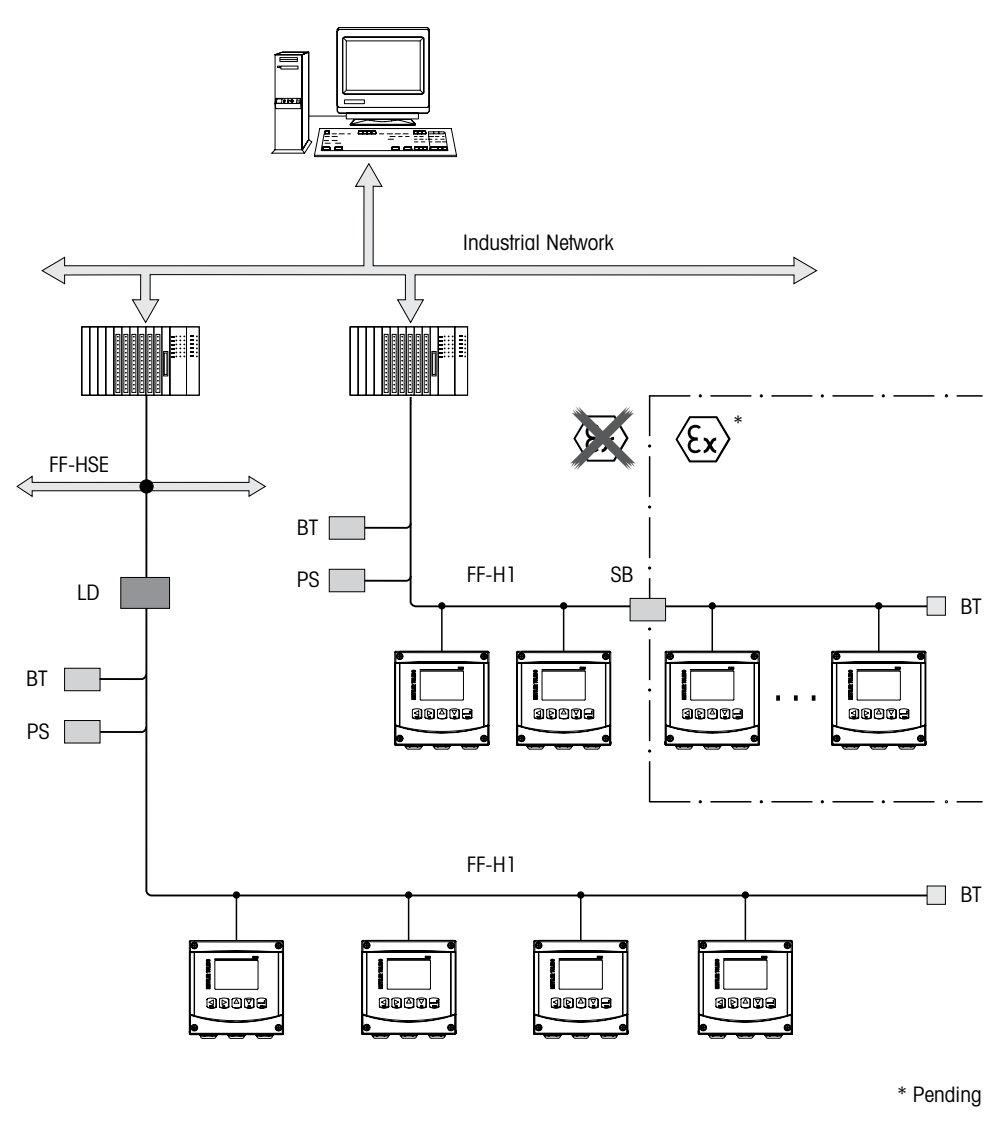

- FF-HSE Скоростной Ethernet на шине FOUNDATION
- FF-H1 Шина FOUNDATION H1
- LD Устройство связи FF-HSE/FF-H1
- ВТ Окончание шины
- PS Питание шины
- SB Защитный барьер

#### 12.2 Модель блока M400 FF

В FF все параметры прибора разбиты по категориям в зависимости от из функциональных свойств и задач и в целом приписаны к трем разным блокам.

В приборе FF имеются блоки следующих типов:

#### Блок ресурсов (блок устройств)

В этом блоке содержатся все функции именно этого устройства.

#### Два блока преобразователя

"Общий блок преобразователя" содержит все параметры, относящиеся именно к данному измерению и прибору. "Блок преобразователя датчика" содержит принципы измерения и параметры, относящиеся к данному датчику.

#### Один или несколько функциональных блоков

В функциональных блоках содержатся функции автоматизации прибора. Существуют разные функциональные блоки, такие как в блок аналогового входа или блок дискретного входа. Каждый из этих функциональных блоков используется для выполнения различных прикладных функций.

Функциональные блоки могут быть соединены посредством программы конфигурации FF в зависимости от задачи автоматизации. При этом прибор выполняет простые функции управления, снимая нагрузку с системы управления более высокого уровня.

В M400 FF содержатся следующие блоки:

- Блок ресурсов (блок устройств)
- 2 блока преобразователя
- 9 функциональных блоков: 4 блока аналоговых входов (AI), 1 блок аналогового выхода (AO),
   2 блока дискретного входа (DI), 2 блока дискретного выхода (DO), 1 ПИД

## 12.2.1 Конфигурация блоков

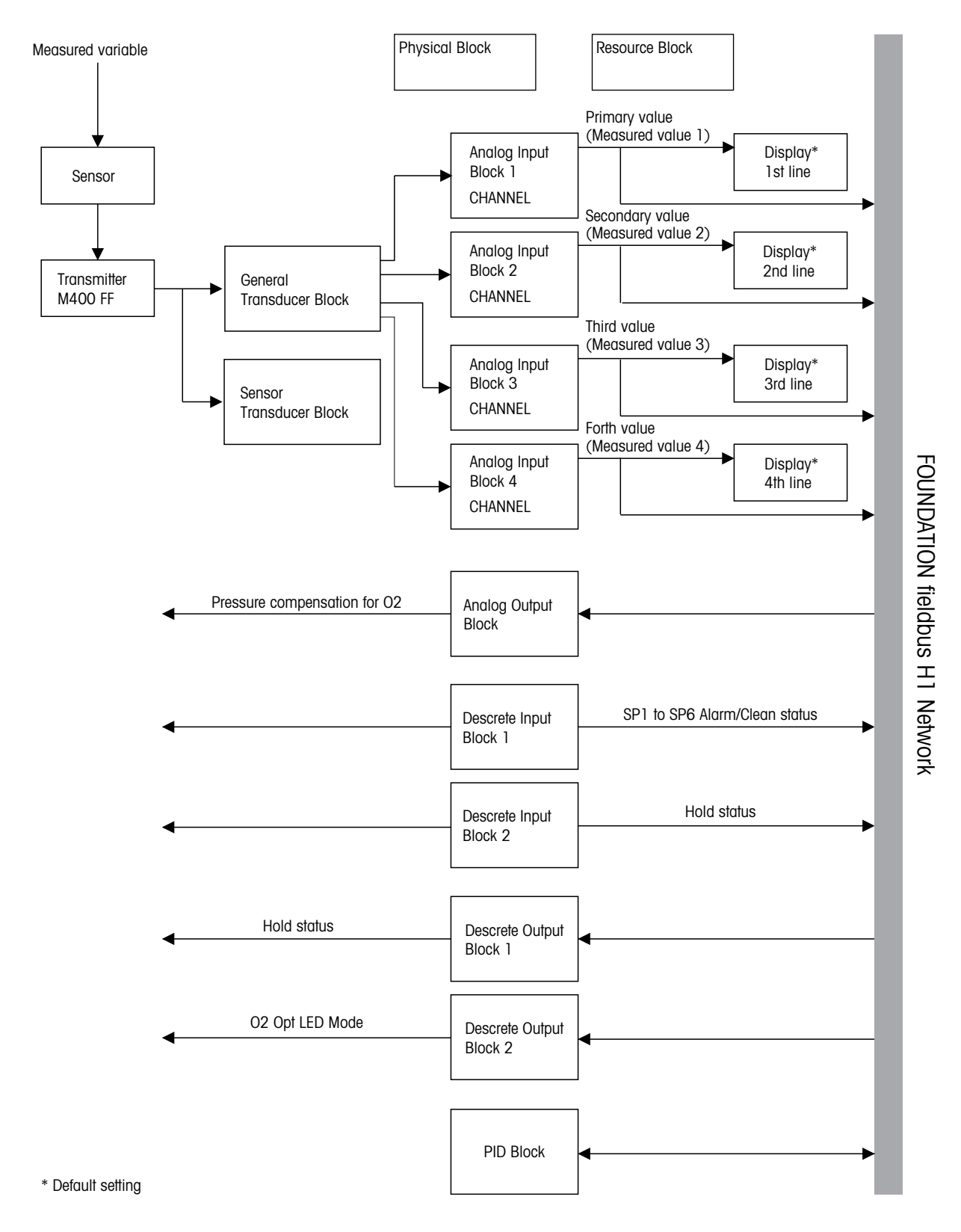

 $\sim$ 

**ПРИМЕЧАНИЕ:** В случае сброса с помощью параметра RESTART, выполняется опция "По умолчанию" в блоке ресурсов, обнаруживаются связи между блоками, а параметры FF принимают заданные по умолчанию значения.

## 12.3 Подготовка к работе

## 12.3.1 Конфигурация сети

Для настройки прибора и его интеграции в сеть FF необходимо следующее:

- Программа конфигурации FF
- Файл cff (общий формат файла: \*.cff, \*.fhx)
- Описание устройства (DD: \*.sym, \*.ffo)

Имеются заданные стандартные DD, которые можно получить из FF, для основных функций приборов. Для доступа ко всем функциям понадобится DD для конкретного устройства. Описание устройства можно найти на входящем в комплект компакт-диске "Трансмиттер METTЛEP TOЛЕДО серии M400 FF: эксплуатация и документация".

Файлы по M400 FF также можно получить следующим образом:

- Веб-сайт МЕТТЛЕР ТОЛЕДО: http://www.mt.com/m400-2wire
- Веб-сайт FOUNDATION fieldbus: http://www.fieldbus.org

Прибор интегрируется в сеть FF следующим образом:

- Запустить программу конфигурации FF.
- Скачать файлы cff и файлы описания устройства (файлы ffo, \*.sym, \*.cff or \*.fhx) в систему.
- Настроить интерфейс.
- Настроить прибор для выполнения измерений и работы с системой FF.

**ПРИМЕЧАНИЕ:** Дополнительную информацию по интеграции прибора в систему FF можно найти в описании используемого ПО настройки.

Выполняя интеграцию прибора в систему FF, убедитесь в том, что используете правильные файлы. Считать нужную версию можно через параметры DEV\_REV и DD\_REV в блоке ресурсов.

## 12.3.2 Идентификация и адресация

Прибор идентифицируется по FF в главном устройстве или конфигурационной системе через идентификатор устройства DEVICE\_ID). DEVICE\_ID — это сочетание идентификационного номера, присвоенного производителем, названия прибора и его серийного номера. Он уникален и не может использоваться дважды.

Прибор появляется на дисплее сети сразу после запуска программы конфигурации FF и интеграции прибора в сеть. Имеющиеся блоки отображаются под названием прибора.

M400 FF представляет данные в следующем виде:

МЕТТЛЕР ТОЛЕДО: 465255 Тип устройства (M400 FF): 0400 Серийный номер прибора: xxxxxx (см. сертификат)

## 12.3.3 Ввод в эксплуатацию через программу конфигурации FF

Для настройки можно получить специальные программы настройки и управления различных производителей. Эти программы настройки позволяют настраивать функции FF и все параметры конкретного прибора. Блоки заданных функций обеспечивают равномерный доступ ко всем данным сети и прибора. Дополнительную информацию можно найти в соответствующих инструкциях по эксплуатации используемой программы настройки.

- 1. Включите трансмиттер.
- 2. Запишите DEVICE\_ID. См. паспортную табличку.
- 3. Откройте программу настройки FF.
- Загрузите файл cff и файлы с описанием устройства в систему главного устройства или программу настройки. Убедитесь в том, что используете правильные системные файлы. При первом подключении прибора он выдаст следующее сообщение:
  - MT M400 xxxxxx (имя тега PD TAG)
  - 4652550400-xxxxxx (DEVICE\_ID)

Если описание устройства еще не загружено, ответ блоков будет "Неизвестный" или "(UNK)"

| Отображаемый текст                   | Адрес регистра | Описание                         |  |
|--------------------------------------|----------------|----------------------------------|--|
| RESOURCE_4652550400-xxxxxx           |                | Блок ресурсов                    |  |
| TRANSDUCER_GENERAL_4652550400-xxxxxx | 500            | Блок преобразователя<br>"Общий"  |  |
| TRANSDUCER_SENSOR_4652550400-xxxxxx  | 1000           | Блок преобразователя<br>"Датчик" |  |
| ANALOG_INPUT_1_4652550400-xxxxxx     |                | Блок аналогового входа 1         |  |
| ANALOG_INPUT_2_4652550400-xxxxxx     |                | Блок аналогового входа 2         |  |
| ANALOG_INPUT_3_4652550400-xxxxxx     |                | Блок аналогового входа З         |  |
| ANALOG_INPUT_4_4652550400-xxxxxx     |                | Блок аналогового входа 4         |  |
| ANALOG_OUTPUT_4652550400-xxxxxx      | 200            | Блок аналогового выхода 1        |  |
| DISCRETE_INPUT_1_4652550400-xxxxxx   |                | Блок дискретного входа 1         |  |
| DISCRETE_INPUT_2_4652550400-xxxxxx   |                | Блок дискретного входа 2         |  |
| DISCRETE_OUTPUT_1_4652550400-xxxxxx  | 100            | Блок дискретного выхода 1        |  |
| DISCRETE_OUTPUT_2_4652550400-xxxxxx  |                | Блок дискретного выхода 2        |  |

**ПРИМЕЧАНИЕ:** Этот прибор имеет адрес шины "247". LAS (активный планировщик связей) автоматически назначает устройству свободный адрес шины на стадии инициализации.

 Найдите прибор по DEVICE\_ID. Назначьте прибору нужное имя тега с помощью параметра PD\_ TAG.

#### Настройка блока ресурсов

- 1. Откройте блок ресурсов.
- 2. Если необходимо, измените название блока. Значение по умолчанию: RESOURCE\_4652550400-xxxxxx
- 3. Если необходимо, назначьте блоку описание с помощью параметра TAG\_DESC.
- 4. Если необходимо, измените другие параметры согласно требованиям.

#### Настройка блока преобразователя

М400 FF имеет один блок преобразователя "Общий" и один блок преобразователя "Датчик".

- 1. Если необходимо, измените название блока. Значение по умолчанию: TRANSDUCER\_GENERAL\_ 4652550400-xxxxxx
- 2. Установите режим блока ООЅ с помощью параметра MODE\_BLK, элемент TARGET.
- 3. Установите параметры SENSOR\_TYPE и SENSOR\_CHANNEL, чтобы выбрать правильный датчик.
- 4. Настройку блока выполняйте в соответствии с типом измерения.
- 5. Установите режим блока "Auto" с помощью параметра MODE\_BLK, элемент TARGET.
- 6. Если необходимо, измените название блока. Значение по умолчанию: TRANSDUCER\_SENSOR\_ 4652550400-xxxxxx
- 7. Установите режим блока ООЅ с помощью параметра MODE\_BLK, элемент TARGET.
- 8. Настройку блока выполняйте в соответствии с типом измерения.
- 9. Установите режим блока "Auto" с помощью параметра MODE\_BLK, элемент TARGET.

**ПРИМЕЧАНИЕ:** Таким образом, прибор работает правильно, блок преобразователя должен быть установлен в режим "Auto".

#### Настройка блоков аналогового входа

M400 FF содержит 4 блока аналогового входа, которые можно по мере необходимости назначать различным переменным процесса. Переменные процесса PRIMARY\_VALUE, SECONDARY\_VALUE, THIRD\_VALUE и FOURTH\_VALUE назначаются одному блоку аналогового входа. Один блок аналогового входа назначается одной строке дисплея. По умолчанию на заводе установлено значение:

- Измеренное значение 1 (PRIMARY\_VALUE) Блок аналогового входа 1 первая строка дисплея
- Измеренное значение 2 (SECONDARY\_VALUE) Блок аналогового входа 2 вторая строка дисплея
- Измеренное значение 3 (THIRD\_VALUE) Блок аналогового входа 3 третья строка дисплея
- Измеренное значение 4 (FOURTH\_VALUE) Блок аналогового входа 4 четвертая строка дисплея
- Если необходимо, измените название блока.
   Значение по умолчанию: ANALOG INPUT BLOCK\_4652550400-xxxxxx
- 2. Откройте блок аналогового входа.
- 3. Установите режим блока ООЅ с помощью параметра MODE\_BLK, элемент TARGET.
- 4. С помощью параметра CHANNEL выберите переменную процесса, которую следует использовать в качестве входного значения блока аналогового входа. Дополнительную информацию можно найти в документации "Многопараметрический трансмиттер M400 FF передачи параметров по шине FOUNDATION" на компакт-диске.
- 5. С помощью параметра XD\_SCALE выберите нужную инженерную единицу и входной диапазон блока для переменной процесса. См. "Пересчет параметра OUT". Проследите за тем, чтобы выбранная единица подходила для выбранной переменной процесса. Если переменная процесса не подходит для единицы измерения, параметр BLOCK\_ERROR выдаст сообщение "Ошибка конфигурации блока", и выбрать режим блока "Auto" будет невозможно.
- 6. С помощью параметра L\_TYPE выберите тип линеаризации входной переменной (по умолчанию установлено значение: Прямая). Проследите за тем, чтобы значения параметров XD\_SCALE и OUT\_SCALE были одинаковыми для "Прямой" линеаризации. Если параметры процесса и единицы измерения не соответствуют друг другу, параметр BLOCK\_ERROR выдаст сообщение "Ошибка конфигурации блока", и выбрать режим блока "Auto" будет невозможно.
- Ввод сообщений сигнализации и критической сигнализации выполняется с помощью параметров HI\_HI\_LIM, HI\_LIM, LO\_LO\_LIM и LO\_LO\_LIM. Введенные предельные значения должны быть в пределах диапазона значений, заданного параметром OUT\_SCALE.

- Укажите свойства сигнализации с помощью параметров HI\_HI\_PRI, HI\_PRI, LO\_LO\_PRI и LO\_PRI. Главная полевая система получает сообщения только в случае срабатывания сигнализации с приоритетом выше 2.
- Установите режим блока "Auto" с помощью параметра MODE\_BLK, элемент TARGET. Для этого необходимо, чтобы для блока ресурсов был установлен режим "Auto".

#### Дополнительные настройки

- В зависимости от задачи управления или автоматизации настройте дополнительные функциональные блоки и блоки выхода.
- 2. Соедините функциональные блоки и блоки выхода.
- После определения активного планировщика связей (LAS) загрузите все данные и параметры в полевое устройство.
- Используя параметр MODE\_BLK, элемент TARGET, установите режим блока на "Auto". С этой целью для блока ресурсов должен быть также установлен режим блока "Auto", а функциональные блоки должны быть правильно соединены друг с другом.

#### 12.3.4 Масштабирование параметра ОИТ

В блоке аналогового входа можно изменять масштаб входного значения или входного диапазона в соответствии с требованиями автоматизации.

#### Пример:

Необходимо изменить масштаб диапазона измерения от X\_LRV до X\_URV в соответствии со шкалой от 0 до 100 %.

- 1. Выберите группу XD\_SCALE.
  - Для EU\_О введите "X\_LRV".
  - Для EU\_100 введите "X\_URV".
  - Для UNITS\_INDEX введите "Unit".
- 2. Выберите группу OUT\_SCALE.
  - Для EU\_О введите "О".
  - Для EU\_100 введите "10000".
  - Для UNITS\_INDEX выберите, например, "%".

Результат: Измеренному значению соответствует значение OUT от 0 до 10000, которое выводится в последующий блок или в систему управления технологическим процессом (PCS).

Выбранная здесь единица никак не влияет на масштабирование. Эта единица не отображается на местном дисплее.

**ПРИМЕЧАНИЕ:** Если для параметра L\_TYPE был выбран режим "Direct", невозможно будет изменять значения и единицы измерения для XD\_SCALE и OUT\_SCALE.

Параметры L\_TYPE, XD\_SCALE и OUT\_SCALE можно изменить только в режиме блока OOS. Убедитесь в том, что масштаб выхода блока преобразователя SCALE\_OUT соответствует масштабу входа блока аналогового входа XD\_SCALE.

## 13 Обслуживание

## 13.1 Очистка передней панели

Очищайте переднюю панель мягкой влажной тканью (смачивать только водой, не использовать растворители). Аккуратно протрите поверхность и просушите мягкой тканью.

## 14 Устранение неполадок

Если оборудование используется не в целях, указанных компанией Меттлер-Толедо, это может привести к снижению эксплуатационной безопасности. В приведенной ниже таблице представлены возможные причины наиболее распространенных проблем.

| Проблема                                | Возможная причина                                                                                                    |
|-----------------------------------------|----------------------------------------------------------------------------------------------------|
| Дисплей пуст                            | <ul> <li>Отсутствует напряжение питания М400.</li> <li>Неверно настроена контрастность ЖК-дисплея</li> <li>Аппаратный сбой</li> </ul>                                                                                                    |
| Неверные показания<br>измерений         | <ul> <li>Неправильно установлен датчик</li> <li>Неверно указан множитель единиц измерения</li> <li>Температурная компенсация неправильно установлена или<br/>отключена</li> <li>Датчик или трансмиттер нуждается в калибровке</li> <li>Неисправен датчик или длина соединительного кабеля больше<br/>допустимой</li> <li>Аппаратный сбой</li> </ul> |
| Показания измерений<br>нестабильны      | <ul> <li>Датчики или кабели находятся слишком близко к оборудованию,<br/>генерирующему высокий уровень электрического шума</li> <li>Кабель превышает рекомендованную длину</li> <li>Слишком низкое значение усреднения</li> <li>Дефект датчика или соединительного шнура</li> </ul>                                                                 |
| На дисплее мигает<br>символ Л           | <ul> <li>Сигнализация контрольной точки (превышение пределов контрольной точки)</li> <li>Произошло срабатывание выбранного аварийного сигнала (см. разд. 8.3.1 "Alarm (сигнализация)").</li> </ul>                                                                                                    |
| Невозможно изменить<br>настройки в меню | <ul> <li>Пользователь заблокирован из соображений безопасности</li> </ul>                                                                                                    |

# 14.1 Сообщения об ошибках при измерении электропроводности / Список предупреждений и сигналов для аналоговых датчиков

| Сигналы                   | Описание                                                               |
|---------------------------|------------------------------------------------------------------------|
| Тайм-аут сист. безопасн.* | Ошибка ПО/Системы                                                      |
| Яч.изм. эл.пр. откр.*     | Ячейка сухая (отсутствует раствор для измерения) или разорваны провода |
| Яч.изм. эл.пр. замк.*     | Короткое замыкание, вызванное датчиком или кабелем                     |

\* В соответствии с настройками трансмиттера (см. разд. 8.3.1 "Alarm (сигнализация)"; (Путь: Menu/Configure/Alarm/Clean/Setup Alarm)
# 14.2 Сообщения об ошибках при измерении электропроводности / Список предупреждений и сигналов для датчиков ISM

| Сигналы                             | Описание                                                                             |
|-------------------------------------|--------------------------------------------------------------------------------------|
| Тайм-аут сист. безопасн.*           | Ошибка ПО/Системы                                                                    |
| Сухой датчик<br>электропроводности* | Ячейка высохла (отсутствует раствор)                                                 |
| Отклонение параметра<br>ячейки*     | Множитель за пределами допустимого диапазона**<br>(в зависимости от модели датчика). |

\* В соответствии с настройками трансмиттера (см. разд. 8.3.1 "Alarm (сигнализация)"; (Путь: Menu/Configure/Alarm/Clean/Setup Alarm)

\*\* Дополнительные сведения приводятся в документации, прилагаемой к датчику.

# 14.3 Сообщения об ошибках при измерении pH / Список предупреждений и сигналов

# 14.3.1 Датчики рН, кроме рН-электродов с двойной мембраной

| Предупреждения                | Описание                                                                           |
|-------------------------------|------------------------------------------------------------------------------------|
| Предупр.: рН крутизна > 102 % | Крутизна слишком велика                                                            |
| Предупр.: рН крутизна < 90 %  | Крутизна слишком мала                                                              |
| Предупр.: pH нул.т.±0,5 pH    | Выход за пределы диапазона                                                         |
| Предупр.: рНсткл изм.<0,3**   | Сопротивление стеклянного электрода<br>изменилось более чем в 0,3 раза             |
| Предупр.: рНсткл изм.>3**     | Сопротивление стеклянного электрода<br>изменилось более чем в 3 раза               |
| Предупр.: рНэтал изм.<0,3**   | Сопротивление вспомогательного электрода сравнения изменилось более чем в 0,3 раза |
| Предупр.: рНэтал изм.>3**     | Сопротивление вспомогательного электрода сравнения изменилось более чем в 3 раза   |

| Сигналы                   | Описание                                                     |
|---------------------------|--------------------------------------------------------------|
| Тайм-аут сист. безопасн.* | Программная или системная ошибка                             |
| Ош: рН крутизна > 103 %   | Крутизна слишком велика                                      |
| Ош: рН крутизна < 80 %    | Крутизна слишком мала                                        |
| Ош.: pH нул.т.± 1,0 pH    | Выход за пределы диапазона                                   |
| Ош: pH Rэтал > 150 КОм**  | Сопротивление электрода сравнения слишком велико (обрыв)     |
| Ош: pH Rэтал < 2000 Ом**  | Сопротивление электрода сравнения слишком мало (замыкание)   |
| Ош: pH Rсткл > 2000 МОм** | Сопротивление стеклянного электрода слишком велико (обрыв)   |
| Ош: pH Rсткл < 5 МОм**    | Сопротивление стеклянного электрода слишком мало (замыкание) |

\* только датчики ISM

\*\* В соответствии с настройками трансмиттера (см. разд. 8.3.1 "Alarm (сигнализация)";

(Путь: Menu/Configure/Alarm/Clean/Setup Alarm)

| Предупреждения                 | Описание                                                                         |
|--------------------------------|----------------------------------------------------------------------------------|
| Предупр.: рН крутизна > 102 %  | Крутизна слишком велика                                                          |
| Предупр.: рН крутизна < 90 %   | Крутизна слишком мала                                                            |
| Предупр.: pH нул.т.±0,5 pH     | Выход за пределы диапазона                                                       |
| Предупр.: рНсткл изм. < 0,3*   | Сопротивление стеклянного электрода<br>изменилось более чем в 0,3 раза           |
| Предупр.: рНсткл изм. > 3*     | Сопротивление стеклянного электрода<br>изменилось более чем в 3 раза             |
| Предупр.: рNасткл изм. < 0, 3* | Сопротивление стеклянного электрода<br>изменилось более чем в 0,3 раза           |
| Предупр.: рNасткл изм. > 3*    | Сопротивление вспомогательного электрода сравнения изменилось более чем в 3 раза |

# 14.3.2 рН-электроды с двойной мембраной (рН/рNa)

| Сигналы                   | Описание                                                     |
|---------------------------|--------------------------------------------------------------|
| Тайм-аут сист. безопасн.  | Программная или системная ошибка                             |
| Ош: рН крутизна > 103 %   | Крутизна слишком велика                                      |
| Ош: рН крутизна < 80 %    | Крутизна слишком мала                                        |
| Ош.: pH нул.т.± 1,0 pH    | Выход за пределы диапазона                                   |
| Ош: pNa Rсткл > 2000 MOм* | Сопротивление стеклянного электрода слишком велико (обрыв)   |
| Ош: pNa Rсткл < 5 МОм*    | Сопротивление стеклянного электрода слишком мало (замыкание) |
| Ош: pH Rсткл > 2000 МОм*  | Сопротивление стеклянного электрода слишком велико (обрыв)   |
| Ош: pH Rсткл <5 МОм*      | Сопротивление стеклянного электрода слишком мало (замыкание) |

\* В соответствии с настройками трансмиттера (см. разд. 8.3.1 "Alarm (сигнализация)"; (Путь: Menu/Configure/Alarm/Clean/Setup Alarm)

# 14.3.3 Сообщения ОВП

| Предупреждения*           | Описание                     |
|---------------------------|------------------------------|
| Предупр:ОВП Нул.т.>30 mV  | Смещение нуля слишком велико |
| Предупр:ОВП Нул.т.<-30 mV | Смещение нуля слишком мало   |

| Сигналы*                | Описание                     |
|-------------------------|------------------------------|
| Таймаут сист. безопасн. | Ошибка ПО/Системы            |
| Ош:ОВП Нул.т.>60 mV     | Смещение нуля слишком велико |
| Ош:ОВП Нул.т.<-60 mV    | Смещение нуля слишком мало   |

\* только датчики ISM

# 14.4 Сообщения об ошибках при амперометрическом определении кислорода / Список предупреждений и сигналов

# 14.4.1 Датчик растворенного кислорода

| Предупреждения                        | Описание                     |
|---------------------------------------|------------------------------|
| Предупр:02наклон<-90nА                | Наклон слишком велик         |
| Предупр:02наклон>-35nA                | Наклон слишком мал           |
| Предупр:0 <sub>2</sub> нул.т.>0.3nA   | Смещение нуля слишком велико |
| Предупр:О <sub>2</sub> Нул.т.<-0.3 пА | Смещение нуля слишком мало   |

| Сигналы                          | Описание                           |
|----------------------------------|------------------------------------|
| Тайм-аут сист. безопасн.*        | Ошибка ПО/Системы                  |
| Ош:0 <sub>2</sub> Наклон<-110 пА | Наклон слишком велик               |
| Ош:0 <sub>2</sub> Наклон>-30nА   | Наклон слишком мал                 |
| Ош:0 <sub>2</sub> Нул.т.>0.6 nA  | Смещение нуля слишком велико       |
| Ош:0 <sub>2</sub> Нул.т. <-0.6nА | Смещение нуля слишком мало         |
| Мало электролита*                | Слишком низкий уровень электролита |

\* только датчики ISM

# 14.4.2 Датчик растворенного кислорода

| Предупреждения                        | Описание                     |
|---------------------------------------|------------------------------|
| Предупр:0 <sub>2</sub> наклон<-460 nA | Наклон слишком велик         |
| Предупр:02наклон>-250nA               | Наклон слишком мал           |
| Предупр:О <sub>2</sub> Нул.т.>0.5nA   | Смещение нуля слишком велико |
| Предупр:0 <sub>2</sub> Нул.т.<-0.5nA  | Смещение нуля слишком мало   |

| Сигналы                          | Описание                                                                                                    |
|----------------------------------|----------------------------------------------------------------------------------------------------|
| Тайм-аут сист. безопасн.*        | Ошибка ПО/Системы                                                                                                    |
| Ош:Устан.перекл. О <sub>2</sub>  | При использовании датчика InPro 6900 необходимо<br>установить перемычку (см. разд. 4.3.5<br>ТВ2 – Датчики ISM [цифровые) рН, амперометрический<br>датчик кислорода, удельной электропроводности 4-Е и<br>растворенного CO <sub>2</sub> (низкая концентрация]) |
| Ош:0 <sub>2</sub> Наклон<-525 пА | Наклон слишком велик                                                                                                    |
| Ош:0 <sub>2</sub> Наклон>-220 пА | Наклон слишком мал                                                                                                    |
| Ош:0 <sub>2</sub> Нул.т.> 1.0 пА | Смещение нуля слишком велико                                                                                                    |
| Ош:0 <sub>2</sub> Нул.т.<-1.0 пА | Смещение нуля слишком мало                                                                                                    |
| Мало электролита*                | Слишком низкий уровень электролита                                                                                                    |

\* только датчики ISM

| Предупреждения                         | Описание                     |
|----------------------------------------|------------------------------|
| Предупр:0 <sub>2</sub> наклон<-5000 nA | Наклон слишком велик         |
| Предупр:02 наклон>-3000nA              | Наклон слишком мал           |
| Предупр:О <sub>2</sub> Нул.т.>0.5nA    | Смещение нуля слишком велико |
| Предупр:О2 Нул.т.<-0.5пА               | Смещение нуля слишком мало   |

## 14.4.3 Датчик определения следов кислорода

 Сигналы
 Описание

 Таймаут сист. безопасн.
 Ошибка ПО/Системы

 Ош:O<sub>2</sub> Наклон<-6000 пА</td>
 Наклон слишком велик

 Ош:O<sub>2</sub> Наклон>-2000 пА
 Наклон слишком мал

 Ош:O<sub>2</sub> Нул.т.> 1.0 пА
 Смещение нуля слишком велико

 Ош:O<sub>2</sub> Нул.т.<-1.0 пА</td>
 Смещение нуля слишком мало

 Ош:O<sub>2</sub> Нул.т.
 Слишком низкий уровень электролита

\* только датчики ISM

# 14.5 Сообщения об ошибках при оптическом измерении О<sub>2</sub> / Список предупреждений и сигнализаций

| Предупреждения                    | Описание                                                  |
|-----------------------------------|-----------------------------------------------------------|
| Требуется кал. кан.х*             | ACT = 0 или измеряемые значения вне допустимого диапазона |
| Пред. знач. счетчика СІР кан.х    | Достигнуто предельное значение циклов CIP                 |
| Пред. знач. счетчика SIP кан.х    | Достигнуто предельное значение циклов SIP                 |
| Пред. знач. счет. автоклав. кан.х | Достигнуто предельное значение циклов автоклавирования    |

\* Если на дисплей выводится предупреждение, более подробную информацию о его причине можно найти в Menu/Service/Diagnostics/O<sub>2</sub> optical.

| Сигналы                   | Описание                                                                                                    |
|---------------------------|----------------------------------------------------------------------------------------------------|
| Таймаут сист. безопасн.   | Ошибка ПО/Системы                                                                                                    |
| Ошибка сигнала кан.х**    | Сигнал или значение для температуры вне допустимого диапазона                                                                                |
| Ошибка вала кан.х**       | Неверная температура или слишком высокая интенсивность<br>рассеянного света (например, из-за нитевидных повреждений<br>стекла), или вал снят |
| Аппаратная ошибка кан.х** | Неисправность электронных компонентов                                                                                                    |

\*\* В соответствии с настройками трансмиттера (см. раздел 8.3.1 "Alarm (сигнализация)"; (Путь: Menu/Configure/Alarm/Clean/Setup Alarm)

Если сработала сигнализация, более подробную информацию о ее причине можно найти в Menu/Service/Diagnostics/O $_2$  optical.

# 14.6 Сообщения об ошибках при измерении растворенного углекислого газа / Список предупреждений и сигнализаций

| Предупреждения                | Описание                                                               |
|-------------------------------|------------------------------------------------------------------------|
| Предупр.: рН крутизна > 102 % | Крутизна слишком велика                                                |
| Предупр.: рН крутизна < 90 %  | Крутизна слишком мала                                                  |
| Предупр.: pH нул.т.±0,5 pH    | Выход за пределы диапазона                                             |
| Предупр.: рНсткл изм. < 0,3*  | Сопротивление стеклянного электрода<br>изменилось более чем в 0,3 раза |
| Предупр.: рНсткл изм. > 3*    | Сопротивление стеклянного электрода<br>изменилось более чем в 3 раза   |

| Сигналы                   | Описание                                                      |
|---------------------------|---------------------------------------------------------------|
| Тайм-аут сист. безопасн.* | Программная или системная ошибка                              |
| Ош: рН крутизна > 103 %   | Крутизна слишком велика                                       |
| Ош: рН крутизна < 80 %    | Крутизна слишком мала                                         |
| Ош.: pH нул.т.± 1,0 pH    | Выход за пределы диапазона                                    |
| Ош: pH Rсткл > 2000 МОм*  | Сопротивление стеклянного электрода<br>слишком велико (обрыв) |
| Ош: pH Rсткл < 5 МОм*     | Сопротивление стеклянного электрода слишком мало (замыкание)  |

\* В соответствии с настройками трансмиттера (см. раздел 8.3.1 "Alarm (сигнализация)"; (Путь: Menu/Configure/Alarm/Clean/Setup Alarm).

# 14.7 Обозначение предупреждения или тревожной сигнализации на дисплее

# 14.7.1 Обозначение предупреждения

Предупреждающее сообщение, сгенерированное системой в соответствующих условиях, записывается, и его можно увидеть в меню "Сообщения" (Путь: Info / Messages. См. также разд. 11.1 "Сообщения".) Если выбрана соответствующая настройка трансмиттера, то при генерации предупреждения или сигнала в четвертой строке дисплея отображается указание "Сбой — Нажм. ENTER" (см. также разд. 8.5 "Дисплей"; (Путь: Menu/Configure/Display/Measurement).

# 14.7.2 Обозначение сигнала

При генерации сигнала на дисплее отображается мигающий значок *∆*; зарегистрированый сигнал может быть выведен на дисплей с помощью меню "Сообщения" (Путь: Info/Messages. См. также разд. 11.1 "Сообщения".)

Кроме того, для некоторых сигналов (см. разд. 8.3 "Сигнал/Сброс"; (Путь: Menu/Configure/Alarm/ Clean) можно включить или отключить режим отслеживания. Если отслеживание включено и поступает один из таких сигналов, то на дисплее отображается мигающий символ  $\Delta$  и сообщение заносится в пункт меню "Сообщения" (см. разд. 11.1 "Сообщения". (Путь: Info / Messages).

Если выбрана соответствующая настройка трансмиттера, то при генерации предупреждения или сигнала в четвертой строке дисплея отображается указание "Сбой — Нажм. ENTER" (см. также разд. 8.5 "Дисплей". (Путь: Menu/Configure/Display/Measurement).

# 15 Принадлежности и запасные детали

За информацией о дополнительных принадлежностях и запасных деталях обращайтесь в региональное представительство или отдел продаж компании Меттлер-Толедо.

| Описание                                           | Номер по каталогу |
|----------------------------------------------------|-------------------|
| Комплект для установки на трубу для моделей 1/2DIN | 52 500 212        |
| Комплект для установки в панель для моделей 1/2DIN | 52 500 213        |
| Защитный чехол для моделей 1/2DIN                  | 52 500 214        |

# 16 Технические характеристики

# 16.1 Общие технические характеристики

### **Д**вух- и четырехэлектродные датчики электропроводности

| Параметры измерения                                                                         | Электропг                                                                                                    |                                                                                                    |
|---------------------------------------------------------------------------------------------|----------------------------------------------------------------------------------------------------|----------------------------------------------------------------------------------------------------|
| Диапазоны измерения<br>электропроводности для                                               | ononiport                                                                                                    | От 0,02 до 2000 мкСм/см<br>(от 500 Ом•см до 50 МОм•см)                                                                                                    |
| двухэлектродного датчика                                                                    | C = 0,01                                                                                                    | От 0,002 до 200 мкСм/см<br>(от 5000 Ом•см до 500 МОм•см)                                                                                                    |
|                                                                                             | C = 0,1                                                                                                    | От 0,02 до 2000 мкСм/см<br>(от 500 Ом∙см до 50 МОм∙см)                                                                                                    |
|                                                                                             | <u>C = 1</u>                                                                                                    | От 15 до 4000 мкСм/см                                                                                                    |
|                                                                                             | C = 3                                                                                                    | От 15 до 12 000 мкСм/см                                                                                                    |
|                                                                                             | C = 10                                                                                                    | От 10 до 40 000 мкСм/см<br>(от 25 Ом∙см до 100 кОм∙см)                                                                                                    |
| Диапазоны измерения<br>электропроводности для<br>четырехэлектродного датчика                | От 0,01 до                                                                                                    | о 650 мСм/см (от 1,54 Ом∙см до 0,1 МОм∙см)                                                                                                    |
| Диапазон показаний для<br>двухэлектродного датчика                                          | От 0 до 40                                                                                                    | 0 000 мСм/см (от 25 Ом∙см до 100 МОм∙см)                                                                                                    |
| Диапазон показаний для<br>четырехэлектродного датчика                                       | От 0,01 до                                                                                                    | 0 650 мСм/см (от 1,54 Ом∙см до 0,1 МОм∙см)                                                                                                    |
| Кривые концентрации                                                                         | - NaCI: 0<br>- NaOH: 0<br>и до 0-<br>- HCI: 0<br>и до 0-<br>- HNO <sub>3</sub> : 0<br>и до 0-<br>- H <sub>2</sub> SO <sub>4</sub> : 0<br>и до 0-<br>- H <sub>3</sub> PO <sub>4</sub> : 0<br>- Пользов | т 0-26 % при 0°С до 0-28 % при +100 °С<br>т 0-12 % при 0 °С до 0-16 % при + 40 °С<br>6 % при +100 °С<br>т 0-18 % при -20 °С до 0-18 % при 0 °С<br>5 % при +50 °С<br>т 0-30 % при -20 °С до 0-30 % при 0 °С<br>8 % при +50 °С<br>т 0-26 % при -12 °С до 0-26 % при +5 °С<br>9 % при +100 °С<br>-35 % при от +5 до +80 °С<br>ательская таблица концентраций (матрица 5х5) |
| Диапазоны измерения<br>общего содержания<br>растворенных солей                              | NaCl, CaC                                                                                                    | 03                                                                                                    |
| Точность измерения<br>электропроводности/<br>удельного сопротивления <sup>1)</sup>          | Аналоговь<br>0,25 Ом (                                                                                                    | ій: ± 0,5 % от измеренного значения или<br>большая из этих двух величин), до 10 МОм∙см                                                                                                    |
| Воспроизводимость<br>измерения электропроводности/<br>удельного сопротивления <sup>1)</sup> | Аналоговь<br>или 0,25 (                                                                                                    | ій: ± 0,25 % от измеренного значения<br>Эм, большая из этих двух величин                                                                                                    |
| Разрешение измерения<br>электропроводности/<br>удельного сопротивления                      | Выбирает                                                                                                    | ся из ряда: Авто/0,001/0,01/0,1/1                                                                                                    |
| Вход температуры                                                                            | Pt1000/P                                                                                                    | 100/NTC22K                                                                                                    |
| Диапазон измерения<br>температуры                                                           | От - 40 до                                                                                                    | + 200 °C                                                                                                    |
| Разрешение по температуре                                                                   | Выбирает                                                                                                    | ся из ряда: Авто/0,001/0,01/0,1/1                                                                                                    |

| Точность измерения<br>температуры              | <ul> <li>– ISM: ± 1 разряд</li> <li>– Аналоговый: ± 0,25 °C (±32,5 °F) в диапазоне</li> <li>от - 30 до + 150 °C (от – 22 до + 302 °F)</li> <li>± 0,50 °C (±32,9 °F) вне диапазона</li> </ul> |
|------------------------------------------------|----------------------------------------------------------------------------------------------------|
| Воспроизводимость при измерении температуры 1) | ± 0,13 °C (±32,2 °F)                                                                                                    |
| Макс. длина кабеля датчика                     | <ul> <li>– ISM: 80 м (260 футов)</li> <li>– Аналоговый: 61 м (200 футов); с четырехэлектродными<br/>датчиками: 15 м (50 футов)</li> </ul>                                                    |
| Калибровка                                     | По одной или двум точкам, по технологической среде                                                                                                    |

1) Входной сигнал ISM не приводит к дополнительной ошибке.

### рН/ОВП

| r                                               |                                                                                                    |
|-------------------------------------------------|----------------------------------------------------------------------------------------------------|
| Параметры измерения                             | рН, мВ и температура                                                                                                    |
| Диапазон измерения рН                           | От -2,00 до +20,00 рН                                                                                                    |
| Разрешение рН                                   | Выбирается из ряда: Авто/0,001/0,01/0,1/1                                                                                          |
| Точность измерения рН 1)                        | Аналоговый: ± 0,02 рН                                                                                                    |
| Диапазон мВ                                     | От -1500 до +1500 мВ                                                                                                    |
| Разрешение для мВ                               | Выбирается из ряда: Авто/0,001/0,01/0,1/1 мВ                                                                                       |
| Точность измерения мВ 1)                        | Аналоговый: ± 1 мВ                                                                                                    |
| Ввод температуры <sup>2)</sup>                  | Pt1000/Pt100/NTC30K                                                                                                    |
| Диапазон измерения<br>температуры               | От - 30 до +130 °С (от – 22 до 266 °F)                                                                                             |
| Разрешение по температуре                       | Выбирается из ряда: Авто/0,001/0,01/0,1/1                                                                                          |
| Точность измерения<br>температуры <sup>1)</sup> | Аналоговый: ± 0,25 °С в диапазоне от - 10 до + 150 °С<br>(±32,5 °F в диапазоне от + 14 до + 176 °F)                                |
| Воспроизводимость при измерении температуры 1)  | ± 0,13 °C (± 32,2 °F)                                                                                                    |
| Температурная компенсация                       | Автоматическая/ручная                                                                                                    |
| Макс. длина кабеля датчика                      | <ul> <li>Аналоговый: от 10 до 20 м (от 33 до 65 футов)</li> <li>в зависимости от датчика</li> <li>ISM: 80 м (260 футов)</li> </ul> |
| Калибровка                                      | по одной точке (смещение), по двум точкам (крутизна или смещение), по технологической среде (смещение)                             |

Входной сигнал ISM не приводит к дополнительной ошибке.
 Не требуется для датчиков ISM.

### Предлагаемые наборы буферов

| Стандартные буферные<br>растворы                         | буферы МТ-9, МТ-10, технические буферы NIST, стандарт-<br>ные буферы NIST (DIN 19266:2000–01), буферы JIS Z 8802,<br>буферы Hach, буферы CIBA (94), буферы Merck Titrisols-<br>Reidel Fixanals, буферы WTW |
|----------------------------------------------------------|----------------------------------------------------------------------------------------------------|
| Буферы для pH-электродов с<br>двойной мембраной (pH/pNa) | Буферы Mettler-pH/pNa (Na+ 3,9M)                                                                                                    |

| Параметры измерения                                                           | <ul> <li>Растворенный кислород: насыщение или<br/>концентрация и температура</li> <li>Содержание кислорода в газах: Концентрация</li> </ul>                                                                                                    |
|-------------------------------------------------------------------------------|----------------------------------------------------------------------------------------------------|
|                                                                               | Аналоговый: от 0 до - 7000 нА                                                                                                    |
| Пределы измерения<br>концентрации<br>растворенного кислорода                  | <ul> <li>Насыщение: от 0 до 500 % воздуха, от 0 до 200 % 02</li> <li>Концентрация: от 0 млрд-1 (мкг/л) до 50,00 млн-1 (мг/л)</li> </ul>                                                                                                    |
| Пределы измерения<br>концентрации кислорода<br>в газовой среде                | От 0 до 9999 млн-1 (мг/л) 0 $_2$ газ., от 0 до 100 % об. 0 $_2$                                                                                                    |
| Точность измерения<br>концентрации<br>растворенного кислорода <sup>1)</sup>   | <ul> <li>Насыщение: большее из двух: ± 0,5 % измеренного значения или ± 0,5 %</li> <li>Концентрация при высоком содержании: большее из двух: ± 0,5 % от измеренного значения или ± 0,050 млн-1/± 0,050 мг/л</li> <li>Концентрация при низком содержании: большее из двух: ± 0,5 % от измеренного значения или ± 0,001 млн-1/± 0,001 мг/л</li> <li>Концентрация на уровне следов: большее из двух: ± 0,5 % от измеренного значения или ± 0,100 млрд-1/± 0,1 мкг/л</li> </ul> |
| Точность измерения<br>концентрации кислорода<br>в газовой среде <sup>1)</sup> | <ul> <li>большее из двух: ± 0,5 % от измеренного значения или<br/>± 5 млрд-1 — для O<sub>2</sub> газ., измеренного в млн-1</li> <li>большее из двух: ± 0,5 % от измеренного значения или<br/>± 0,01 % — для O<sub>2</sub>, измеренного в объемных процентах</li> </ul>                                                                                                    |
| Разрешающая способность<br>по току <sup>1)</sup>                              | Аналоговый: 6 пА                                                                                                    |
| Напряжение поляризации                                                        | – Аналоговый: от -1000 до 0 мВ<br>– ISM: -550 или -674 мВ (возможность настройки)                                                                                                    |
| Вход температуры                                                              | NTC 22 кОм, Pt1000, Pt100                                                                                                    |
| Температурная компенсация                                                     | Автоматическая                                                                                                    |
| Диапазон измерения<br>температуры                                             | От - 10 до + 80 °С (от + 14 до + 176 °F)                                                                                                    |
| Точность измерения<br>температуры                                             | ± 0,25 К в диапазоне от -10 до +80 °С (от +14 до +176 °F)                                                                                                    |
| Макс. длина кабеля датчика                                                    | – Аналоговый: 20 м (65 футов)<br>– ISM: 80 м (260 футов)                                                                                                    |
| Калибровка                                                                    | По 1 точке (крутизна и смещение), по технологической среде (крутизна и смещение)                                                                                                    |

### Амперометрические датчики кислорода

1) Входной сигнал ISM не приводит к дополнительной ошибке.

### Оптические датчики кислорода

| Параметры измерения                              | Насыщение или концентрация РК и температура         |
|--------------------------------------------------|-----------------------------------------------------|
| Диапазон концентраций<br>растворенного кислорода | От 0,1 млрд-1 (мкг/л) до 50,00 млн-1 (мг/л)         |
| Диапазон насыщения растворенным кислородом       | От 0 до 500 % воздуха, от 0 до 100 % 0 <sub>2</sub> |
| Разрешение для<br>растворенного кислорода        | Выбирается из ряда: Авто/0,001/0,01/0,1/1           |
| Точность измерения<br>растворенного кислорода    | ± 1 разряд                                          |

| Диапазон измерения<br>температуры              | От - 30 до + 150 °С (от – 22 до + 302 °F)                                  |
|------------------------------------------------|----------------------------------------------------------------------------|
| Разрешение по температуре                      | Выбирается из ряда: Авто/0,001/0,01/0,1/1                                  |
| Точность измерения<br>температуры              | ± 1 разряд                                                                 |
| Воспроизводимость при<br>измерении температуры | ± 1 разряд                                                                 |
| Температурная компенсация                      | Автоматическая                                                             |
| Макс. длина кабеля датчика                     | 15 м (50 футов)                                                            |
| Калибровка                                     | По одной точке (в зависимости от модели датчика), по технологической среде |

### Содержание растворенной двуокиси углерода

| Параметры измерения                                 | Содержание растворенной двуокиси углерода и температура                                                                                                 |
|-----------------------------------------------------|----------------------------------------------------------------------------------------------------|
| Диапазоны измерения<br>концентрации CO <sub>2</sub> | <ul> <li>От 0 до 5000 мг/л</li> <li>От 0 до 200 % нас.</li> <li>От 0 до 1500 мм рт. ст.</li> <li>От 0 до 2000 мбар</li> <li>От 0 до 2000 гПа</li> </ul> |
| Точность измерения СО2                              | ± 1 разряд                                                                                                    |
| Разрешение для CO <sub>2</sub>                      | Выбирается из ряда: Авто/0,001/0,01/0,1/1                                                                                                    |
| Диапазон мВ                                         | От -1500 до +1500 мВ                                                                                                    |
| Разрешение для мВ                                   | Авто/0,01/0,1/1 мВ                                                                                                    |
| Точность измерения мВ                               | ± ј разряд                                                                                                    |
| Полный диапазон<br>давления (TotPres)               | От 0 до 4000 мбар                                                                                                    |
| Вход температуры                                    | Pt1000/NTC22K                                                                                                    |
| Диапазон измерения<br>температуры                   | От 0 до + 60 °С (от – 32 до + 140 °F)                                                                                                    |
| Разрешение по температуре                           | Выбирается из ряда: Авто/0,001/0,01/0,1/1                                                                                                    |
| Точность измерения<br>температуры                   | ± 1 разряд                                                                                                    |
| Воспроизводимость при измерении температуры         | ± 1 разряд                                                                                                    |
| Макс. длина кабеля датчика                          | 80 м (260 футов)                                                                                                    |
| Калибровка                                          | по одной точке (смещение), по двум точкам (крутизна<br>или смещение), по технологической среде (смещение)                                               |

### Предлагаемые наборы буферов

| Буферныи раствор Буферы MI-9 с растворами pH = 7,00 и pH = 9,21 при 2 |
|-----------------------------------------------------------------------|
|-----------------------------------------------------------------------|

| Экран                    | ЖК-дисплей с подсветкой, четырехстрочный                                                                     |
|--------------------------|----------------------------------------------------------------------------------------------------|
| Время непрерывной работы | Около 4 дней                                                                                                 |
| Клавиатура               | 5 клавиш с тактильной обратной связью                                                                        |
| Языки                    | 8 языков (английский, французский, немецкий, итальян-<br>ский, испанский, русский, португальский и японский) |
| Клеммы                   | Клеммы с пружинным зажимом, рассчитанные на провода сечением от 0,2 до 1,5 мм2 (AWG 16–24)                   |
| Аналоговый вход          | От 4 ло 20 мА (лля корректировки по давлению)                                                                |

# 16.2 Электрические характеристики

# 16.3 Характеристики шины FOUNDATION

| Напряжение питания                        | <ul> <li>Взрывобезопасная зона (Non-IS): от 9 до 32 В пост. тока</li> <li>Линейный барьер: от 9 до 24 В пост. тока</li> <li>Шина FISCO: от 9 до 17,5 В пост. тока</li> </ul> |
|-------------------------------------------|----------------------------------------------------------------------------------------------------|
| Ток                                       | 22 мА                                                                                                    |
| Макс. ток в случае<br>неисправности (FDE) | < 28 мА                                                                                                    |
| Количество токовых входов                 | 1 для коррекции по давлению                                                                                                    |
| Физический интерфейс                      | Согласно ІЕС 61158-2                                                                                                    |
| Скорость передачи                         | 31,25 кбит/с                                                                                                    |
| Профиль                                   | FF_H1 (полевая шина Foundation fieldbus)                                                                                                    |
| Протокол передачи данных                  | FF-816                                                                                                    |
| Версия ІТК                                | 6.0.1                                                                                                    |
| ID производителя (DEV_TYPE)               | 0x465255                                                                                                    |
| Тип FF (DEV_REV)                          | 1                                                                                                    |
| Модель коммуникаций FF                    | – 1 блок ресурсов                                                                                                    |
|                                           | – 1 физический блок                                                                                                    |
|                                           | – 2 блока преобразователей (общий и датчик)                                                                                                    |
|                                           | – 4 блока аналоговых входов                                                                                                    |
|                                           | – 1 блок аналогового выхода                                                                                                    |
|                                           | – 2 блока дискретных входов                                                                                                    |
|                                           | – 2 блока дискретных выходов                                                                                                    |

| Размеры      | Корпус —<br>высота х ширина х глубина           | 144 x 144 x 116 мм<br>(5,7 x 5,7 x 4,6 дюйма) |
|--------------|-------------------------------------------------|-----------------------------------------------|
|              | Обрамление передней панели —<br>высота х ширина | 150 x 150 мм<br>(5,9 x 5,9 дюйма)             |
|              | Макс. глубина —<br>для монтажа в панель         | 87 мм<br>(без полключаемых разъемов)          |
| Масса        |                                                 | 1,50 кг (3,3 фунтов)                          |
| Материал     |                                                 | Алюминиевое литье под давлением               |
| Класс защиты |                                                 | IP 66/NEMA4X                                  |

# 16.4 Механические характеристики

# 16.5 Характеристики, связанные с условиями среды

| Температура хранения                                         | От - 40 до + 70 °С (от – 40 до + 158 °F)                                                                                                    |
|--------------------------------------------------------------|----------------------------------------------------------------------------------------------------|
| Диапазон температуры<br>окружающей среды<br>при эксплуатации | От - 20 до + 60 °С (от – 4 до + 140 °F)                                                                                                    |
| Относительная<br>влажность воздуха                           | От 0 до 95 %                                                                                                    |
| Электромагнитная<br>совместимость                            | Соответствует стандарту EN 61326-1 (общие требования)<br>Уровень излучения: Класс В; уровень помехозащищенности:<br>Класс А                                                               |
| Сертификаты                                                  | — ATEX/IECEx Зона 1 Ex ib [ia Ga] IIC T4 Gb<br>— cFMus Класс I, раздел 1, группы А, В, С, D T4A<br>— NEPSI EX Zone                                                                        |
| Маркировка СЕ                                                | Данная измерительная система полностью соответствует<br>законодательным требованиям директив ЕС. Маркировкой<br>СЕ компания МЕТТЛЕР ТОЛЕДО подтверждает успешные<br>испытания устройства. |

Отпечатано в Швейцарии

# 16.6 Схемы допустимых межблочных соединений

### 16.6.1 Установка, техническое обслуживание и проверка

- 1. Искробезопасная аппаратура может быть источником воспламенения, если внутренние промежутки замкнуты накоротко или разъемы разомкнуты.
- 2. Хотя мощность искробезопасных цепей сама по себе невелика, с учетом рабочего напряжения все равно существует опасность поражения током.
- Прежде чем приступать к работе с аппаратурой, ознакомьтесь с инструкциями производителя.
- 4. В ходе периодических проверок следует убеждаться в том, что искробезопасность не нарушена. При проверке выявляются также несанкционированные изменения, случайные повреждения, наличие коррозии, изменений в состоянии горючих материалов, старения.
- 5. Детали искробезопасной системы, заменяемые пользователем, можно заменять только на полностью эквивалентные детали того же производителя.
- На аппаратуре, находящейся под напряжением во взрывоопасных зонах, можно выполнять работы по техническому обслуживанию, если выполняются следующие условия:
  - Отключение, демонтаж или замена компонентов электроаппаратуры и кабелей, если эта операция не приводит к короткому замыканию между разными искробезопасными цепями.
  - Регулировка любого органа управления, необходимого для калибровки электроаппаратуры или системы.
  - Разрешается использовать только те контрольно-измерительные приборы, которые указаны в письменных инструкциях.
  - Другие операции технического обслуживания, разрешенные на основании соответствующей схемы допустимых межблочных соединений или руководства по эксплуатации.
- 7. Техническое обслуживание сопряженных устройств и элементов искробезопасных цепей, находящихся в безопасных зонах, должно быть ограничено таким образом, чтобы электроаппаратура или элементы цепей оставались в соединении с элементами искробезопасных систем, находящихся во взрывоопасных зонах. Заземление барьера искрозащиты не следует снимать, пока не отключены цепи во взрывоопасных зонах.
- 8. Прочие работы по техническому обслуживанию сопряженных устройств и элементов искробезопасных цепей, установленных в безопасных зонах, должны выполняться только при условии, что электроаппаратура или элементы цепи отключены от той части цепи, которая находится во взрывоопасной зоне.
- 9. Следует проверять категорию помещения и пригодность искробезопасной системы для использования в помещениях данной категории. Это подразумевает проверку класса, группы и предельной температуры эксплуатации как искробезопасной, так и сопряженной с ней аппаратуры на соответствие фактической категории помещения.

- Перед включением электропитания искробезопасной системы необходимо убедиться в следующем:
  - Установка выполнена в соответствии с прилагаемой документацией.
  - Искробезопасные и неискробезопасные цепи надлежащим образом разделены.
  - Экраны кабелей заземлены, как указано в документации по установке.
  - Внесенные изменения санкционированы.
  - Провода и кабели не имеют повреждений.
  - Соединения, обеспечивающие электрический контакт и заземление, плотно затянуты.
  - На соединениях, обеспечивающих электрический контакт и заземление, о тсутствует коррозия.
  - Сопротивление любого проводника заземления, в том числе контактное сопротивление между шунтированной сопряженной аппаратурой и заземляющим электродом, не превышает 1 Ом.
  - Защита не нарушена перемычками.
  - На оборудовании и разъемах отсутствует коррозия.
- 11. Все выявленные неполадки следует устранить.

# 16.6.2 Схема монтажа межблочных соединений: общие рекомендации

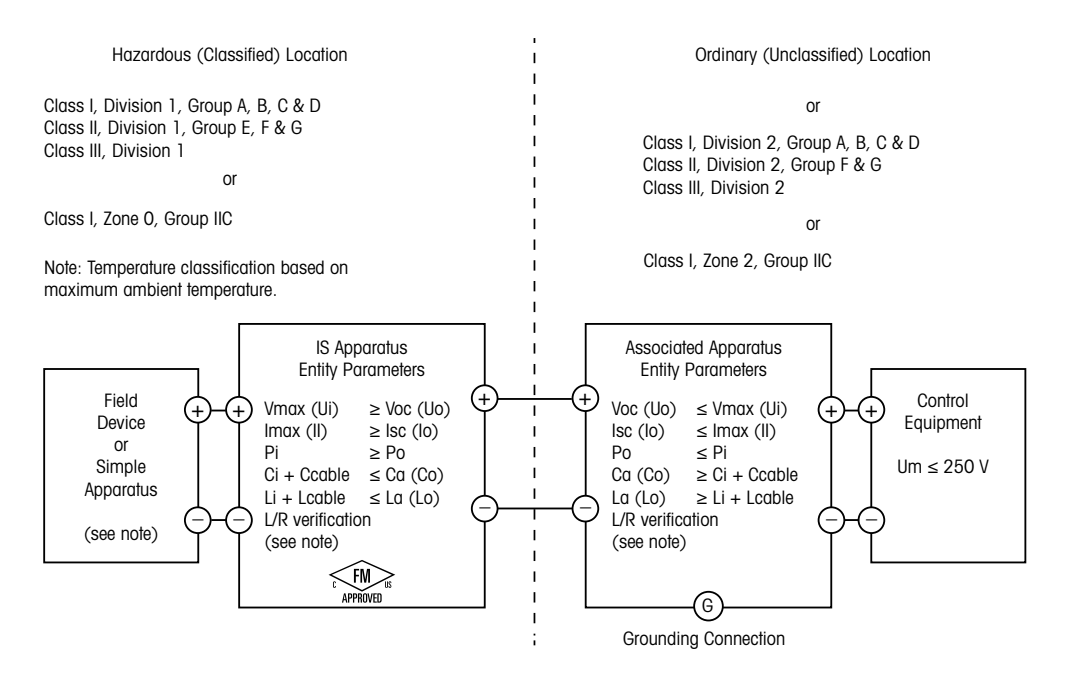

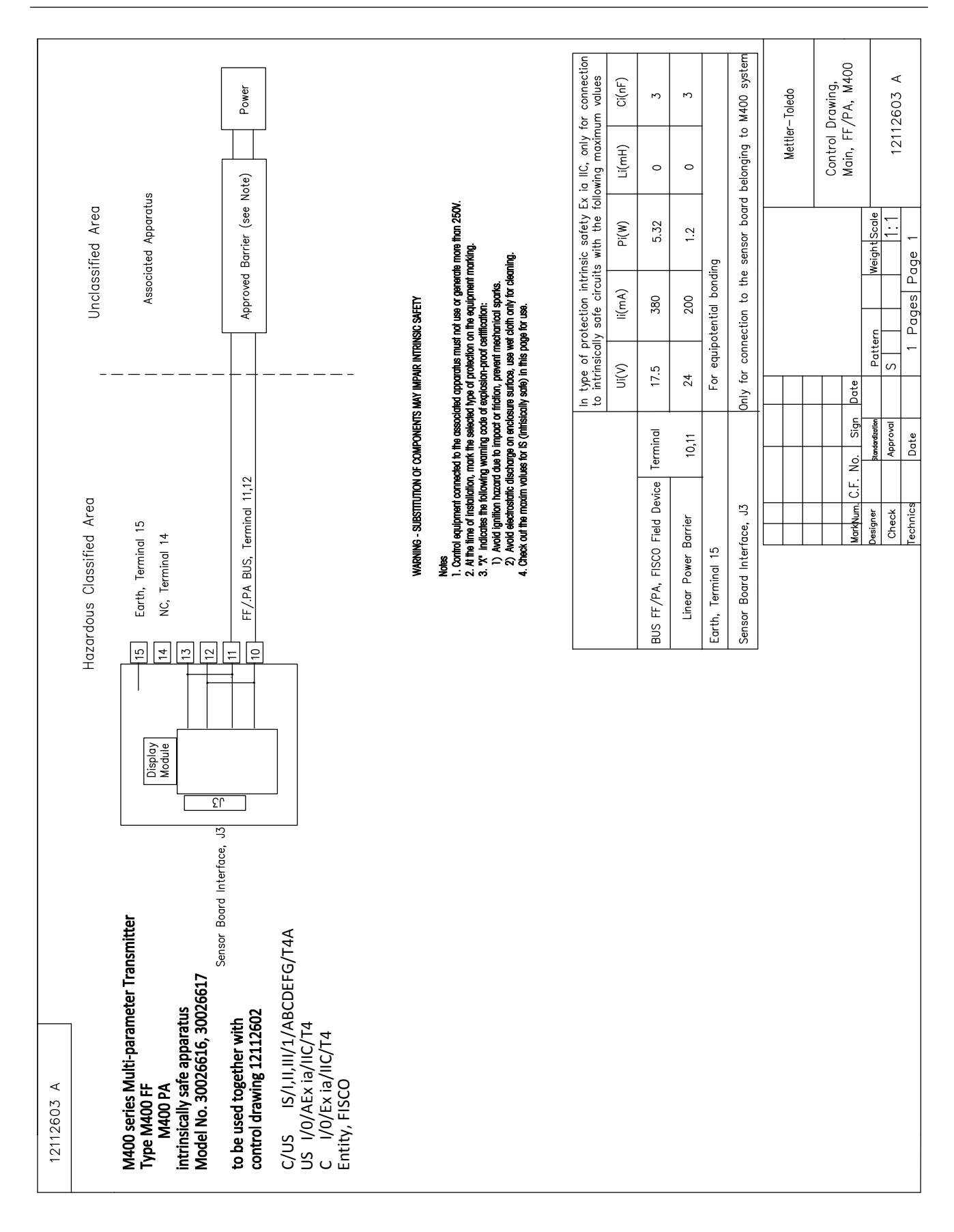

# Hazardous Classified Area

Sensor Board belonging to

# control drawing 12112601 or 12112603 M400 Multi-parameter Transmitters

| Sansor Interface                             | In type of<br>to M400, w | protection int<br>ith the follow | rinsic safety, (<br>ing maximum | only for conne<br>values | ection           |
|----------------------------------------------|--------------------------|----------------------------------|---------------------------------|--------------------------|------------------|
|                                              | U(V)                     | l(mA)                            | P(mW)                           | L(mH)                    | C(uF)            |
| bH measuring loop, Terminal A,E,G            | Uo=5.88                  | lo=1.3                           | Po=1.9                          | Lo=5                     | Co=2.1           |
| onductivity measuring loop, Terminal A,B,E,G | Uo=5.88                  | lo=29                            | Po=43                           | Lo=1                     | Co=2.5           |
| 00 measuring loop, Terminal B,C,D,H          | Uo=5.88                  | lo=29                            | Po=43                           | Lo=1                     | Co=2.5           |
| Temperature measuring loop, Terminal I,J,K   | Uo=5.88                  | lo=5.4                           | Po=8                            | Lo=5                     | Co=2             |
| Dne-wire measuring loop, Terminal L,M        | Uo=5.88                  | lo=22                            | Po=32                           | Lo=1                     | Co=2.8           |
| 485 measuring loop, Terminal N,O             | Uo=5.88<br>Ui=30V        | lo=54<br>li=100                  | Po=80<br>Pi=0.8                 | Lo=1<br>Li=0             | Co=1.9<br>Ci=0.7 |
| Analog input measuring loop, Terminal P,Q    | Ui=30                    | li=100                           | Pi=800                          | Li=0                     | Ci=0.015         |

Sensor Board Interface, J3 Only to connect to Mainbard, M400

٢C

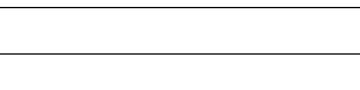

Трансмиттер М400 FF

| Mettler-Toledo Instruments | (Shanahai) Co 1td | (Junigitar) oo. Eta. | Control Drawing, | Sensor, M400 |             | × 00901001 | 12112002 A |
|----------------------------|-------------------|----------------------|------------------|--------------|-------------|------------|------------|
|                            |                   |                      |                  |              | nt Scale    | 1:1        | 1          |
|                            |                   |                      |                  |              | Weigh       |            | age        |
|                            |                   |                      |                  |              |             |            | es         |
|                            |                   |                      |                  |              | ern         |            | Pag        |
|                            |                   |                      |                  |              | Patt        | S          | -          |
|                            |                   |                      |                  | Date         |             |            |            |
|                            |                   |                      |                  | Sign         | dardization | proval     | ate        |
|                            |                   |                      |                  | No.          | Stand       | AP         | ă          |
|                            |                   |                      |                  | C.F.         |             |            |            |
|                            |                   |                      |                  | -kNum.       | igner       | heck       | chnics     |
|                            |                   |                      |                  | Mar          | Des         | Ċ          | Tec        |

Notes IECEx. ATEX, FM, CSA 1. When installed in M400, Intrinsically Safe Equipment connecting to A-Q must be approved or be a Simple Apparatus. 2. A Simple Apparatus is defined as a device that does not generates more than 1.5V, 0.1A or 25mW. 3. Check out the maxim values for IS (intrisically safe) in this page for use.

WARNING - SUBSTITUTION OF COMPONENTS MAY IMPAIR INTRINSIC SAFETY WARNING - SUBSTITUTION OF COMPONENTS MAY IMPAIR THE SUITABILITY FOR ZONE 2

## 16.6.3 Примечания

- Принцип искробезопасности целого объекта допускает соединение искробезопасных устройств, которые имеют сертификат FM и параметры которых по категории защиты не рассматриваются системно, при следующих условиях: Voc (Uo) или Vt ≤ Vmax, Isc (Io) или It ≤ Imax, Ca (Co) ≥ Ci + Ccable, La (Lo) ≥ Li + Lcable, Po ≤ Pi.
- Принцип искробезопасности интерфейсной шины допускает соединение искробезопасных устройств, которые имеют сертификат FM и параметры которых по категории защиты интерфейсной шины не рассматриваются системно, при следующих условиях: Voc (Uo) или Vt < Vmax, Isc (Io) или It ≤ Imax, Po ≤ Pi.</li>
- Согласно принципу целого объекта, для конфигурации сопряженной аппаратуры требуется сертификат FM.
- 4. При установке оборудования необходимо руководствоваться установочными чертежами производителя сопряженной аппаратуры.
- 5. Согласно принципу целого объекта, для конфигурации датчиков полевых устройств требуется сертификат FM.
- Установка должна быть выполнена в соответствии с Правилами устройства электроустановок США (ANSI/NFPA 70 (NEC.)), статьи 504 и 505, и ANSI/ISA-RP12.06.01 или, в случае установки в Канаде, в соответствии с канадской системой стандартов по электротехнике (CEC) (CEC часть 1, CAN/CSA-C22.1), Приложение F, и ANSI/ISARP12.06.01.
- 7. Для монтажа в среде класса II или III следует применять пылезащитные уплотнения кабельного канала.
- 8. Контрольно-измерительное оборудование, подключенное к сопряженной аппаратуре, не должно использовать или генерировать напряжение выше предельно допустимого значения для безопасных помещений, Um, или 250 В пост./перем. тока.
- 9. Контактное сопротивление между искробезопасным заземлением и соединением с землей через заземляющий электрод должно быть ниже 1 Ом.
- 10. Для помещений класса I, зоны 0 и раздела 1 установка многопараметрического трансмиттера моделей M400/2(X)H, M400G/2XH, M400FF, M400PA должна соответствовать стандарту ANSI/ISA RP12.06.01 «Установка искробезопасных систем во взрывоопасных (категорированных) зонах» и Правилам устройства электроустановок США (ANSI/ NRPA 70) или, в случае установки в Канаде, соответствовать требованиям канадской системы стандартов по электротехнике (СЕС) (СЕС часть 1, CAN/CSA-C22.1).
- 11. Многопараметрические трансмиттеры моделей М400/2(X)H, М400G/2XH, М400FF, М400PA имеют сертификат FM для применения в помещениях класса I, зоны 0 и раздела 1. При подключении к многопараметрическому трансмиттеру моделей М400/2(X)H, M400G/2XH, M400FF, M400PA сопряженной аппаратуры [AEx ib] или [Ex ib] вышеуказанная система применима только в помещениях класса I, зоны 1 и не применима во взрывоопасных (категорированных) помещениях класса I, зоны 0 или раздела 1.
- 12. Если многопараметрический трансмиттер M400/2(X)H, M400G/2XH установлен согласно Правилам устройства электроустановок США (ANSI/ NRPA 70), статьи 504 и 505, или в соответствии с канадской системой стандартов по электротехнике (CEC) CAN/CSA-C22.1, часть 1, Приложение F, с технологией монтажа электропроводки для раздела 2, за исключением невоспламеняющейся полевой проводки, то в установках по разделу 2, согласно принципу целого объекта, сертификация FM для сопряженной аппаратуры не требуется.
- Li может быть больше La, а ограничения по длине кабеля, связанные с его индуктивностью (Lcable), можно не учитывать, если одновременно соблюдаются оба условия: La/Ra (или Lo/Ro) > Li/Ri; La/Ra (или Lo/Ro) > Lcable/Rcable.
- Если электрические характеристики кабеля неизвестны, можно использовать следующие значения: емкость — 197 пФ/м (60 пФ/фут); индуктивность — 0,66 мкГн/м (0,20 мкГн/фут).
- 15. Устройства, генерирующие не более чем 1,5 В, 0,1 А или 25 мВт, относятся к простой аппаратуре.
- 16. Изменения схемы межблочных соединений не допускаются без предварительной сертификации FM.

17

# Таблица параметров по умолчанию

# Общие

| Параметр                   | Подпараметр            | Значение     | Единица измерения |
|----------------------------|------------------------|--------------|-------------------|
|                            | Сбой питания           | Нет          |                   |
| Измерение                  | Сбой программы         | Нет          |                   |
|                            | Кан.В отключен         | Δα           |                   |
| Quintering                 | Интервал время         | 0            | часы              |
| Очистка                    | Время очистки          | 0            | сек               |
| Язык                       |                        | Английский   |                   |
| Парони                     | Администратор          | 00000        |                   |
| Пароли                     | Оператор               | 00000        |                   |
| Установка/Сброс блокировки |                        | Нет          |                   |
| Удержание выхода           |                        | Δα           |                   |
|                            | Строка 1               | ۵            |                   |
|                            | Строка2                | b            |                   |
| Дисплей                    | СтрокаЗ                | С            |                   |
|                            | Строка4                | d            |                   |
|                            |                        | Вкл.         |                   |
| Имя1                       | пустой                 |              |                   |
| Имя2                       | пустой                 |              |                   |
|                            | Температура            | 0,1          | °C                |
|                            | Электропроводность     | 0,01         | См/см(Авто)       |
|                            | Удельное сопротивление | 0,01         | Ом-см(Авто)_      |
| Разрешение                 | рН                     | 0,01         | рН                |
|                            | ОВП                    | 1,0          | мВ                |
|                            | O2 ppb                 | 1.           | ppb               |
|                            | O2 ppm                 | 0,1          | ppm               |
| Μακς. CIP                  |                        | 100          |                   |
| Темп. СІР                  |                        | 55 (30–100)  | °C                |
| Μακς. SIP                  |                        | 100          |                   |
| Темп. SIP                  |                        | 115 (90–130) | °C                |
| Макс. автоклав.            |                        | 0            |                   |
| Исх. знач. АСТ             |                        | 0            |                   |
| Исх. знач. ТТМ             |                        | 0            |                   |

# рΗ

| Параметр                                | Подпараметр    | Значение                   | Единица измерения |
|-----------------------------------------|----------------|----------------------------|-------------------|
|                                         | a              | рН                         | рН                |
| Kauga X                                 | b              | Температура                | °C                |
|                                         | С              | Нет                        |                   |
|                                         | d              | Нет                        |                   |
| Источник температуры                    |                | Авто                       |                   |
| (для аналогового датчика)               |                |                            |                   |
| Буфер рН                                |                | Mettler-9                  |                   |
| Упр. дрейфом                            |                | Авто                       |                   |
| ID                                      |                | 7,0 (показание датчика ISM | рН                |
|                                         |                | с датчика)                 |                   |
| STC                                     |                | 0,000                      | pH/°C             |
| Фикс.темп.к.                            |                | Нет                        |                   |
| Постоянные калибровки (для аналогового  | рН             | S = 100,0 %, Z = 7,000 pH  |                   |
| датчика)                                | Температура    | M = 1,0, A = 0,0           |                   |
| Постоянные калибровки (для датчика ISM) |                | Показания датчика          |                   |
| Deservation                             | pН             | 0,01                       | рН                |
| Разрешение                              | Температура    | 0,1                        | °C                |
|                                         | Диагностика Rg | Да                         |                   |
| Аштт (сигнализация)                     | Диагностика Rr | Да                         |                   |

# pH/pNa

| Параметр                                          | Подпараметр    | Значение          | Единица измерения |
|---------------------------------------------------|----------------|-------------------|-------------------|
|                                                   | a              | рН                | рН                |
| Kauga X                                           | b              | Температура       | °C                |
|                                                   | С              | Нет               |                   |
|                                                   | d              | Нет               |                   |
| Источник температуры<br>(для аналогового датчика) |                | Авто              |                   |
| Буфер рН                                          |                | Na+3,9M           |                   |
| Упр. дрейфом                                      |                | Авто              |                   |
| IP                                                |                | Показания датчика | рН                |
| STC                                               |                | 0,000             | pH/°C             |
| Фикс.темп.к.                                      |                | Нет               |                   |
| Постоянные калибровки                             |                | Показания датчика |                   |
| Proposition                                       | рН             | 0,01              | рН                |
| газрешение                                        | Температура    | 0,1               | °C                |
| Alarm (сигнализация)                              | Диагностика Rg | Да                |                   |

# Кислород

| Параметр                                | Подпараметр                      | Значение                                                                | Единица измерения                                          |
|-----------------------------------------|----------------------------------|-------------------------------------------------------------------------|------------------------------------------------------------|
| Καμαλ Χ                                 | a                                | 02                                                                      | %воздуха - О2 Ні<br>ppb - О2 Lo,<br>следы ppm -<br>MecSens |
|                                         | b                                | Температура                                                             | °C                                                         |
|                                         | С                                | Нет                                                                     |                                                            |
|                                         | d                                | Нет                                                                     | °C                                                         |
| Источник температуры                    |                                  | UseNTC22K                                                               |                                                            |
| (для аналогового датчика)               |                                  |                                                                         |                                                            |
| CalPres                                 |                                  | 759,8                                                                   | мм. рт. ст.                                                |
| ProcPres                                |                                  | 759,8                                                                   | мм. рт. ст.                                                |
| ProcCalPres                             |                                  | CaPres                                                                  |                                                            |
| Упр. дрейфом                            |                                  | Авто                                                                    |                                                            |
| Минерализация                           |                                  | 0,0                                                                     | г/кг                                                       |
| Влажность                               |                                  | 100                                                                     | %                                                          |
| Umeaspol                                |                                  | ISM: Показания датчика<br>Аналоговый: –674 для О2 Ні,<br>прочие: –500,0 |                                                            |
| Ucalpol                                 |                                  | -674                                                                    | мВ                                                         |
|                                         | Высокое содержание О2            | S = -70,00 нА, Z = 0,00 нА                                              |                                                            |
| Постоянные калибровки                   | Низкое содержание О2             | S = -350,00 нА, Z = 0,00 нА                                             |                                                            |
| (для аналогового датчика)               | Следы О2                         | S = -4000,0 нА , Z = 0,00 нА                                            |                                                            |
|                                         | Температура                      | M = 1,0, A = 0,0                                                        |                                                            |
| Постоянные калибровки (для датчика ISM) |                                  | Показания датчика                                                       |                                                            |
|                                         | 02                               | 0,1                                                                     | %воздуха                                                   |
| Разрешение                              |                                  | 1                                                                       | ррb                                                        |
|                                         | Температура                      | 0,1                                                                     | °C                                                         |
| Alarm (сигнализация)                    | Мало электролита<br>(датчик ISM) | Да                                                                      |                                                            |

# Удельное сопротивление/Электропроводность

| Параметр                                          | Подпараметр                                   | Значение                    | Единица измерения |
|---------------------------------------------------|-----------------------------------------------|-----------------------------|-------------------|
|                                                   | a                                             | Удельная электропроводность | мСм/см            |
| Kauga V                                           | b                                             | Температура                 | °C                |
|                                                   | С                                             | Нет                         |                   |
|                                                   | d                                             | Нет                         |                   |
| Источник температуры<br>(для аналогового датчика) |                                               | Авто                        |                   |
| Компенсация                                       |                                               | Стандартная                 |                   |
| Постоянные калибровки                             | Электропроводность/<br>Удельное сопротивление | M = 1,0, A = 0,0            |                   |
| (для аналогового датчика)                         | Температура                                   | M = 1,0, A = 0,0            |                   |
| Постоянные калибровки (для датчика ISM)           |                                               | Показания датчика           |                   |
| Разрешение                                        | Удельная электропровод-<br>ность              | 0,01                        | мСм/см            |
|                                                   | Температура                                   | 0,1                         | °C                |
|                                                   | Яч.изм. эл.пр. замкн.                         | Нет                         |                   |
| Alarm (сигнализация)                              | Сухой датчик электро-<br>проводности          | Нет                         |                   |
|                                                   | Отклонение параметра<br>ячейки (датчик ISM)   | Нет                         |                   |

# 

| Параметр                                          | Подпараметр    | Значение          | Единица измерения |
|---------------------------------------------------|----------------|-------------------|-------------------|
|                                                   | a              | %CO2              | %CO2              |
| Kouge V                                           | b              | Температура       | °C                |
| Καμαλ Χ                                           | С              |                   |                   |
|                                                   | d              |                   |                   |
| Источник температуры<br>(для аналогового датчика) |                | Авто              |                   |
| Буфер рН                                          |                | Mettler-9         |                   |
| Упр. дрейфом                                      |                | Авто              |                   |
| Минерализация                                     |                | 28,0              | г/л               |
| HCO3                                              |                | 0,05              | моль/л            |
| TotPres                                           |                | 750,1             | мм. рт. ст.       |
| Постоянные калибровки                             | CO2            | Показания датчика |                   |
| Разрешение                                        | CO2            | 0,1               | гПа               |
|                                                   | Температура    | 0,1               | °C                |
| Alarm (сигнализация)                              | Диагностика Rg | Нет               |                   |

# 18 Гарантия

Компания МЕТТЛЕР ТОЛЕДО гарантирует отсутствие существенных дефектов в материалах и готовом продукте в течение одного года с момента приобретения. Если в течение гарантийного периода возникнет необходимость в ремонте, не являющаяся следствием плохого обращения или неправильного использования продукта, сделайте возврат продукта с предоплатой транспортных расходов, и ремонт будет произведен бесплатно. Отдел сервисного обслуживания компании МЕТТЛЕР ТОЛЕДО определяет, являются ли неполадки следствием брака или ненадлежащего обращения со стороны клиента. Ремонт изделий с истекшим сроком гарантии осуществляется на основе обмена по фактической стоимости.

Данная гарантия является единственной гарантией, предоставляемой компанией МЕТТЛЕР ТОЛЕДО, и заменяет собой все прочие гарантии, явные или подразумеваемые, включая без ограничений подразумеваемые гарантии товарной пригодности и соответствия определенным целям. Компания МЕТТЛЕР ТОЛЕДО не будет нести ответственности за любые убытки, претензии, расходы или ущерб, обусловленные, связанные или вытекающие из действий или бездействия покупателя или третьей стороны, допущенные по небрежности или по любой другой причине. Ни при каких обстоятельствах компания МЕТТЛЕР ТОЛЕДО не будет нести ответственности ни по каким искам, стоимость которых превышает стоимость товара, вызвавшего претензии, независимо от того, обоснованы ли они контрактом, гарантией, обязательствами возмещения или правонарушением (включая небрежение).

# 19 Таблицы буферных растворов

Трансмиттеры M400 способны автоматически распознавать буферные растворы для определения pH. В приведенных ниже таблицах представлены различные стандартные буферные растворы, распознаваемые автоматически.

# 19.1 Стандартные значения рН буферных растворов

## 19.1.1 Mettler-9

| Темп (°С) | рН буферных растворов |      |      |      |
|-----------|-----------------------|------|------|------|
| 0         | 2.03                  | 4.01 | 7.12 | 9.52 |
| 5         | 2.02                  | 4.01 | 7.09 | 9.45 |
| 10        | 2.01                  | 4.00 | 7.06 | 9.38 |
| 15        | 2.00                  | 4.00 | 7.04 | 9.32 |
| 20        | 2.00                  | 4.00 | 7.02 | 9.26 |
| 25        | 2.00                  | 4.01 | 7.00 | 9.21 |
| 30        | 1.99                  | 4.01 | 6.99 | 9.16 |
| 35        | 1.99                  | 4.02 | 6.98 | 9.11 |
| 40        | 1.98                  | 4.03 | 6.97 | 9.06 |
| 45        | 1.98                  | 4.04 | 6.97 | 9.03 |
| 50        | 1.98                  | 4.06 | 6.97 | 8.99 |
| 55        | 1.98                  | 4.08 | 6.98 | 8.96 |
| 60        | 1.98                  | 4.10 | 6.98 | 8.93 |
| 65        | 1.98                  | 4.13 | 6.99 | 8.90 |
| 70        | 1.99                  | 4.16 | 7.00 | 8.88 |
| 75        | 1.99                  | 4.19 | 7.02 | 8.85 |
| 80        | 2.00                  | 4.22 | 7.04 | 8.83 |
| 85        | 2.00                  | 4.26 | 7.06 | 8.81 |
| 90        | 2.00                  | 4.30 | 7.09 | 8.79 |
| 95        | 2.00                  | 4.35 | 7.12 | 8.77 |

|           | i                     |      |      |       |
|-----------|-----------------------|------|------|-------|
| Темп (°С) | рН буферных растворов |      |      |       |
| 0         | 2.03                  | 4.01 | 7.12 | 10.65 |
| 5         | 2.02                  | 4.01 | 7.09 | 10.52 |
| 10        | 2.01                  | 4.00 | 7.06 | 10.39 |
| 15        | 2.00                  | 4.00 | 7.04 | 10.26 |
| 20        | 2.00                  | 4.00 | 7.02 | 10.13 |
| 25        | 2.00                  | 4.01 | 7.00 | 10.00 |
| 30        | 1.99                  | 4.01 | 6.99 | 9.87  |
| 35        | 1.99                  | 4.02 | 6.98 | 9.74  |
| 40        | 1.98                  | 4.03 | 6.97 | 9.61  |
| 45        | 1.98                  | 4.04 | 6.97 | 9.48  |
| 50        | 1.98                  | 4.06 | 6.97 | 9.35  |
| 55        | 1.98                  | 4.08 | 6.98 |       |
| 60        | 1.98                  | 4.10 | 6.98 |       |
| 65        | 1.99                  | 4.13 | 6.99 |       |
| 70        | 1.98                  | 4.16 | 7.00 |       |
| 75        | 1.99                  | 4.19 | 7.02 |       |
| 80        | 2.00                  | 4.22 | 7.04 |       |
| 85        | 2.00                  | 4.26 | 7.06 |       |
| 90        | 2.00                  | 4.30 | 7.09 |       |
| 95        | 2.00                  | 4.35 | 7.12 |       |

# 19.1.2 Mettler-10

# 19.1.3 Технические буферные растворы NIST

| Темп (°С) | рН буферных растворов |       |       |       |       |
|-----------|-----------------------|-------|-------|-------|-------|
| 0         | 1.67                  | 4.00  | 7.115 | 10.32 | 13.42 |
| 5         | 1.67                  | 4.00  | 7.085 | 10.25 | 13.21 |
| 10        | 1.67                  | 4.00  | 7.06  | 10.18 | 13.01 |
| 15        | 1.67                  | 4.00  | 7.04  | 10.12 | 12.80 |
| 20        | 1.675                 | 4.00  | 7.015 | 10.07 | 12.64 |
| 25        | 1.68                  | 4.005 | 7.00  | 10.01 | 12.46 |
| 30        | 1.68                  | 4.015 | 6.985 | 9.97  | 12.30 |
| 35        | 1.69                  | 4.025 | 6.98  | 9.93  | 12.13 |
| 40        | 1.69                  | 4.03  | 6.975 | 9.89  | 11.99 |
| 45        | 1.70                  | 4.045 | 6.975 | 9.86  | 11.84 |
| 50        | 1.705                 | 4.06  | 6.97  | 9.83  | 11.71 |
| 55        | 1.715                 | 4.075 | 6.97  |       | 11.57 |
| 60        | 1.72                  | 4.085 | 6.97  |       | 11.45 |
| 65        | 1.73                  | 4.10  | 6.98  |       |       |
| 70        | 1.74                  | 4.13  | 6.99  |       |       |
| 75        | 1.75                  | 4.14  | 7.01  |       |       |
| 80        | 1.765                 | 4.16  | 7.03  |       |       |
| 85        | 1.78                  | 4.18  | 7.05  |       |       |
| 90        | 1.79                  | 4.21  | 7.08  |       |       |
| 95        | 1.805                 | 4.23  | 7.11  |       |       |

 $\sqrt{r}$ 

| Темп (°С) | рН буферных растворов |       |       |       |
|-----------|-----------------------|-------|-------|-------|
| 0         |                       |       |       |       |
| 5         | 1.668                 | 4.004 | 6.950 | 9.392 |
| 10        | 1.670                 | 4.001 | 6.922 | 9.331 |
| 15        | 1.672                 | 4.001 | 6.900 | 9.277 |
| 20        | 1.676                 | 4.003 | 6.880 | 9.228 |
| 25        | 1.680                 | 4.008 | 6.865 | 9.184 |
| 30        | 1.685                 | 4.015 | 6.853 | 9.144 |
| 37        | 1.694                 | 4.028 | 6.841 | 9.095 |
| 40        | 1.697                 | 4.036 | 6.837 | 9.076 |
| 45        | 1.704                 | 4.049 | 6.834 | 9.046 |
| 50        | 1.712                 | 4.064 | 6.833 | 9.018 |
| 55        | 1.715                 | 4.075 | 6.834 | 8.985 |
| 60        | 1.723                 | 4.091 | 6.836 | 8.962 |
| 70        | 1.743                 | 4.126 | 6.845 | 8.921 |
| 80        | 1.766                 | 4.164 | 6.859 | 8.885 |
| 90        | 1.792                 | 4.205 | 6.877 | 8.850 |
| 95        | 1.806                 | 4.227 | 6.886 | 8.833 |

# 19.1.4 Стандартные буферные растворы NIST (DIN и JIS 19266: 2000–01)

**ПРИМЕЧАНИЕ:** Значения pH(S) для конкретных навесок вспомогательных стандартных материалов приводятся в сертификате, выданном аккредитованной лабораторией. Указанный сертификат прилагается к соответствующим материалам для приготовления буферного раствора. Только эти значения pH(S) могут использоваться в качестве стандартных значений для вспомогательных материалов для приготовления буферов. Соответственно, стандарт не включает в себя таблицу для практического применения со стандартными значениями pH. В приведенной выше таблице представлены лишь ориентировочные примеры значений pH(PS).

# 19.1.5 Буферы Насһ

Значения pH буферов до 60°С приводятся в соответствии с данными Bergmann & Beving Process AB.

| Темп (°С) | рН буферных растворов |      |       |  |
|-----------|-----------------------|------|-------|--|
| 0         | 4.00                  | 7.14 | 10.30 |  |
| 5         | 4.00                  | 7.10 | 10.23 |  |
| 10        | 4.00                  | 7.04 | 10.11 |  |
| 15        | 4.00                  | 7.04 | 10.11 |  |
| 20        | 4.00                  | 7.02 | 10.05 |  |
| 25        | 4.01                  | 7.00 | 10.00 |  |
| 30        | 4.01                  | 6.99 | 9.96  |  |
| 35        | 4.02                  | 6.98 | 9.92  |  |
| 40        | 4.03                  | 6.98 | 9.88  |  |
| 45        | 4.05                  | 6.98 | 9.85  |  |
| 50        | 4.06                  | 6.98 | 9.82  |  |
| 55        | 4.07                  | 6.98 | 9.79  |  |
| 60        | 4.09                  | 6.99 | 9.76  |  |

| Темп (°С) | рН буферных растворов |       |       |       |
|-----------|-----------------------|-------|-------|-------|
| 0         | 2.04                  | 4.00  | 7.10  | 10.30 |
| 5         | 2.09                  | 4.02  | 7.08  | 10.21 |
| 10        | 2.07                  | 4.00  | 7.05  | 10.14 |
| 15        | 2.08                  | 4.00  | 7.02  | 10.06 |
| 20        | 2.09                  | 4.01  | 6.98  | 9.99  |
| 25        | 2.08                  | 4.02  | 6.98  | 9.95  |
| 30        | 2.06                  | 4.00  | 6.96  | 9.89  |
| 35        | 2.06                  | 4.01  | 6.95  | 9.85  |
| 40        | 2.07                  | 4.02  | 6.94  | 9.81  |
| 45        | 2.06                  | 4.03  | 6.93  | 9.77  |
| 50        | 2.06                  | 4.04  | 6.93  | 9.73  |
| 55        | 2.05                  | 4.05  | 6.91  | 9.68  |
| 60        | 2.08                  | 4.10  | 6.93  | 9.66  |
| 65        | 2.07*                 | 4.10* | 6.92* | 9.61* |
| 70        | 2.07                  | 4.11  | 6.92  | 9.57  |
| 75        | 2.04*                 | 4.13* | 6.92* | 9.54* |
| 80        | 2.02                  | 4.15  | 6.93  | 9.52  |
| 85        | 2.03*                 | 4.17* | 6.95* | 9.47* |
| 90        | 2.04                  | 4.20  | 6.97  | 9.43  |
| 95        | 2.05*                 | 4.22* | 6.99* | 9.38* |

# 19.1.6 Буферы Сіba (94)

\* Экстраполяция

# **19.1.7** Merck Titrisole, Riedel-de-Haën Fixanale

| Темп (°С) | °С) рН буферных растворов |      |      |      |       |
|-----------|---------------------------|------|------|------|-------|
| 0         | 2.01                      | 4.05 | 7.13 | 9.24 | 12.58 |
| 5         | 2.01                      | 4.05 | 7.07 | 9.16 | 12.41 |
| 10        | 2.01                      | 4.02 | 7.05 | 9.11 | 12.26 |
| 15        | 2.00                      | 4.01 | 7.02 | 9.05 | 12.10 |
| 20        | 2.00                      | 4.00 | 7.00 | 9.00 | 12.00 |
| 25        | 2.00                      | 4.01 | 6.98 | 8.95 | 11.88 |
| 30        | 2.00                      | 4.01 | 6.98 | 8.91 | 11.72 |
| 35        | 2.00                      | 4.01 | 6.96 | 8.88 | 11.67 |
| 40        | 2.00                      | 4.01 | 6.95 | 8.85 | 11.54 |
| 45        | 2.00                      | 4.01 | 6.95 | 8.82 | 11.44 |
| 50        | 2.00                      | 4.00 | 6.95 | 8.79 | 11.33 |
| 55        | 2.00                      | 4.00 | 6.95 | 8.76 | 11.19 |
| 60        | 2.00                      | 4.00 | 6.96 | 8.73 | 11.04 |
| 65        | 2.00                      | 4.00 | 6.96 | 8.72 | 10.97 |
| 70        | 2.01                      | 4.00 | 6.96 | 8.70 | 10.90 |
| 75        | 2.01                      | 4.00 | 6.96 | 8.68 | 10.80 |
| 80        | 2.01                      | 4.00 | 6.97 | 8.66 | 10.70 |
| 85        | 2.01                      | 4.00 | 6.98 | 8.65 | 10.59 |
| 90        | 2.01                      | 4.00 | 7.00 | 8.64 | 10.48 |
| 95        | 2.01                      | 4.00 | 7.02 | 8.64 | 10.37 |

| Темп (°С) | рН буферных | к растворов |      |       |  |
|-----------|-------------|-------------|------|-------|--|
| 0         | 2.03        | 4.01        | 7.12 | 10.65 |  |
| 5         | 2.02        | 4.01        | 7.09 | 10.52 |  |
| 10        | 2.01        | 4.00        | 7.06 | 10.39 |  |
| 15        | 2.00        | 4.00        | 7.04 | 10.26 |  |
| 20        | 2.00        | 4.00        | 7.02 | 10.13 |  |
| 25        | 2.00        | 4.01        | 7.00 | 10.00 |  |
| 30        | 1.99        | 4.01        | 6.99 | 9.87  |  |
| 35        | 1.99        | 4.02        | 6.98 | 9.74  |  |
| 40        | 1.98        | 4.03        | 6.97 | 9.61  |  |
| 45        | 1.98        | 4.04        | 6.97 | 9.48  |  |
| 50        | 1.98        | 4.06        | 6.97 | 9.35  |  |
| 55        | 1.98        | 4.08        | 6.98 |       |  |
| 60        | 1.98        | 4.10        | 6.98 |       |  |
| 65        | 1.99        | 4.13        | 6.99 |       |  |
| 70        |             | 4.16        | 7.00 |       |  |
| 75        |             | 4.19        | 7.02 |       |  |
| 80        |             | 4.22        | 7.04 |       |  |
| 85        |             | 4.26        | 7.06 |       |  |
| 90        |             | 4.30        | 7.09 |       |  |
| 95        |             | 4.35        | 7.12 |       |  |

# 19.1.8 Буферы WTW

# 19.1.9 Буферы JIS Z 8802

| Темп (°С) | рН буферных раст | воров |       |       |
|-----------|------------------|-------|-------|-------|
| 0         | 1.666            | 4.003 | 6.984 | 9.464 |
| 5         | 1.668            | 3.999 | 6.951 | 9.395 |
| 10        | 1.670            | 3.998 | 6.923 | 9.332 |
| 15        | 1.672            | 3.999 | 6.900 | 9.276 |
| 20        | 1.675            | 4.002 | 6.881 | 9.225 |
| 25        | 1.679            | 4.008 | 6.865 | 9.180 |
| 30        | 1.683            | 4.015 | 6.853 | 9.139 |
| 35        | 1.688            | 4.024 | 6.844 | 9.102 |
| 38        | 1.691            | 4.030 | 6.840 | 9.081 |
| 40        | 1.694            | 4.035 | 6.838 | 9.068 |
| 45        | 1.700            | 4.047 | 6.834 | 9.038 |
| 50        | 1.707            | 4.060 | 6.833 | 9.011 |
| 55        | 1.715            | 4.075 | 6.834 | 8.985 |
| 60        | 1.723            | 4.091 | 6.836 | 8.962 |
| 70        | 1.743            | 4.126 | 6.845 | 8.921 |
| 80        | 1.766            | 4.164 | 6.859 | 8.885 |
| 90        | 1.792            | 4.205 | 6.877 | 8.850 |
| 95        | 1.806            | 4.227 | 6.886 | 8.833 |

# 19.2 Буферы для рН-электродов с двойной мембраной

# 19.2.1 буферы Mettler-pH/pNa (Na+ 3,9M)

| Темп (°С) | рН буферных растворов |      |      |      |
|-----------|-----------------------|------|------|------|
| 0         | 1.98                  | 3.99 | 7.01 | 9.51 |
| 5         | 1.98                  | 3.99 | 7.00 | 9.43 |
| 10        | 1.99                  | 3.99 | 7.00 | 9.36 |
| 15        | 1.99                  | 3.99 | 6.99 | 9.30 |
| 20        | 1.99                  | 4.00 | 7.00 | 9.25 |
| 25        | 2.00                  | 4.01 | 7.00 | 9.21 |
| 30        | 2.00                  | 4.02 | 7.01 | 9.18 |
| 35        | 2.01                  | 4.04 | 7.01 | 9.15 |
| 40        | 2.01                  | 4.05 | 7.02 | 9.12 |
| 45        | 2.02                  | 4.07 | 7.03 | 9.11 |
| 50        | 2.02                  | 4.09 | 7.04 | 9.10 |

### **METTLER TOLEDO Market Organizations**

### Sales and Service:

### Australia

Mettler-Toledo Limited 220 Turner Street Port Melbourne, VIC 3207 Australia Phone +61 1300 659 761 e-mail info.mtaus@mt.com

### Austria

Mettler-Toledo Ges.m.b.H. Laxenburger Str. 252/2 AT-1230 Wien Phone +43 1 607 4356 e-mail prozess@mt.com

### Brazil

Mettler-Toledo Ind. e Com. Ltda. Avenida Tamboré, 418 Tamboré BR-06460-000 Barueri/SP Phone +55 11 4166 7400 e-mail mtbr@mt.com

### Canada

Mettler-Toledo Inc. 2915 Argentia Rd #6 CA-ON L5N 8G6 Mississauga Phone +1 800 638 8537 e-mail ProInsideSalesCA@mt.com

### China

Mettler-Toledo International Trading (Shanghai) Co. Ltd. 589 Gui Ping Road Cao He Jing CN - 200233 Shanghai Phone +86 21 64 85 04 35 e-mail ad@mt.com

### Croatia

Mettler-Toledo d.o.o. Mandlova 3 HR-10000 Zagreb Phone +385 1 292 06 33 e-mail mt.zagreb@mt.com

### **Czech Republic**

Mettler-Toledo s.r.o. Trebohosticka 2283/2 CZ-100 00 Praha 10 Phone +420 2 72 123 150 e-mail sales.mtcz@mt.com

### Denmark

Mettler-Toledo A/S Naverland 8 DK-2600 Glostrup Phone +45 43 27 08 00 e-mail info.mtdk@mt.com

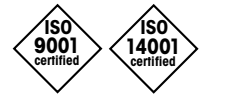

Management System certified according to ISO 9001 / ISO 14001

### France

Mettler-Toledo Analyse Industrielle S.A.S. 30, Boulevard de Douaumont FR-75017 Paris Phone +33 1 47 37 06 00 e-mail mtpro-f@mt.com

### Germany

Mettler-Toledo GmbH Prozeßanalytik Ockerweg 3 DE-35396 Gießen Phone +49 641 507 444 e-mail prozess@mt.com

### Great Britain

Mettler-Toledo LTD 64 Boston Road, Beaumont Leys GB-Leicester LE4 1AW Phone +44 116 235 7070 e-mail enquire.mtuk@mt.com

### Hungary

Mettler-Toledo Kereskedelmi KFT Teve u. 41 HU-1139 Budapest Phone +36 1 288 40 40 e-mail mthu@axelero.hu

### India

Mettler-Toledo India Private Limited Amar Hill, Saki Vihar Road Powai IN-400 072 Mumbai Phone +91 22 2857 0808 e-mail sales.mtin@mt.com

### Indonesia

PT. Mettler-Toledo Indonesia GRHA PERSADA 3rd Floor JI. KH. Noer Ali No.3A, Kayuringin Jaya Kalimalang, Bekasi 17144, ID Phone +62 21 294 53919 e-mail mt-id.customersupport@mt.com

### Italy

Mettler-Toledo S.p.A. Via Vialba 42 IT-20026 Novate Milanese Phone +39 02 333 321 e-mail customercare.italia@mt.com

### Japan

( (

Mettler-Toledo K.K. Process Division 6F Ikenohata Nisshoku Bldg. 2-9-7, Ikenohata Taito-ku JP-110-0008 Tokyo Phone +81 3 5815 5606 e-mail helpdesk.ing.jp@mt.com

### Malaysia

Mettler-Toledo (M) Sdn Bhd Bangunan Electroscon Holding, U 1-01 Lot 8 Jalan Astaka U8/84 Seksyen U8, Bukit Jelutong MY - 40150 Shah Alam Selangor Phone +60 3 78 44 58 88 e-mail MT-MY.CustomerSupport@mt.com

### Mexico

Mettler-Toledo S.A. de C.V. Ejército Nacional #340 Polanco V Sección C.P. 11560 MX-México D.F. Phone +52 55 1946 0900 e-mail mt.mexico@mt.com

### Norway

Mettler-Toledo AS Ulvenveien 92B NO-0581 Oslo Norway Phone +47 22 30 44 90 e-mail info.mtn@mt.com

### Poland

Mettler-Toledo (Poland) Sp.z.o.o. ul. Poleczki 21 PL-02-822 Warszawa Phone +48 22 545 06 80 e-mail polska@mt.com

### Russia

Mettler-Toledo Vostok ZAO Sretenskij Bulvar 6/1 Office 6 RU-101000 Moscow Phone +7 495 621 56 66 e-mail inforus@mt.com

### Singapore

Mettiler-Toledo (S) Pte. Ltd. Block 28 Ayer Rajah Crescent #05-01 SG-139959 Singapore Phone +65 6890 00 11 e-mail mt.sg.customersupport@mt.com

### Slovakia

Mettler-Toledo s.r.o. Hattalova 12/A SK-83103 Bratislava Phone +421 2 4444 12 20-2 e-mail predaj@mt.com

### Slovenia

Mettler-Toledo d.o.o. Pot heroja Trtnika 26 SI-1261 Ljubljana-Dobrunje Phone +386 1 530 80 50 e-mail keith.racman@mt.com

### South Korea

Mettler-Toledo (Korea) Ltd. 1 & 4 F, Yeil Building 21 Yangjaecheon-ro 19-gil SeoCho-Gu Seoul 06753 Korea Phone +82 2 3498 3500 e-mail Sales\_MTKR@mt.com

### Spain

Mettler-Toledo S.A.E. C/Miguel Hernández, 69-71 ES-08908 L'Hospitalet de Llobregat (Barcelona) Phone +34 902 32 00 23 e-mail mtemkt@mt.com

### Sweden

Mettler-Toledo AB Virkesvägen 10 Box 92161 SE-12008 Stockholm Phone +46 8 702 50 00 e-mail sales.mts@mt.com

### Switzerland

Mettler-Toledo (Schweiz) GmbH Im Langacher, Postfach CH-8606 Greifensee Phone +41 44 944 47 60 e-mail ProSupport.ch@mt.com

### Thailand

Mettler-Toledo (Thailand) Ltd. 272 Soi Soonvijai 4 Rama 9 Rd., Bangkapi Huay Kwang TH-10320 Bangkok Phone +66 2 723 03 00 e-mail MT-TH.CustomerSupport@mt.com

### Turkey

Mettler-Toledo Türkiye Haluk Türksoy Sokak No: 6 Zemin ve 1. Bodrum Kat 34662 Üsküdar-Istanbul, TR Phone +90 216 400 20 20 e-mail sales.mttr@mt.com

### USA

METTLER TOLEDO Process Analytics 900 Middlesex Turnpike, Bld. 8 Billerica, MA 01821, USA Phone +1 781 301 8800 Freephone +1 800 352 8763 e-mail mtprous@mt.com

### Vietnam

Mettler-Toledo (Vietnam) LLC 29A Hoang Hoa Tham Street, Ward 6 Binh Thanh District Ho Chi Minh City, Vietnam Phone +84 8 35515924 e-mail MT-VN.CustomerSupport@mt.com

Subject to technical changes. © Mettler-Toledo GmbH, Process Analytics 08/2016 Printed in Switzerland. 30 078 308 Mettler-Toledo GmbH, Process Analytics Im Hackacker 15, CH-8902 Urdorf, Switzerland Tel. +41 44 729 62 11, Fax +41 44 729 66 36

### www.mt.com/pro